# 3章

### レポートを書くために データベースを使って資料を探す

#### データベースとは何か

データベースとは、大量のデータを収集・管理し、効率的に検索や抽出等ができるようにしたものです。

図書館では、辞書・事典、雑誌論文等の文献情報、新聞記事、企業の財務情報、 統計の数値データ、判例全文等を入手できる様々な種類のデータベースを契約して います。

レポートは様々な資料を集め、それらの資料を参考にして書く必要があります。 データベースは、膨大な資料の中から効率的に自分の求めている資料を検索できる 優れたツールです。データベースを活用して、学習に役立てましょう。

※原則として、データベースは学内でのみ利用可能です。自宅等学外からアクセスする場合には VPN 接続の設定が必要です ( 🕼 p.72 参照)。

#### → → ミニ情報★

同時アクセス数:データベースを利用する時に、同時にアクセスすることのできる人数。

アクセス数に制限があるデータベースは、OPAC『データベースを探す』の各データベースの詳細欄に同時アクセス数を記載しています。同時アクセス数を超えている場合には、つながらないことがあります。つながらない場合は時間をおいて再度アクセスしてみてください。

アクセス数に制限があるデータベースは、利用終了後は必ずログアウトしてください。ログアウトするこ とによって、次に利用希望がある人に利用権限が移ります。

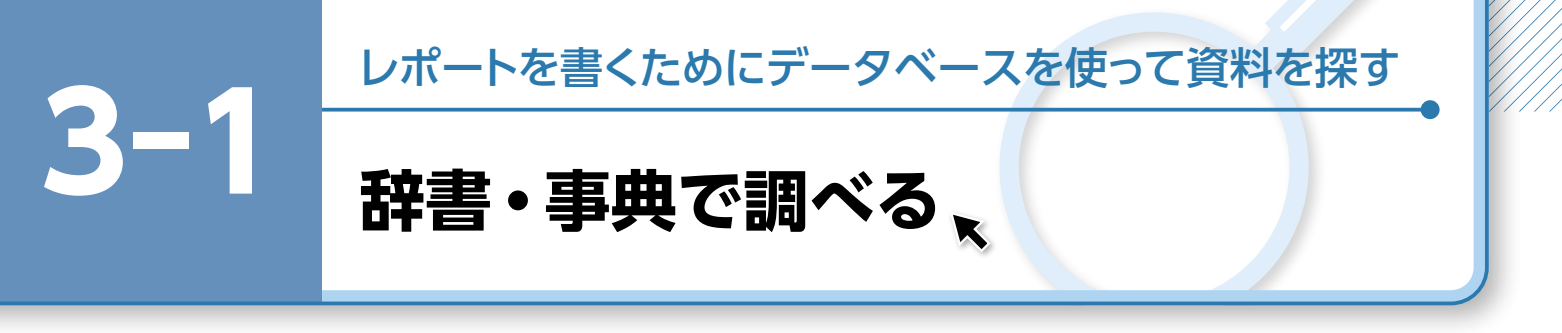

レポートを書くにあたり、課題が指定されている場合は、課題およびそのテーマの内容を 十分に理解しておく必要があります。また、テーマを具体的なトピックまで絞り込むためには、 そのテーマに関する知識がなければなりません。トピックまで絞ることができれば参考文献の 収集や内容の組み立てがスムーズに進みます。

興味・関心のあるテーマが見つかったら、そのテーマの基礎知識を得るために辞書・事典で 調べてみましょう。

ここでは例として、「ジャパンナレッジ Lib」と「ブリタニカ・オンライン・ジャパン」で検 索をしてみましょう。

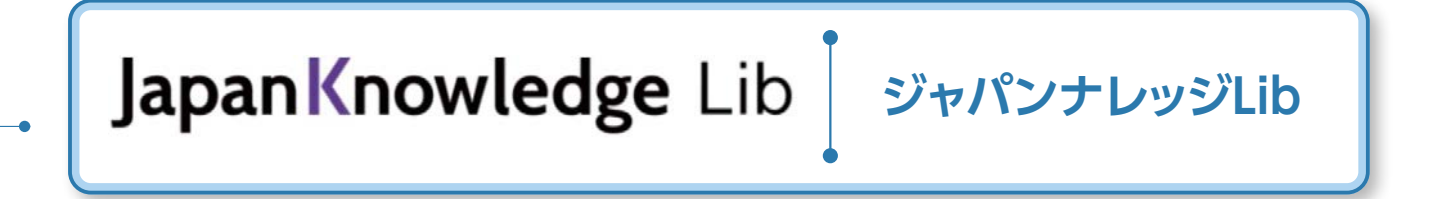

#### 1. ジャパンナレッジ Lib とは

国内最大級のインターネット辞典・事典検索サイトです。

#### 2. ジャパンナレッジ Lib でできること

「日本国語大辞典(第2版)」全13巻(小学館)のオンライン版、「日本大百科全書」、「大辞泉」、「現代用 語の基礎知識」、英和・和英辞典、時事用語辞典、書誌データ、各種記事、コラム類等の横断検索ができ、言葉・ 事柄・史実・人物・用語等を調べることができます。

#### 3. 基本検索

#### ▶アクセス手順

 OPAC>データベースを探す> [目的

 別]辞書・事典・人物情報等の参考情報

 で調べる

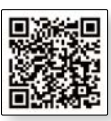

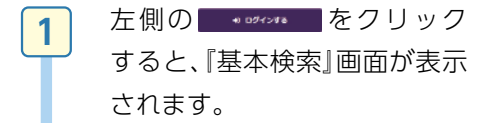

| <ul> <li>新規期的のご案内</li> <li>利用料金</li> <li>金良時約</li> </ul> |
|----------------------------------------------------------|
| > 利用料金<br>> 会員規約                                         |
| > 会員現約                                                   |
|                                                          |
| > 各種資料/申込書                                               |
|                                                          |
| > ジャパンナレッジしのとは                                           |
| > JKBooksとは                                              |
| > LibとJKBooksの統合について                                     |
| > JKBooksを別契約でご利用する場合                                    |
| · 199444-1279                                            |
|                                                          |

レポートを書くためにデータベースを使って資料を探す

3-1

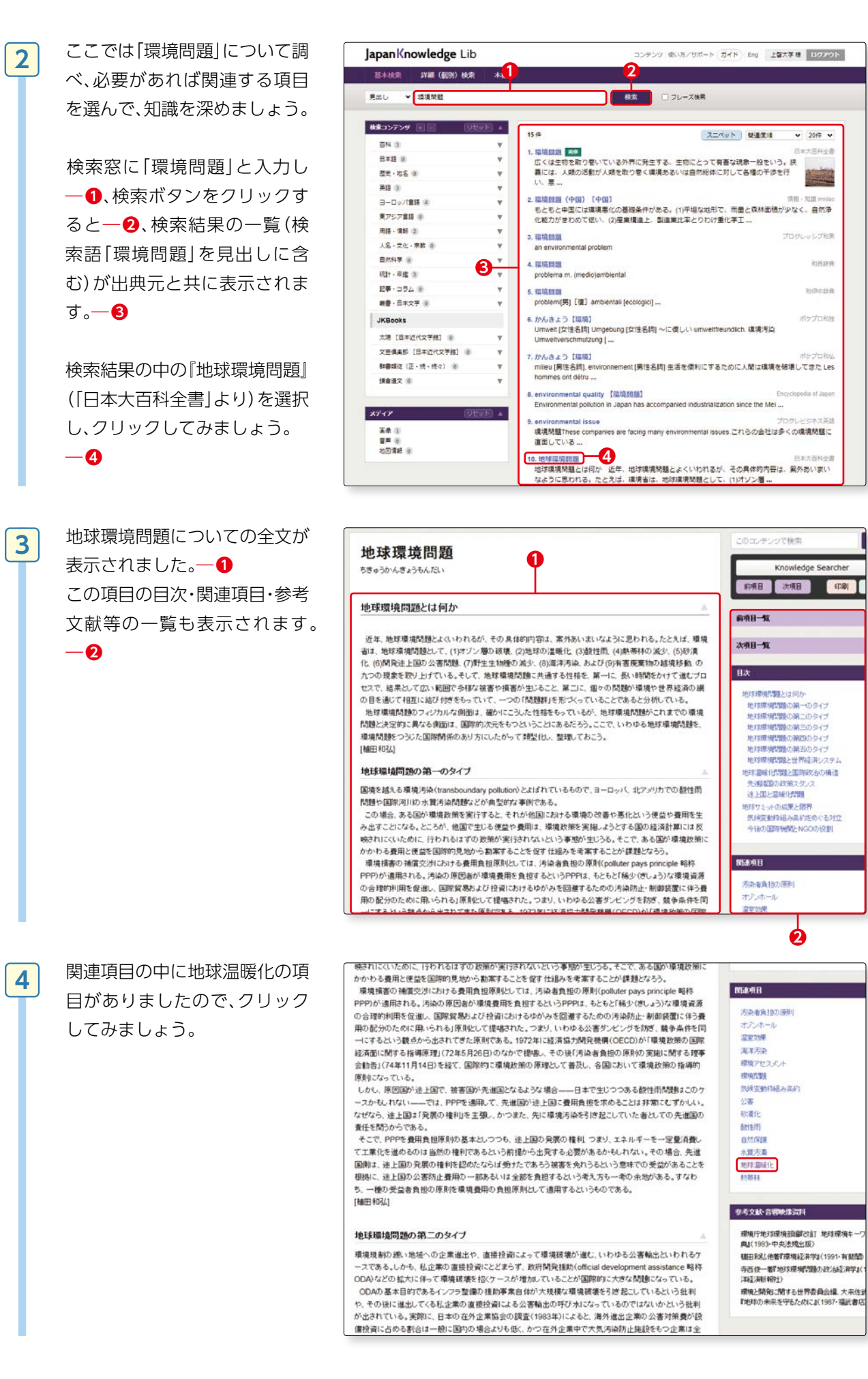

# レポートを書くためにデータベースを使って資料を探す

3-1

# 5 地球温暖化についての全文が表示されました。一 ③と同じように関連項目等が表示されますので、関連事項をたどり、関連知識を深めることができます。一2

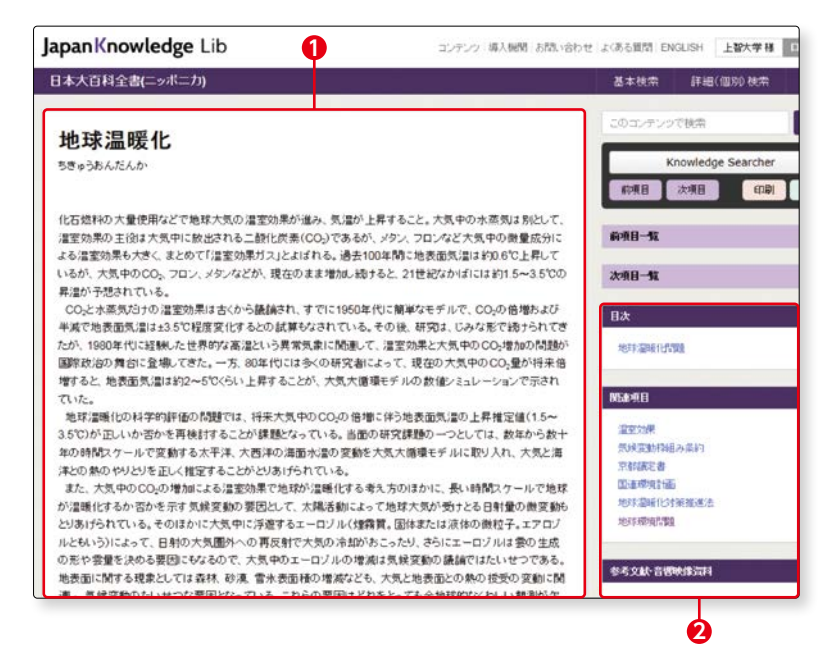

#### 4. 詳細検索

『詳細(個別)検索』メニューを選 択すると詳細検索画面が表示さ れます。─**①** 

詳細検索画面では、

検索語を入力-2 検索語が含まれる範囲を指定 (見出し・全文)-3 検索コンテンツ(出典元)を選ぶ

#### -4

等、細かい条件を指定して検索 することができます。

検索結果が表示されているとき に詳細(個別)検索メニューを選 び、検索結果を絞り込む事もで きます。

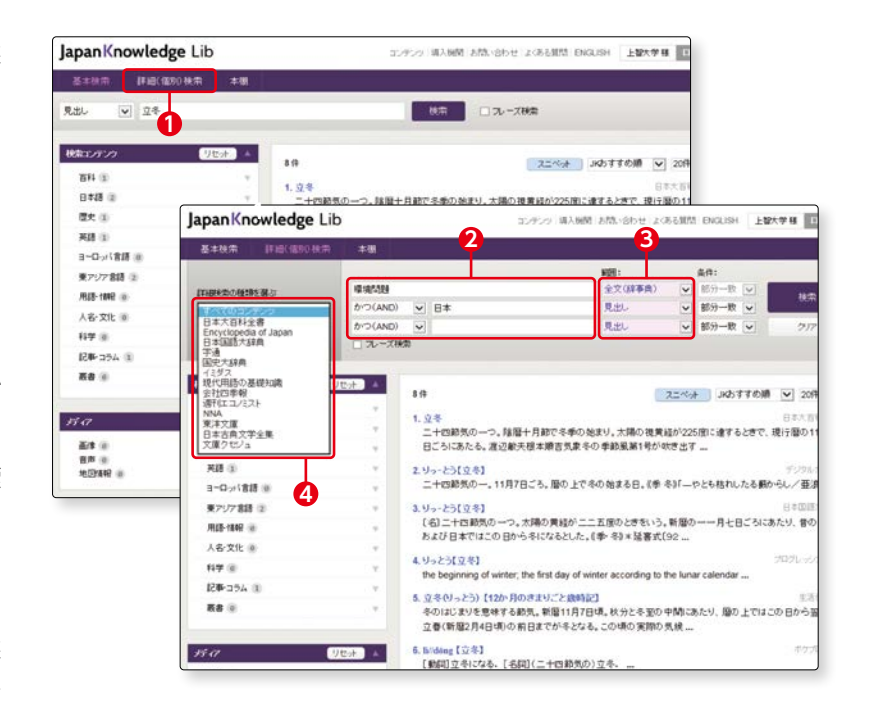

#### 5. 便利な機能

#### (1) 文中の言葉の意味を即座に調べることができます

文中に調べたい言葉が出てきた とき、『Knowledge Searcher』 を選択(クリックすると色が変 わります)-① 調べたい言葉を選択(ドラッグ すると反転します)-2 その言葉についての解説一覧が 表示されます。-3

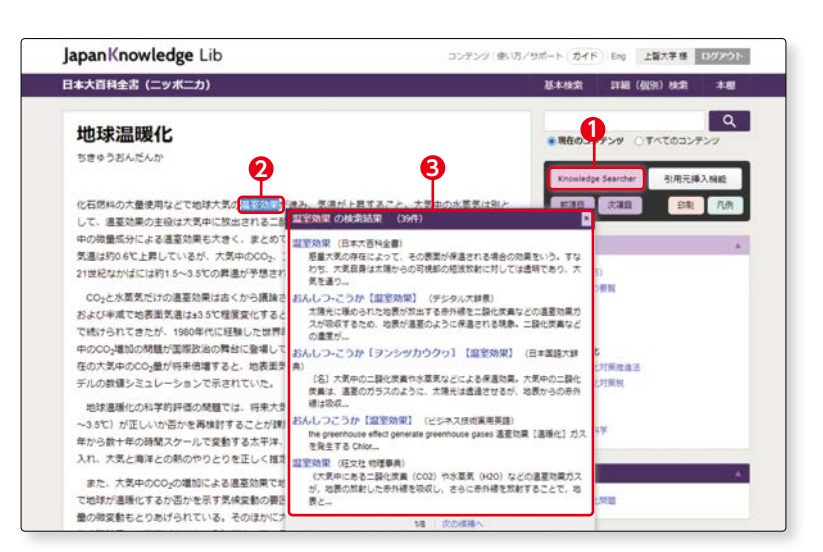

#### (2)引用情報を挿入することができます

文章の一部を引用したい場合、 『引用元挿入機能』を選択(ク リックすると色が変わります)

#### -0

引用したい文章を選択(ドラッ グすると反転します)してコ ピーする。**一2** 

引用情報が作られます。一日

- ※この機能は、ブラウザが「Google Chrome」「Microsoft Edge」の みに対応しています。
- ※コピーした文が19文字以下の 場合は機能しません。

ワードやメモ帳にペーストする ことで、簡単に書誌情報が作成 されます。

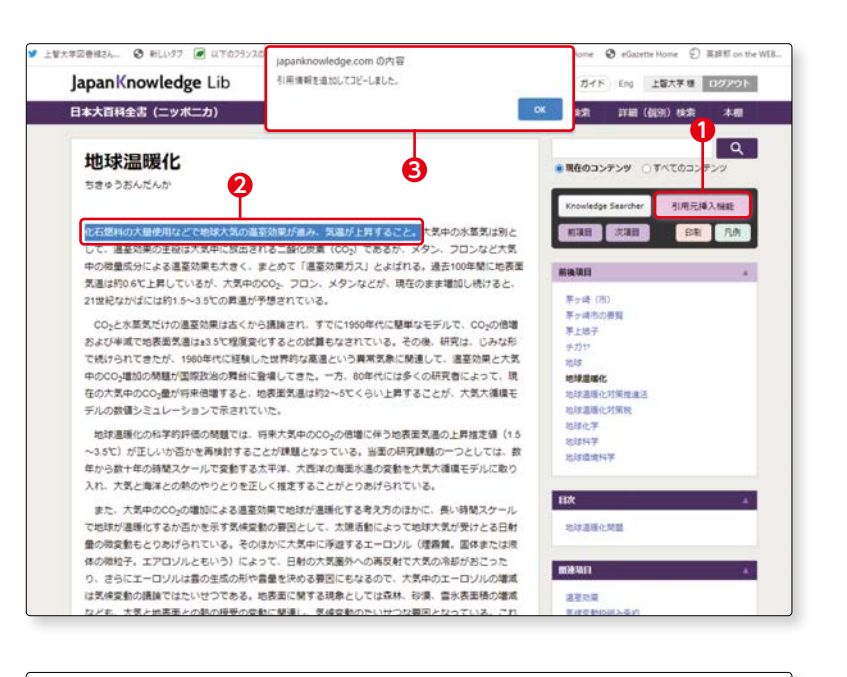

化石燃料の大量使用などで地球大気の温室効果が進み、気温が上昇すること。 <sup>
ψ</sup> "地 球 温 暖 化 ", 日 本 大 百 料 全 書 (ニッ ポ ニ カ ), <u>JapanKnowledge</u>, https://japanknowledge.com, (参照 2021-01-25)<sub>ψ</sub>

#### 5. 読書コーナー

1

3-1

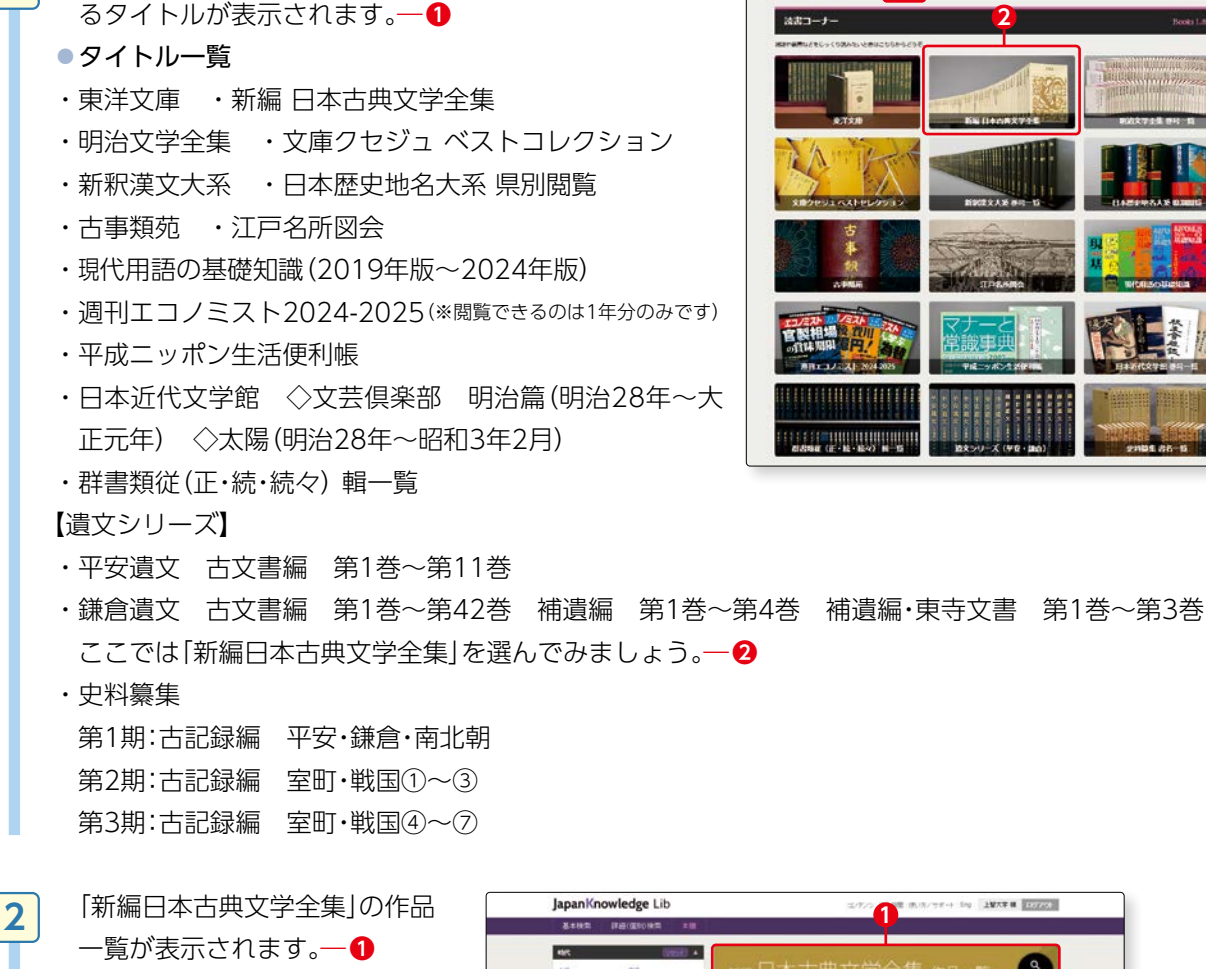

『本棚』をクリックすると、電子ブックで読むことができ

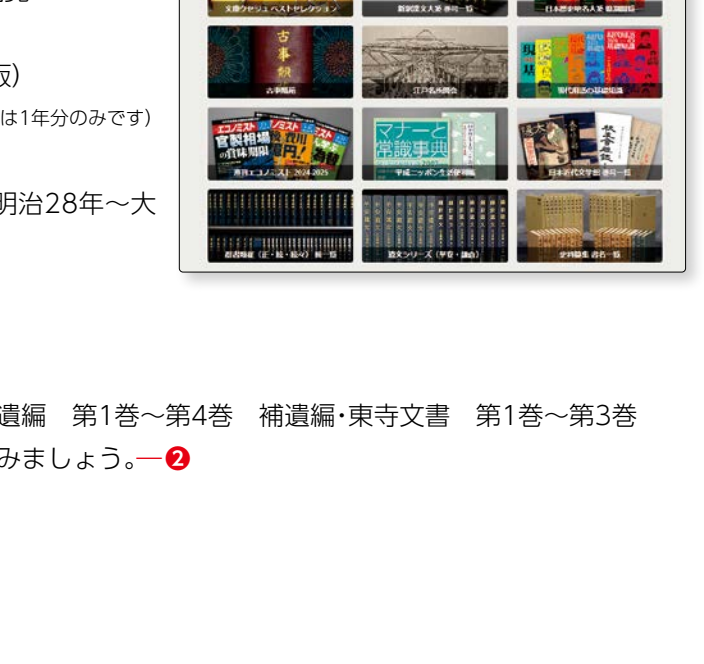

JapanKnowledge Lib

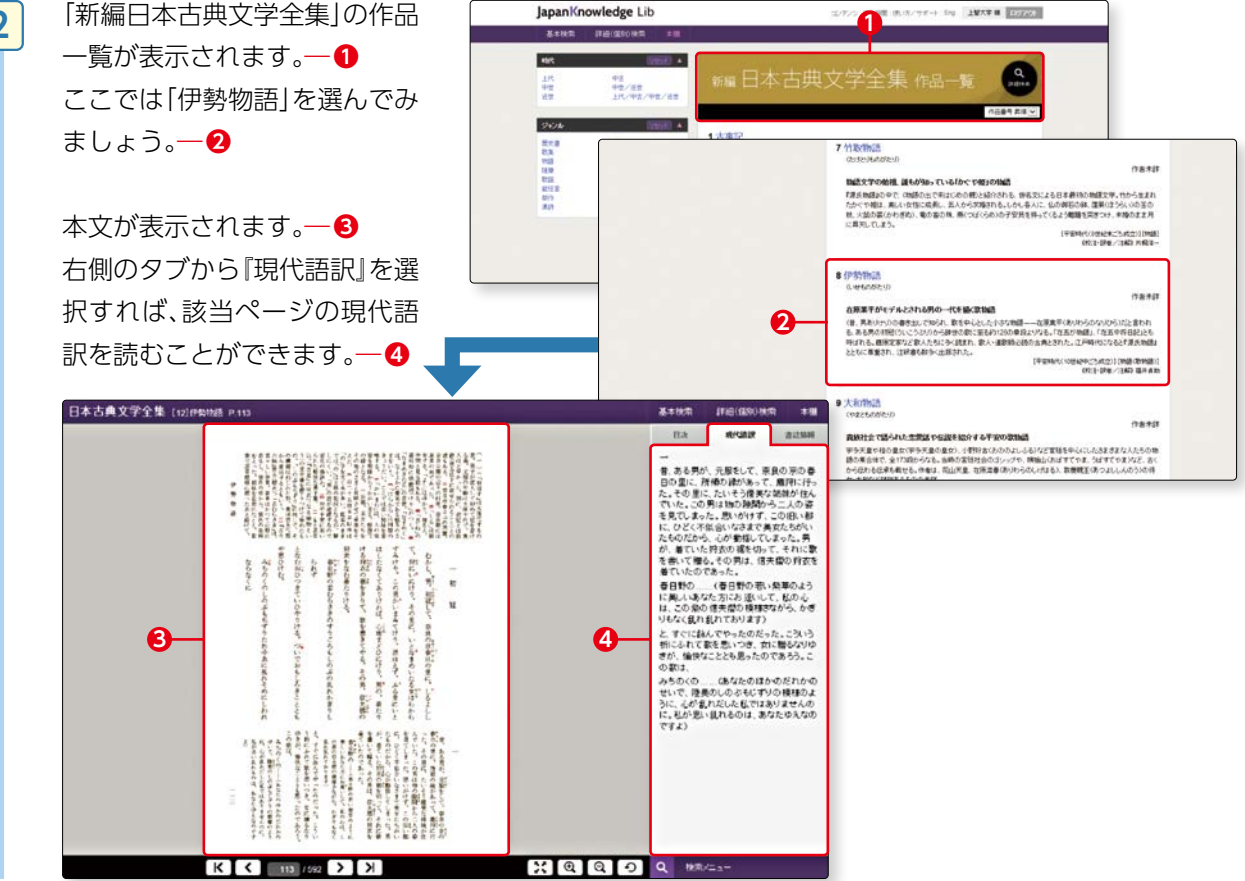

辞書・事典で調べる

3-1

Britannica ONLINE JAPAN | วันฮะภงสบริสบงย์พเบ

#### 1. ブリタニカ・オンライン・ジャパンとは

1768 年に刊行されて以来、世界で高い評価と信頼を得ている『Encyclopædia Britannica』をもとに編 集された『ブリタニカ国際大百科事典』のオンライン版です(収録コンテンツ:小項目事典・大項目事典・国 際年鑑)。

ブリタニカ・

オンライン・ジャパン

#### 2. ブリタニカ・オンライン・ジャパンでできること

小項目事典では事物についての簡潔な記述、大項目事典では詳細な記述(読む事典と呼ばれています)、国 際年鑑では世界各国・各分野の動きを時事的に調べることができます。

また、英語、スペイン語、フランス語等のオンライン百科事典も利用できます。

#### 3. 基本画面:項目名検索

#### ▶アクセス手順

1

OPAC>データベースを探す> (目的別)辞書・事典・人物情報等の参考情報で調べる

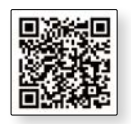

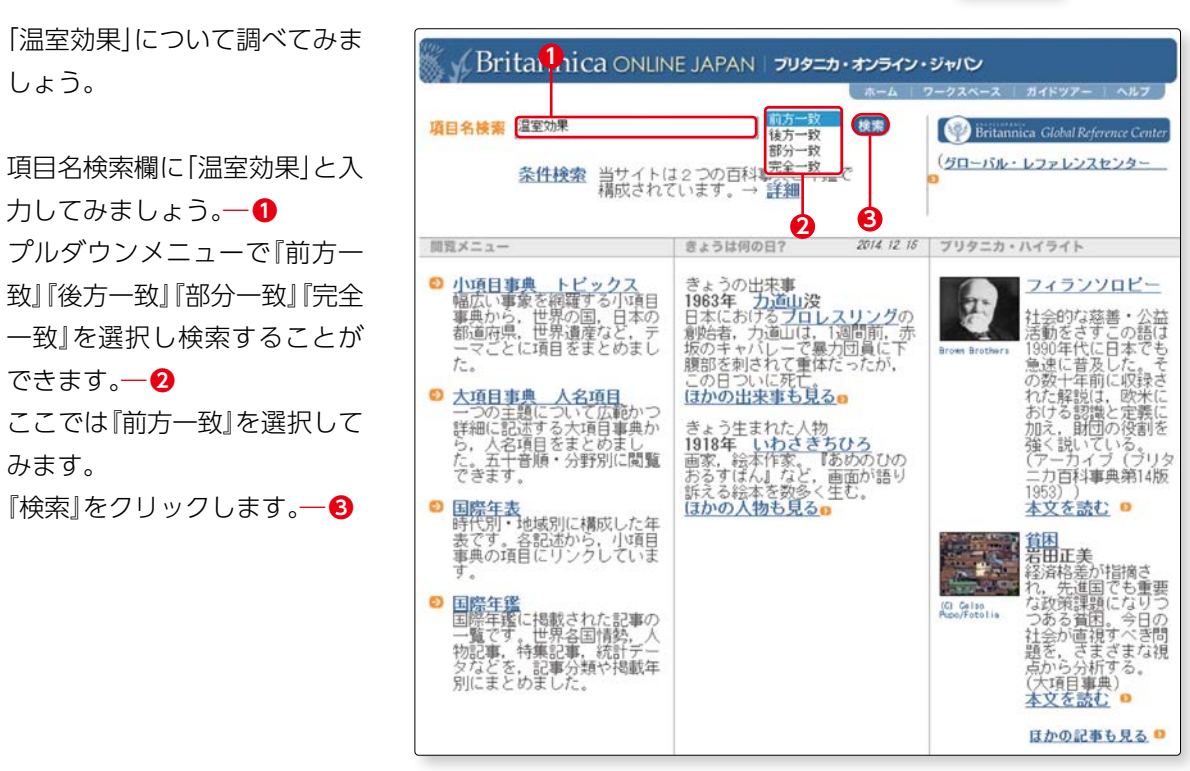

2

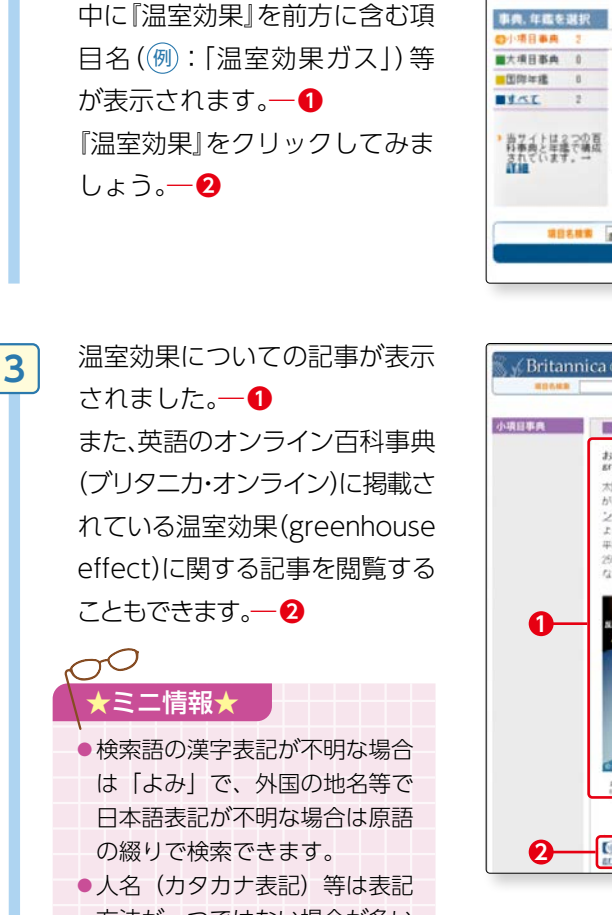

前方一致で『温室効果』について

検索したので、検索結果一覧の

方法が一つではない場合が多い ため、検索結果が表示されない 場合はほかの表記方法で試して みましょう。

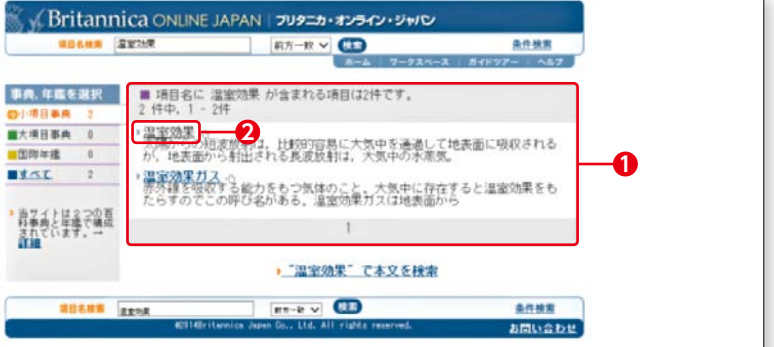

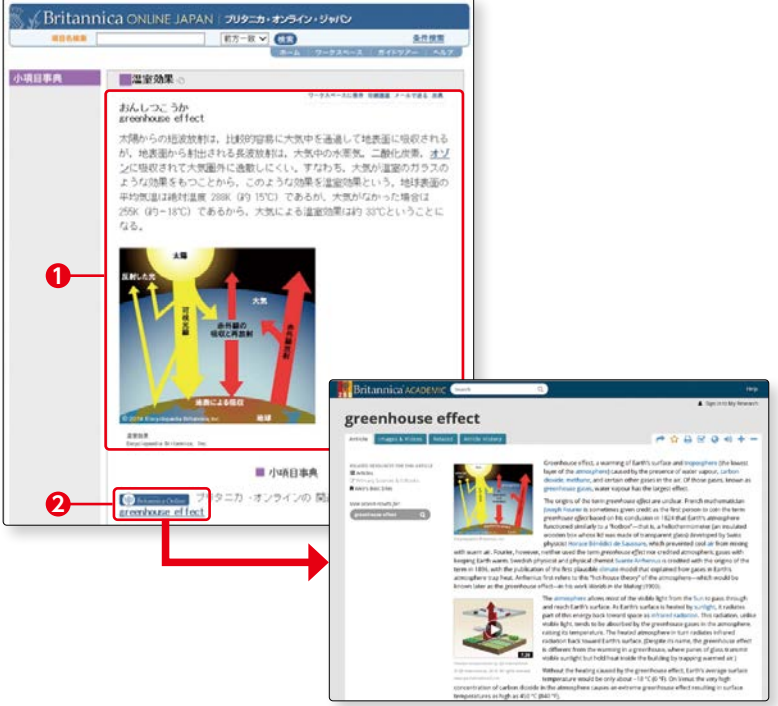

#### <様々なリンクで知識の連鎖>

記事中のリンク項目(青字表記)をクリックすると、その項目の記事が表示されます。一1

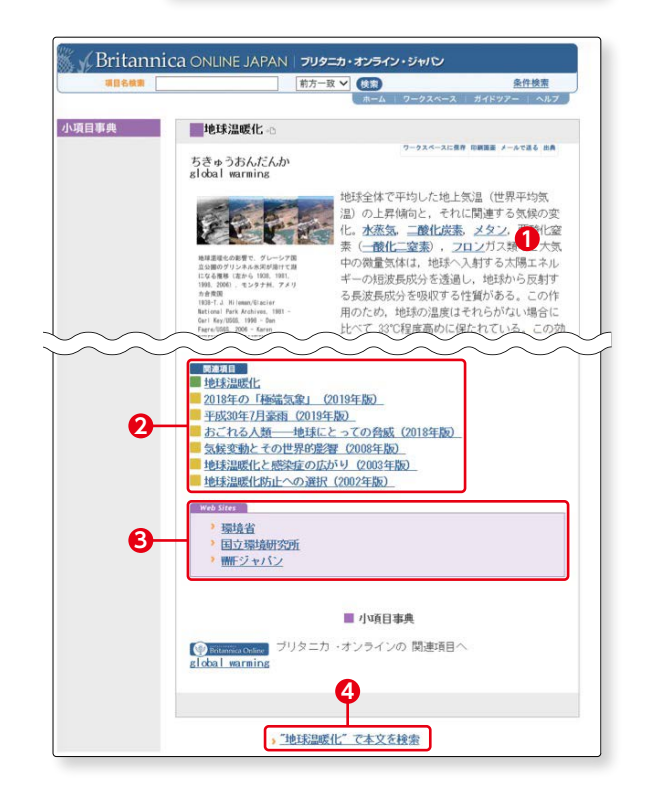

辞書・

#### 4. 条件検索

『条件検索』をクリックすると条件検 索画面が表示されます。― 1

AND/ORを使用して検索語を複数入 力したり-2、 分野を限定して検索することができ ます。-3

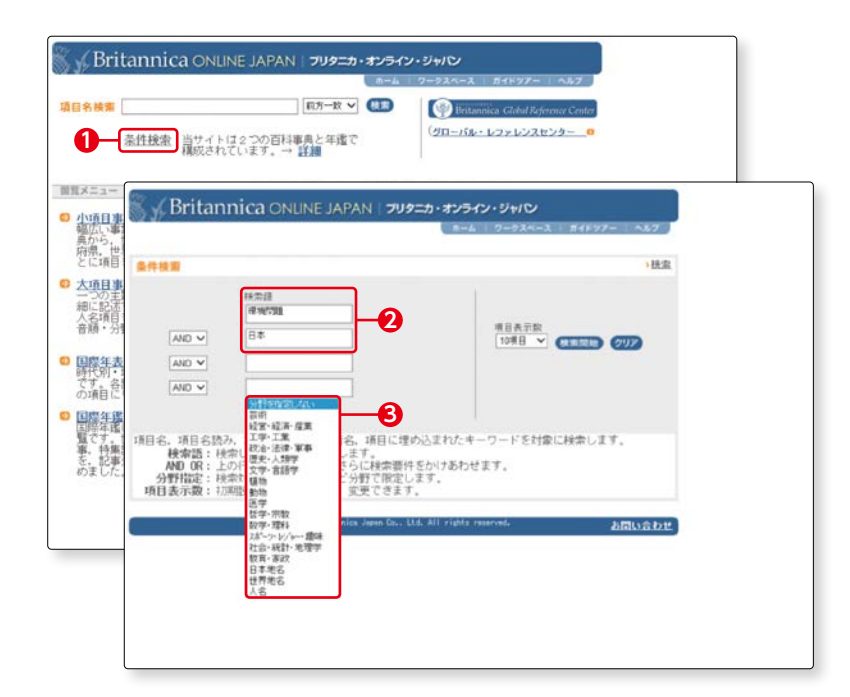

#### 5. ブリタニカ・オンライン (英語)

『ブリタニカ・オンライン(英語)』 をクリックすると、世界18ヶ国以上・ 2,000万人以上に利用されている 『Encyclopædia Britannica』をオン ラインで読むことができます。また、 電子ジャーナルや電子書籍等からの関 連記事に容易にアクセスできます。

そのほかにフランス語『ENCYCLO PEDIA UNIVERSALIS』、スペイン語 『Britannica Moderna』のオンライン 百科事典も利用することができます。

OPAC> データベースを探す> 〔目
 的別〕辞書・事典・人物情報などの参
 考情報で調べる

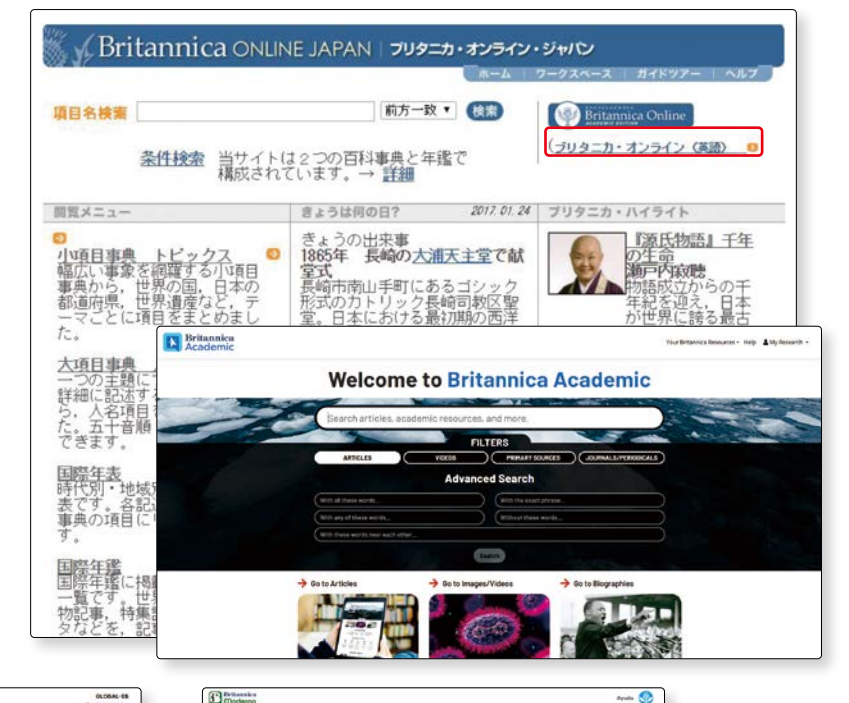

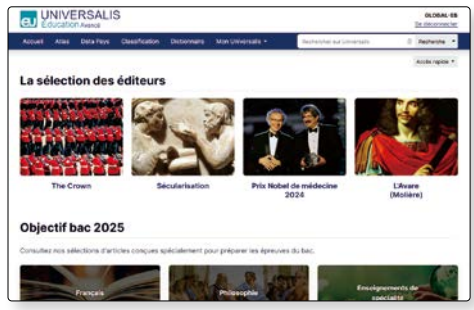

ENCYCLOPEDIA UNIVERSALIS (フランス語)

 Interiori

 A function
 A function

 Image: Display the system

 A function
 A function

 Image: Display the system

 A function
 A function
 A function
 A function

 Image: Display the system

 A function
 A function
 A function

 Image: Display the system

 A function
 A function

 Image: Display the system

 A function
 A function
 A function

 Image: Display the system

 A function
 A function
 A function
 A function

 Image: Display the system

 A function
 A function
 A function

 Image: Display the system

 A function
 A function

 Image: Display the system
 A function
 A function
 A function
 A function

 Image: Display the system

 A function
 A function

Britannica Moderna (スペイン語)

VPN接続を知っていますか?

VPN接続を知っていますか?

● コラム ●

この本の中で紹介しているデータベースは、原則として学内でのみ利用可能ですが、データベースによっ ては学外からアクセスできるものもあります。ただし、その場合には、事前にVPN接続の設定が必要です。 VPN接続の設定は情報システム室HPからできます。

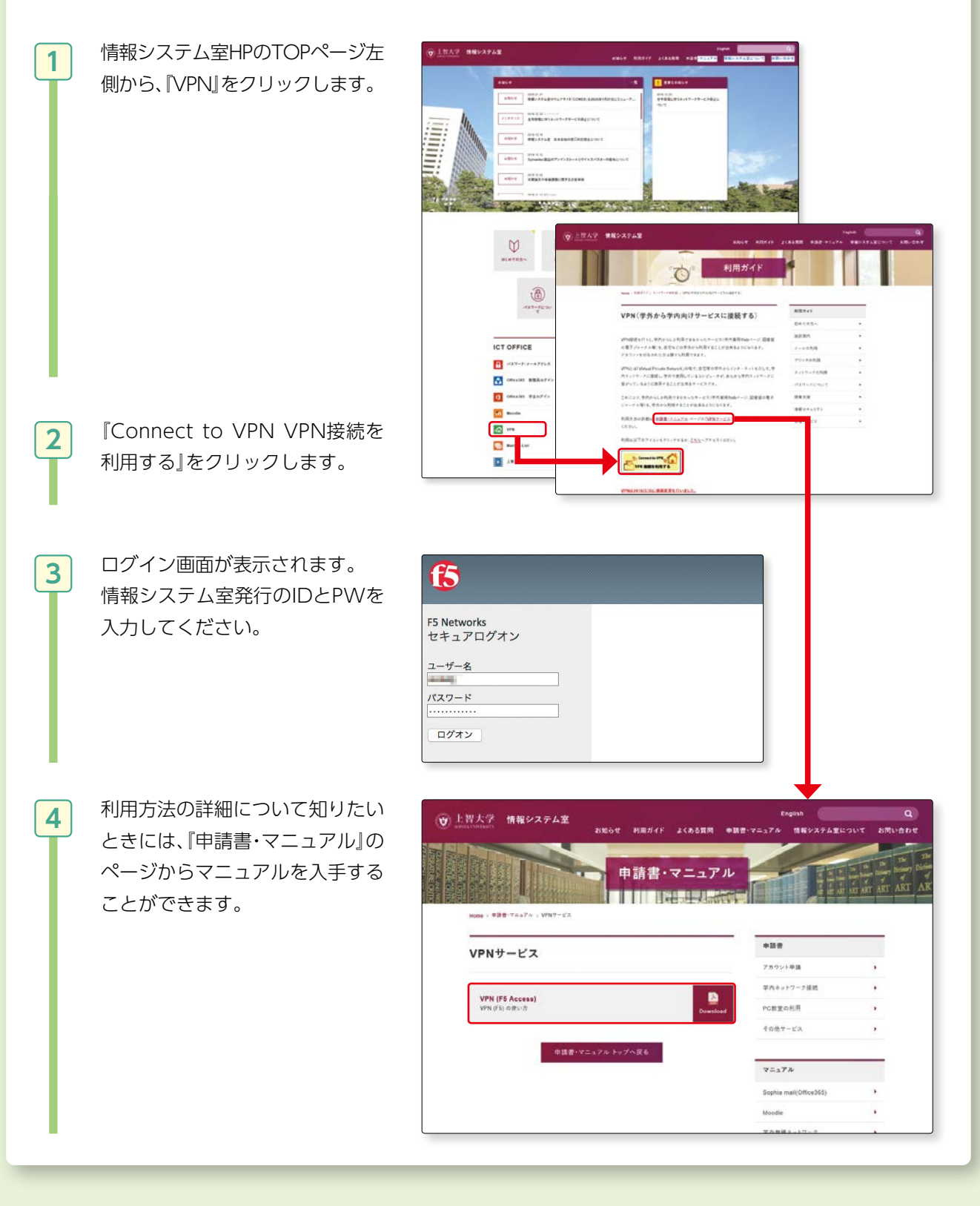

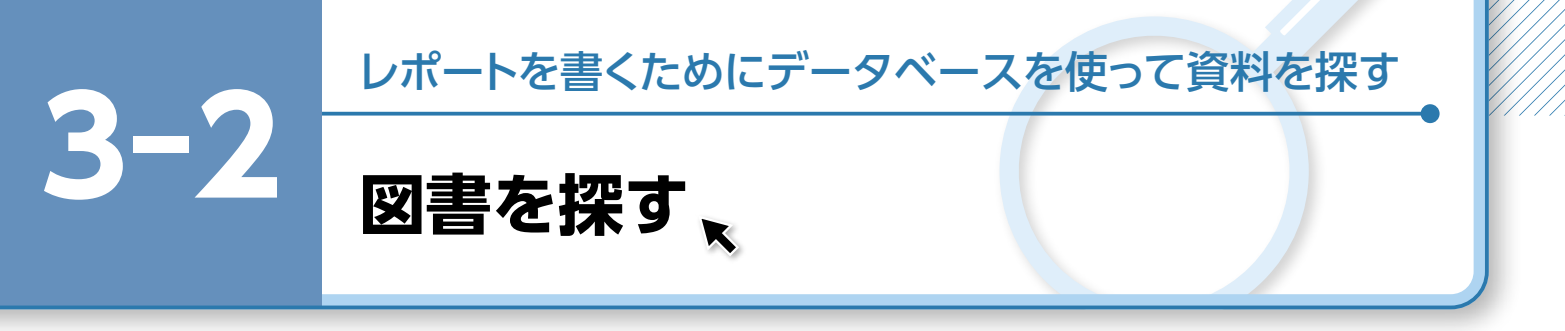

レポートを書くために、参考となる図書資料を探してみましょう。図書資料を検索するために最初に使用するデータベースは上智大学 OPAC です (1200 p.24-53 参照)。

ここでは、別のデータベースを紹介します。

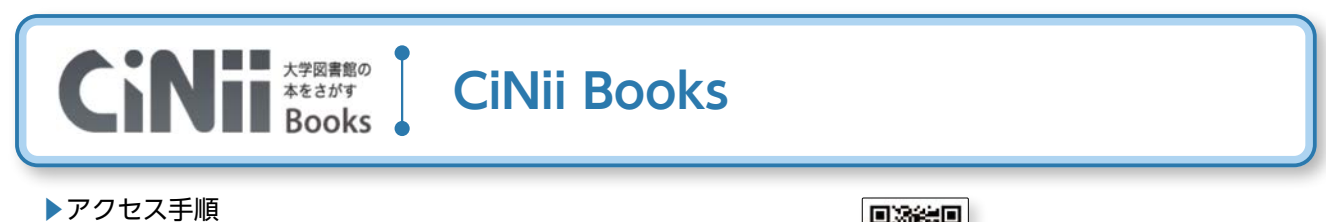

OPAC>データベースを探す>〔目的別〕よく使われるデータベース

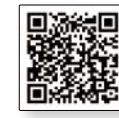

#### 1. CiNii Books (サイニイ ブックス) とは

CiNii Books は、全国の大学図書館が所蔵する資料(図書や雑誌等)の情報を提供するデータベースです。 図書(和書・洋書)、CD、DVD 等幅広く検索することができます。

#### 2. CiNii Books でできること

全国約 1,300 の大学図書館等が所蔵する約 1,324 万件(のべ1億5千万冊以上)のデータを参照できます。 目的の資料が全国のどこの図書館にあるか確認できます。

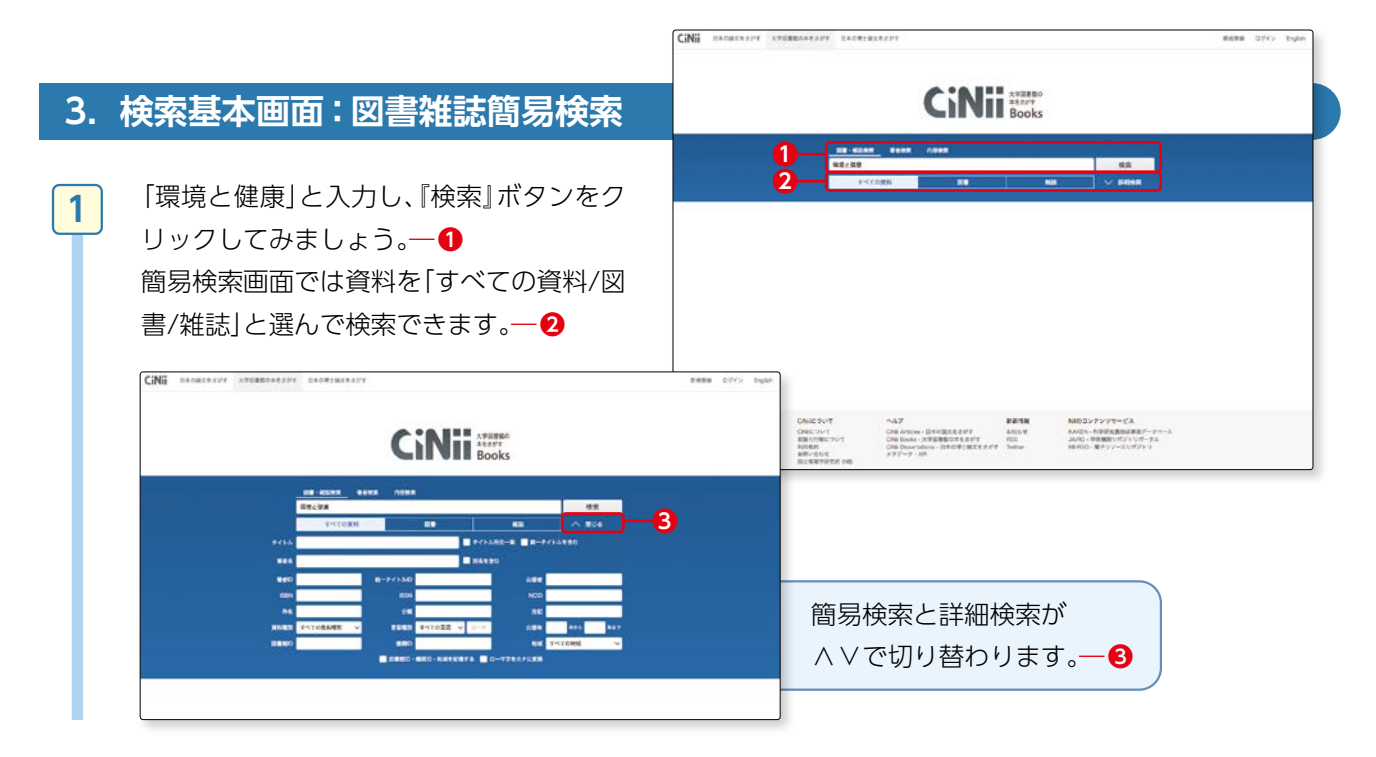

レポートを書くためにデータベースを使って資料を探す

3-2

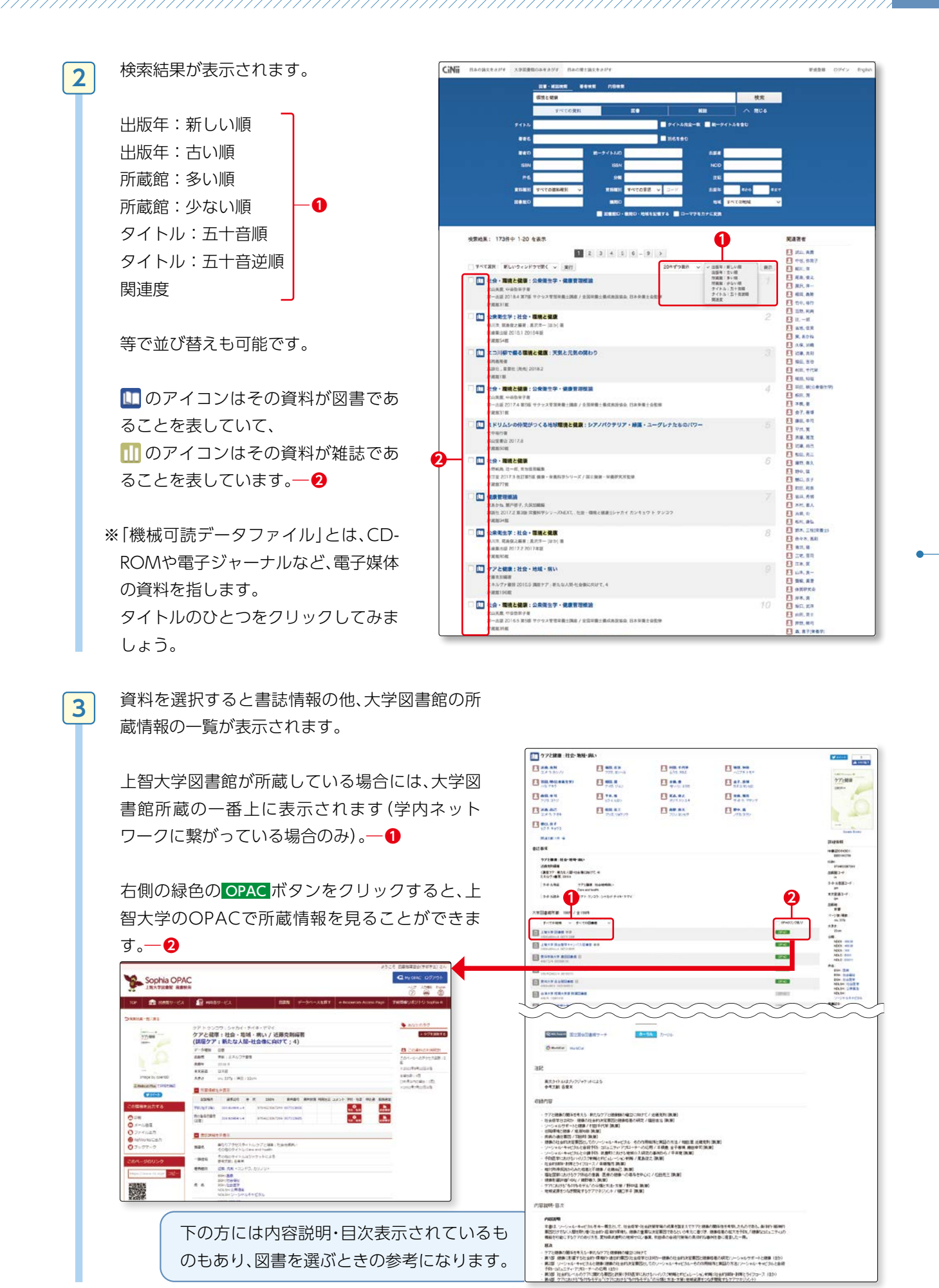

4

5

図書館が所蔵していない場合は、 所蔵情報の一覧リストには表示 されません。

その場合は、紹介状により他大 学図書館で閲覧したり、相互協 力の複写サービスを利用して資 料のコピーを取り寄せたりする ことができます。

図書館が所蔵していない資料を 利用したい場合には下記「ミニ 情報」を参照してください。

図書館が所蔵していない場合で も書誌を表示させたときにオー プンアクセスのサイトがアクセ ス先として表示されることがあ ります。

その場合は、黄色いアイコンを クリックすると電子版の図書や 雑誌を閲覧することができます。

(国立国会図書館デジタルコレ クションというサービスと連携 しています) (でず p.77参照)

#### <u>→</u>○ ★ミニ情報★

世の中には大量の資料が発行されています。全ての図書や雑誌を上智大学が所蔵しているわけではありません。 上智大学が所蔵していない資料もたくさんあります。

利用したい資料が図書館にない場合にはレファレンスカウンターで相談してください。

- 1. 該当図書を持っている大学を訪問して、閲覧することができます(訪問の際には、紹介状が必要です。手続きに2-3日かかります)。
- 所蔵している大学から図書を貸借することができます(雑誌の貸借はできません。返送分の送料を負担、館 内閲覧となります。ただし、東京都、神奈川県、千葉県、埼玉県にある大学図書館の図書は借りることがで きません)。
- 3. 資料のどのページが必要という情報が既に分かっている時は、文献複写という方法で、他の大学から、必要 なページをコピーして送ってもらうことができます。
- 4. 今後何回も使用したい、図書館で持っていてほしい、という場合には、購入希望を出すことができます。図書館の選書基準に合わないと購入できない場合もあります。(I № p.51 [学生希望図書リクエスト]参照)
- 5. 国立国会図書館を利用することもできます。国立国会図書館の利用には紹介状は不要です。納本制度という 制度があり、原則として日本国内で出版された全ての資料を所蔵しているため、上智大学にない資料を読むこ とができる可能性が高くなります(洋書はその限りではありません)。

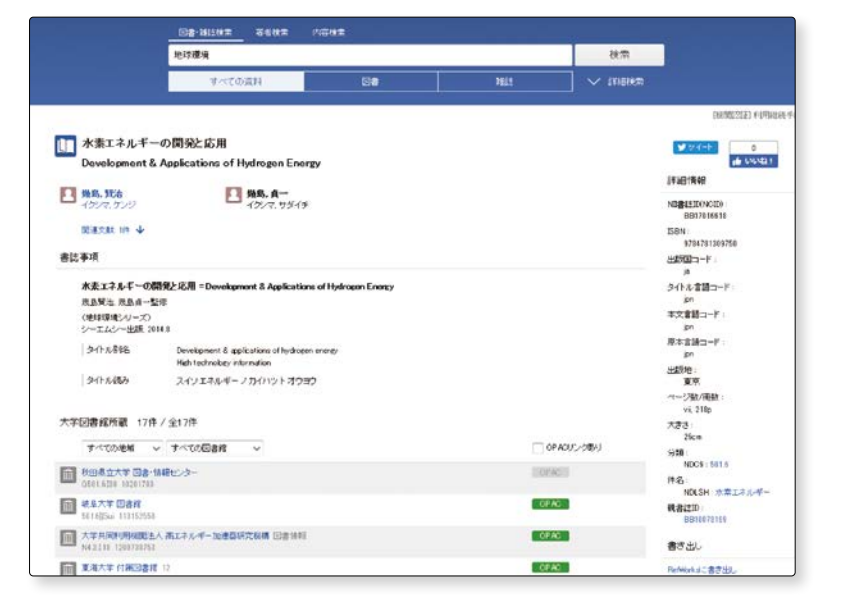

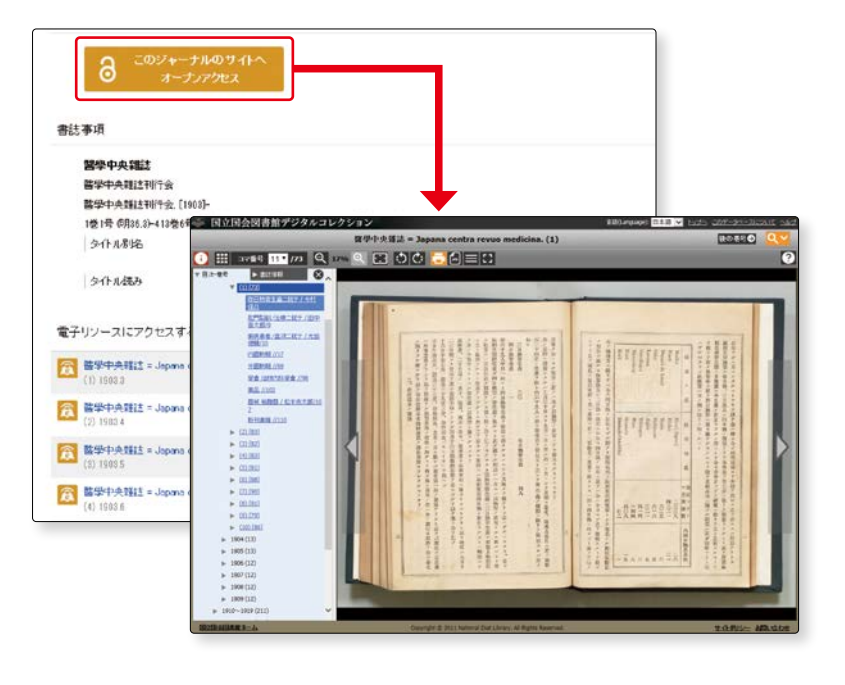

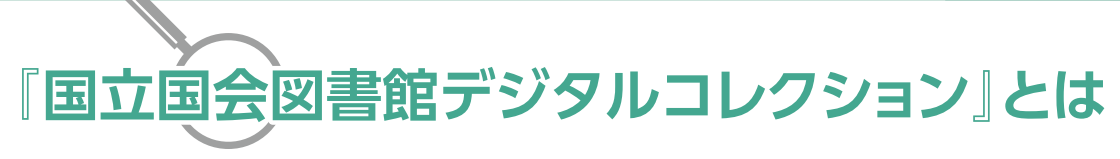

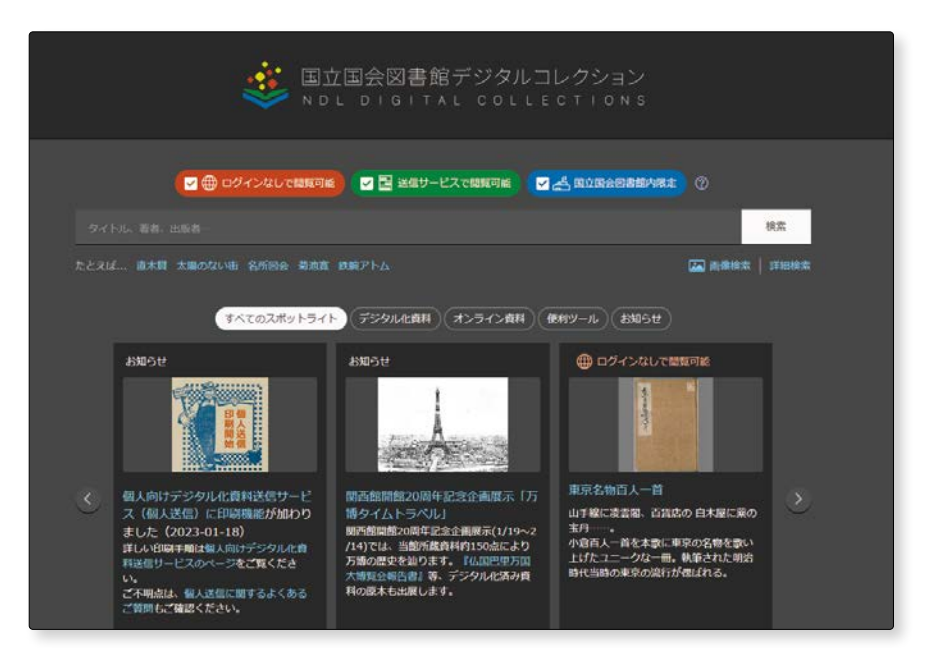

国立国会図書館がデジタル化した資料を、検索・閲覧できるデータベースです。 利用には以下の3種類があります。

| 1. インターネット公開 | · 著作権処理の済んだ資料をインターネット上で利用できます。 |
|--------------|--------------------------------|
|--------------|--------------------------------|

2. 図書館送信資料 ······ 絶版等の理由で入手困難な資料を、図書館の専用端末で利用できます。 個人向けデジタル資料送信サービスも行っています。

- https://www.ndl.go.jp/jp/use/digital\_transmission/ individuals\_index.html
- 3. 国立国会図書館内限定 … 館内限定資料を含む全ての資料を国立国会図書館で利用できます。

検索結果で、『国立国会図書館デジタルコレクション(図書館送信資料)』と表示された資料を閲覧し たい場合には、図書館1階レファレンスカウンターで所定の手続きを行ってください。 複写も可能です(モノクロ 20 円 /1 枚、カラー 60 円 /1 枚)。

詳細は図書館HPでご確認ください。

ホーム>利用案内>各種サービス>本学の教職員・学生>レファレンスサービス> 2.サービス内容 (概要)>【国立国会図書館図書館向けデジタル化資料送信サービス(学部生・大学院生・教職員のみ 対象)】

https://www.lib.sophia.ac.jp/guide/services/member/ referenceservices

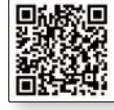

※上智大学に所蔵がない資料で、国立国会図書館デジタルコレクション(図書館送信資料)で閲覧でき る資料については、ILLサービス(相互協力による他大学への複写の依頼)は利用できませんので、ご注 意ください。貸借・訪問利用については図書館1階レファレンスカウンターにご相談ください。 3-2

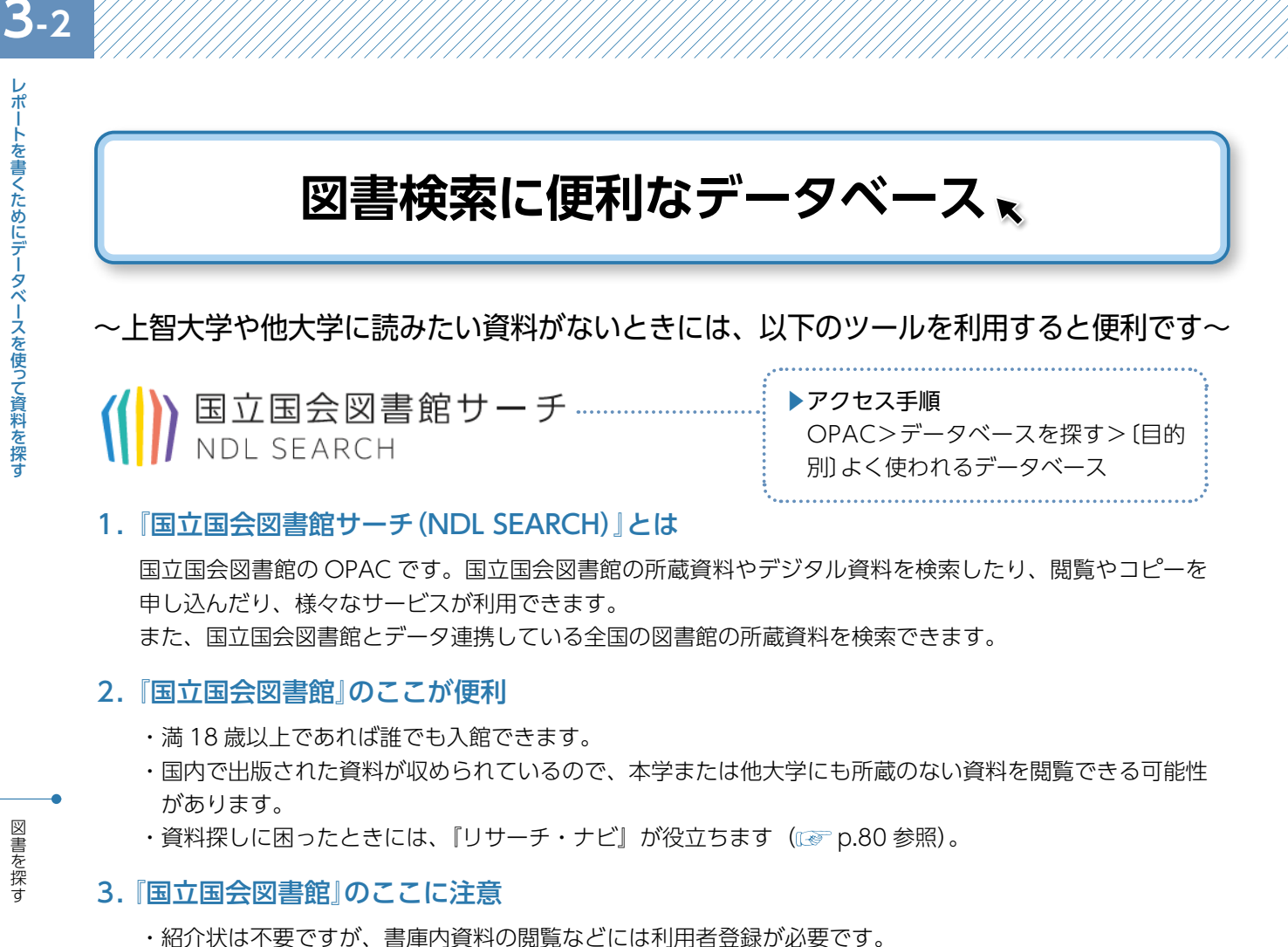

- 詳細は国会図書館 HP で確認してください。 https://www.ndl.go.jp/jp/tokyo/notes.html
- ・国立国会図書館の書架は閉架式です。出庫には時間がかかります。
- ・資料の貸出は行っていません。

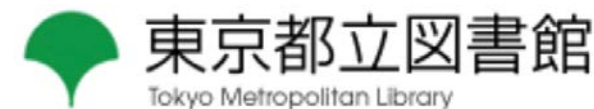

#### ▶アクセス手順 OPAC>データベースを探す>〔目的 別) 他機関の資料を探す

#### 1. 『東京都立図書館HP』とは

東京都立図書館 HP 内「本・情報を探す」のタブから、蔵書検索ができます。 東京都立図書館の蔵書検索だけでなく、専門図書館ガイドや都内の公立図書館(区立・市立の図書館など) の横断検索もできます。

#### 2. 『東京都立図書館蔵書検索』のここが便利

上智大学では所蔵していないような資料 (小説やガイドブックなど)の検索ができ ます。

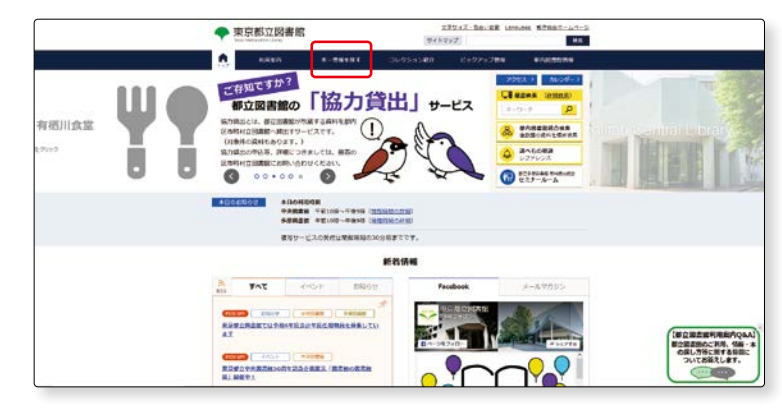

図書を探す

図書を探す

3-2

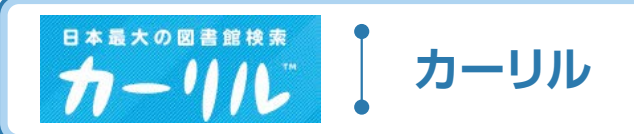

▶ アクセス手順 OPAC>データベースを探す>〔目的別〕 他機関の資料を探す

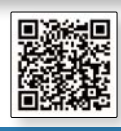

#### 1. 『カーリル』とは

全国の図書館の蔵書情報と貸し出し状況を検索できるサービスです。

#### 2. 『カーリル』のここが便利

上智大学では所蔵していないような資料(小説やガイドブックなど)の検索ができます。 本を検索するときに地名を選択すると、その場所から近い図書館を自動的に選択して検索できるので、欲し い本が自宅近くの図書館で貸し出し可能かすぐに分かります。

3

4

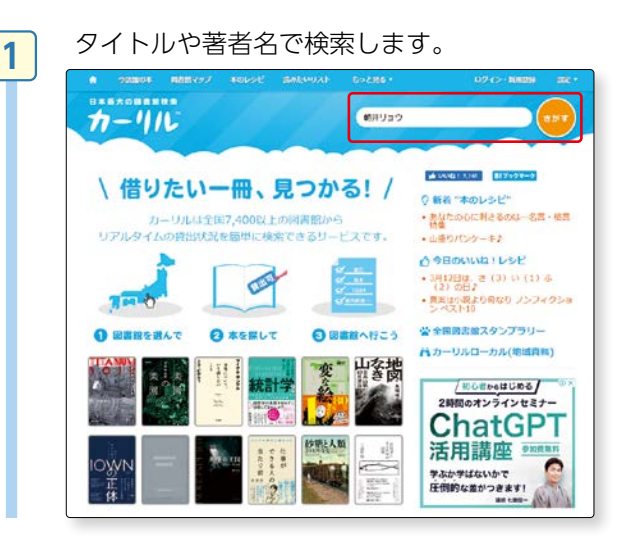

現在地や都道府県からお気に入り図書館を設 定します。

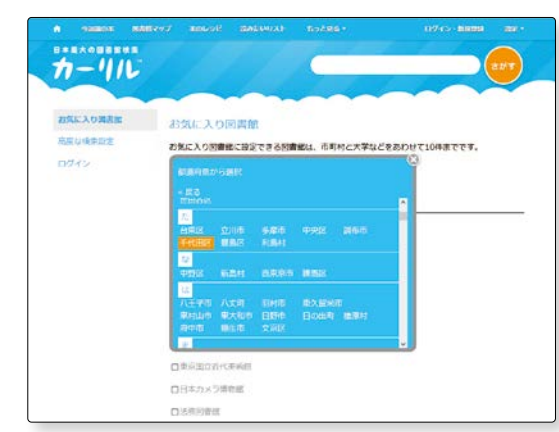

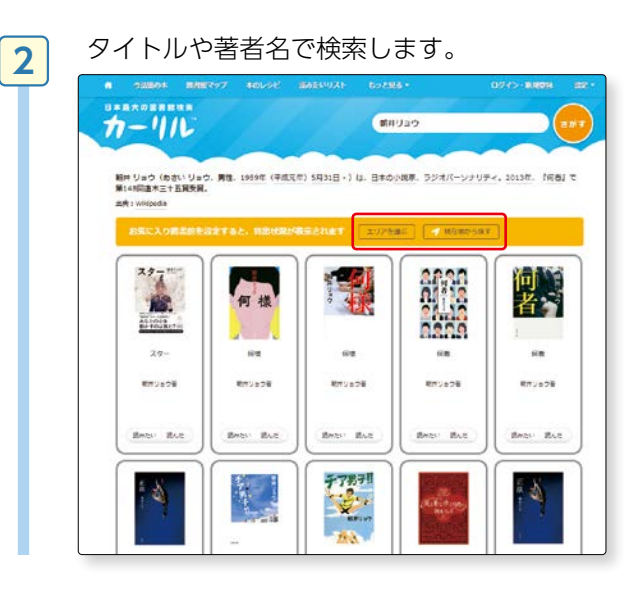

#### お気に入り図書館と国会図書館の所蔵情報や 貸出状況が表示されます。

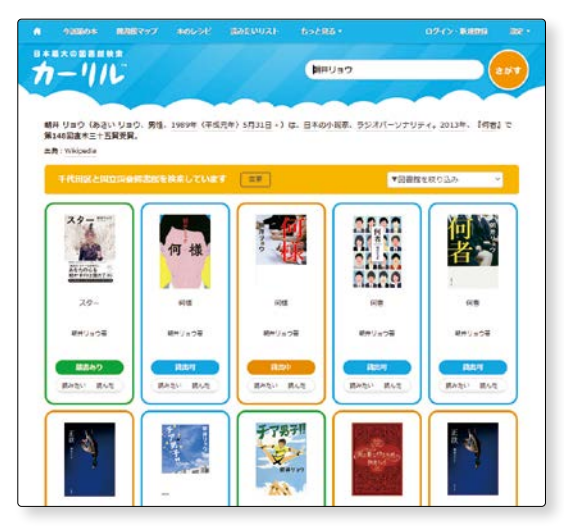

#### ● コラム ●

国立国会図書館の『リサーチナビ』を知っていますか?

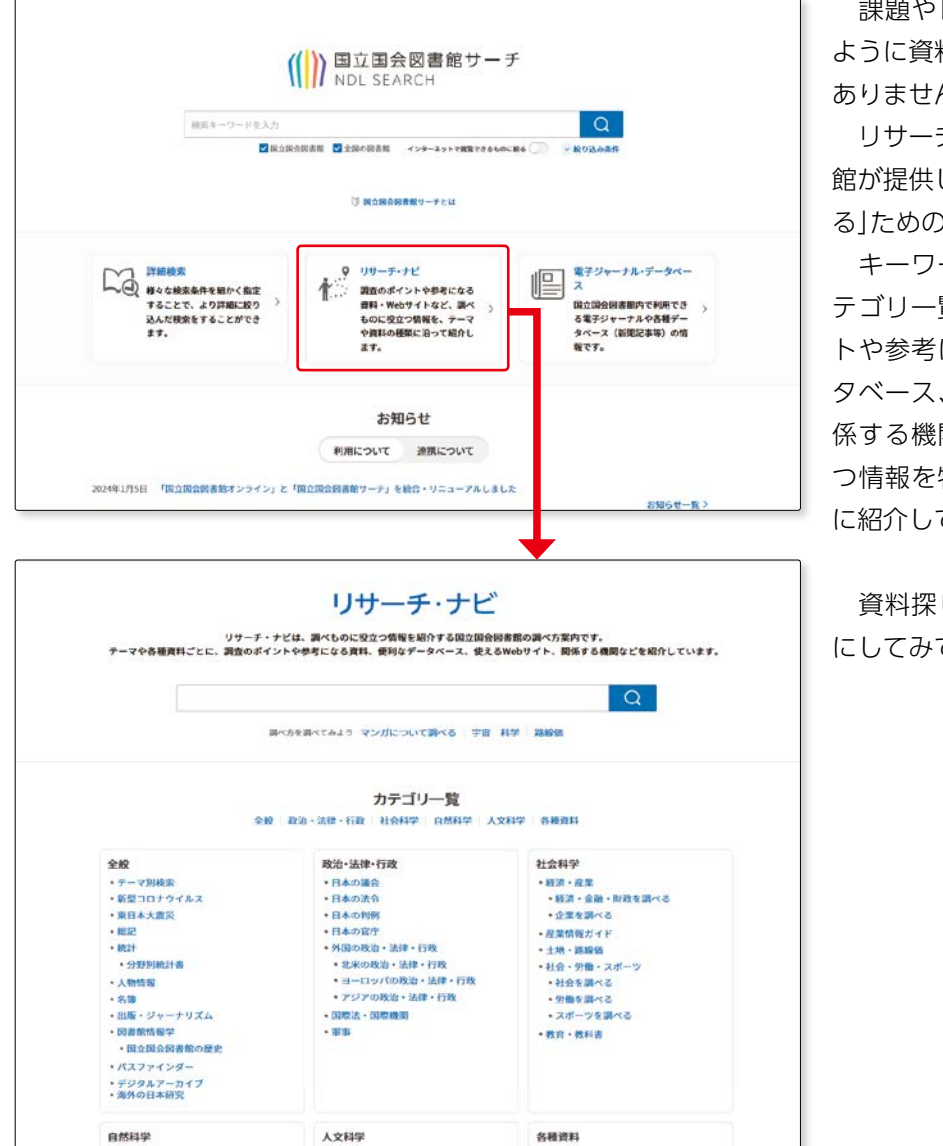

 ・

陸吉者向け資料

議会・法令・判例・宣庁資料

テクニカルリポート節

。 時色ある直料器

• 図書

- 雑誌
- 新聞
- 時刻表
- 電話板

- 写真
- 地図
- 古典籍
- 児童書

. ......

博士論文
 - 重改資料(重改資料室)

録音·映像刻係資料

アジア資料
 契約データペース
 国立国会図書館の

日本古領関係資料(重改資料室)
 日系移民関係資料(重改資料室)

・人文リング集

歴史
 地理・民族・風俗

哲学・宗教
 芸術・美術・建築

 并涵・決測・映画

- 合楽

言語・文学

•科学全般

• 自然科学

災害
 技術・工学

生物学、農学
 生物学、生化学、農学

· 数学 · 天文学 · 宇宙科学 · 物理学

· 地球科学 · 地学 · 気象 · 環境 · 化学

·材料工学·建築·建設工学·運輸工学

・材料エデ・鉱業・鉱业工学・通信
 ・エネルギー工学
 ・情報・通信・電子工学・食品工学
 ・凝集工学・安全工学・災害

医学 · 莱学 · 心理学
 · 医学 · 莱学 · 心理学 · 人体全般

課題やレポート作成の際、思う ように資料が探せず困った経験は ありませんか。

リサーチ・ナビは、国立国会図書 館が提供している、「調べ方を調べ る」ための調べ方案内です。

キーワード検索だけでなく、カ テゴリー覧もあり、調査のポイン トや参考になる資料、便利なデー タベース、使えるWebサイト、関 係する機関など、調べものに役立 つ情報を特定のテーマ、資料群別 に紹介しています。

資料探しが難航したとき、参考 にしてみてはいかがでしょうか。

- 学位論文 (博士論文)の検索には、 学術機関リポジトリ (で p.88参 照)の他に、このページも参考にす ると良いでしょう。

3-2

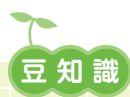

#### レファレンスカウンターとは

「レファレンスカウンターって何をするところですか?」といった声をよく耳にします。

レファレンスカウンターとは、利用者のみなさんの資料探しに関する困りごとを一緒に解決する場所です。

「レポートの課題が出たけれど、探している資料が見つからない」「卒論を書くのに、参考文献を集めるのに苦労している」「データベースの使い方が分からない」など、様々な相談に応じています。

レファレンスカウンターで相談するときには、スタッフとのやりとりがとても重要です。時にはスタッフから質問す ることもあります。それは、みなさんが必要としていることを的確に把握し、提供するためです。だからと言って、難 しく考える必要はありません。

「何について調べようとしているのか」、「自分でこんな風に調べたけれど、うまく見つけられなかった」など、ありのままを伝えてもらえれば良いのです。わからないときには、どこがどんなふうにわからないのかを伝えてもらえるだけでも、大切な手がかりとなります。

課題の答えを教える場ではありませんが、みなさんが必要な情報や資料を手にするまでの道案内をすることがレファレンスサービスの役割の一つです。

「こんなことを聞いてもいいのかな・・・?」などと迷う前に、ぜひ相談してみてはいかがでしょう。

#### 【レファレンスカウンターでの主なサービス】

・事項調査

・他大学への紹介状の発行

・他大学への文献複写・図書貸借 (mage p.76 ミニ情報参照)

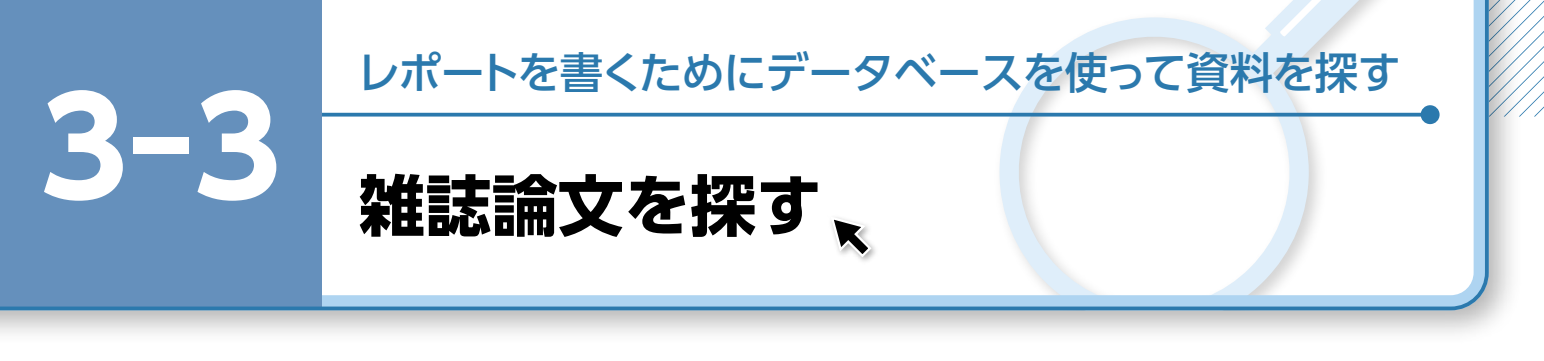

ここでは、日本語の論文及び外国語の論文を探す代表的なデータベースを紹介します。 レポートを書くためには、図書資料だけでなく、雑誌論文も重要な参考資料となります。 雑誌論文からは、最新の情報を入手することができます。

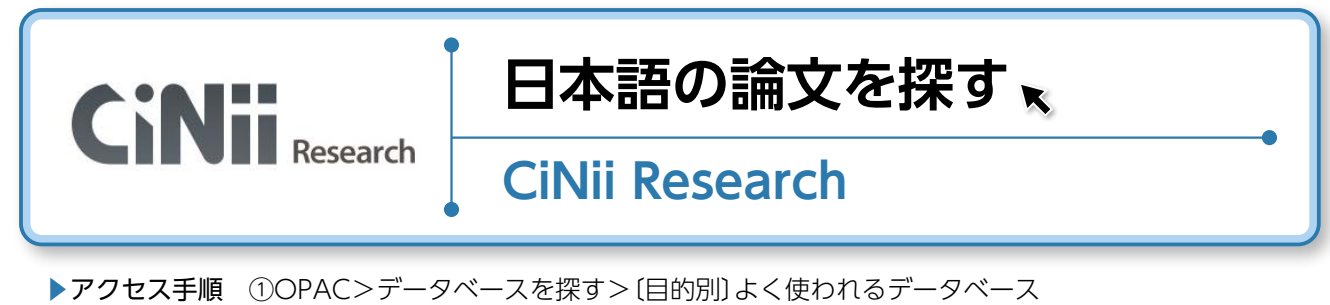

**Pクセス手順** ①OPAC>データベースを探す> [目的別] よく使われるデータベース ②OPAC>データベースを探す> [目的別] 国内の論文・記事を探す

> 動画はこちらから 『初めての日本語論文の探し方』

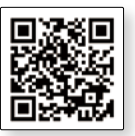

#### 1. CiNii Research とは

CiNii Research は、日本の学術論文を中心とした論文情報を提供するサービスです。 ※ 2025 年度後半に、CiNii Books が CiNii Research に統合される予定です。既に CiNii Books のデータ は CiNii Research へ統合され、検索可能な状態になっています。

#### 2. CiNii Research でできること

文献だけでなく、外部連携機関、機関リポジトリ等の研究データ、KAKENの研究プロジェクト情報等を横断検索することができます。

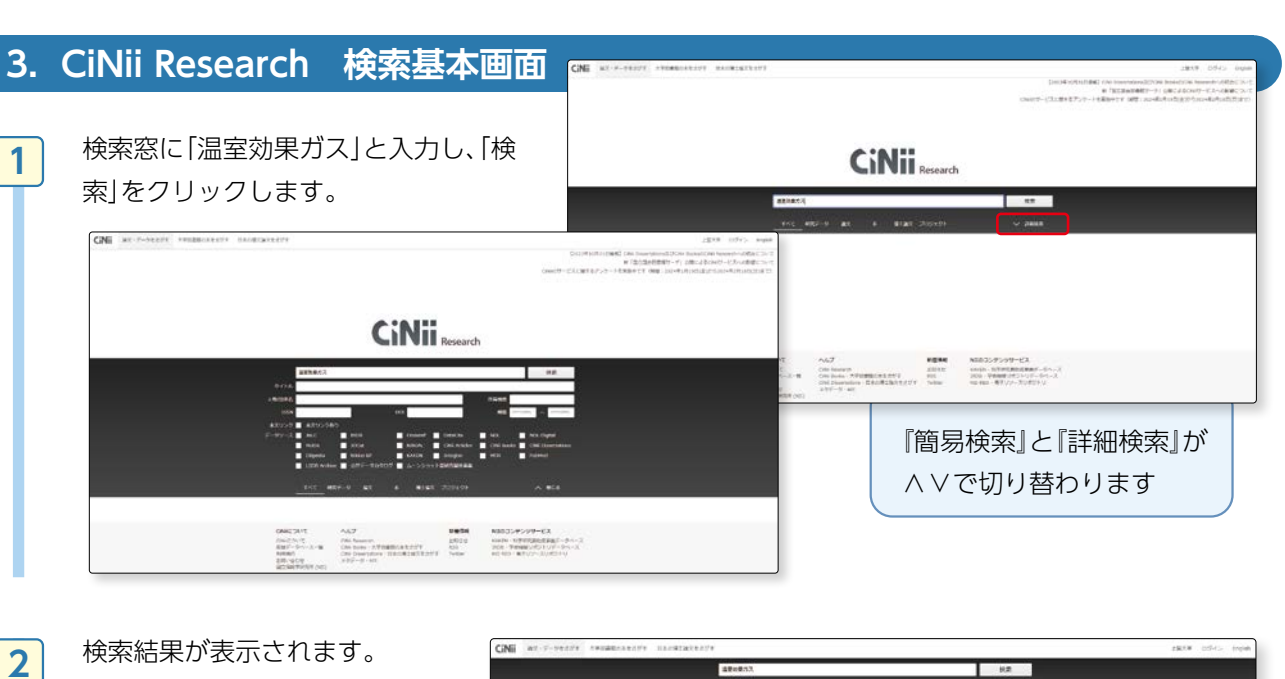

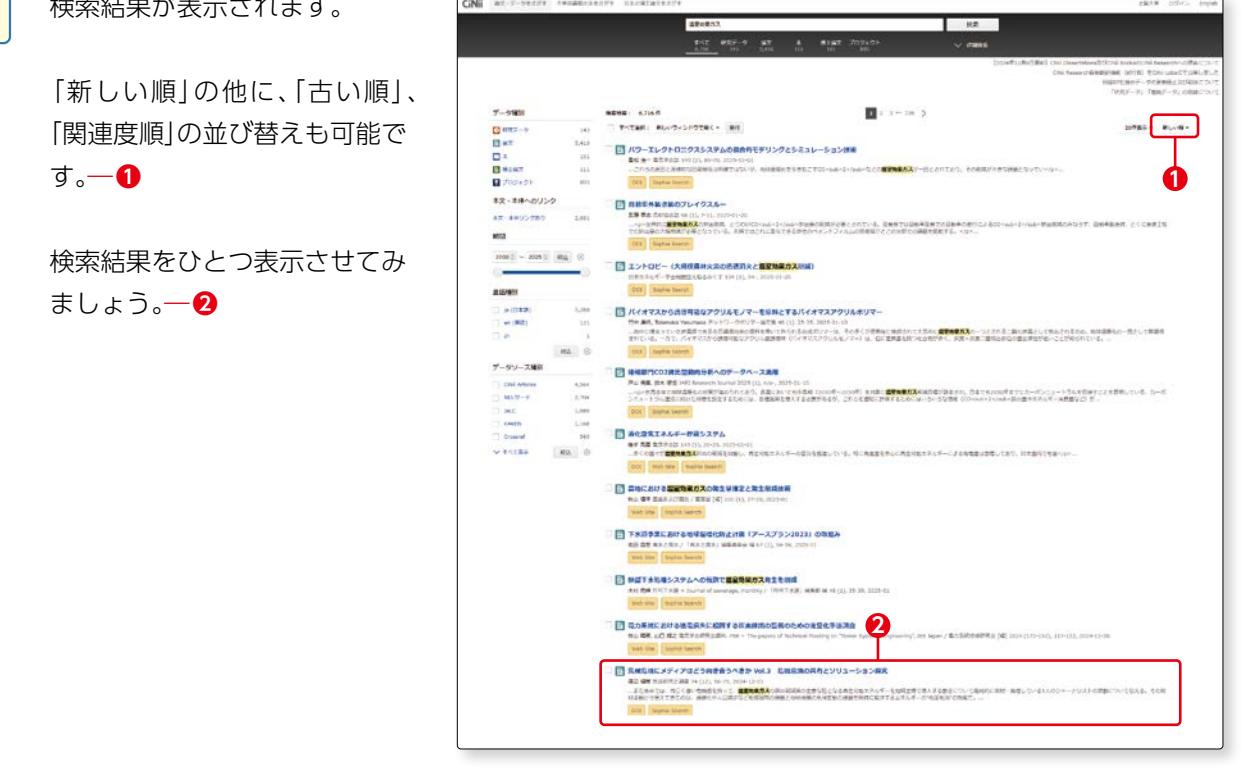

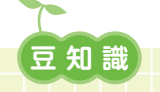

#### 「被引用件数」とは

論文・レポートの作成には、テーマに関する既存の論文や資料を自分で集めて、読むことが必要になります。 既存の論文や資料を自分のレポートに取り込む場合には「どこからどこまでが他の人が書いた論文であるか」ま たは「どのような資料を参考にしたか」を明示する必要があります。

自分のレポート等の文章中に他者の論文の一部を挿入して使用することを「引用」と言います。

「被引用」とはその反対で、他者の論文中に引用されることを言います。被引用件数が多いということは、大勢の人の論文で引用され、参考にされているということになります。話題性の高い論文であったり、参考となる重要な論文であると言い換えることもできます。

3-3

レポートを書くためにデータベースを使って資料を探す

| 3        | 論文の情報が表示されます。                                                                                                    | 201401, 92<br>Fold 2017-0 At A 1424 April 20<br>                                                                                                    |                                                                                                    |
|----------|----------------------------------------------------------------------------------------------------|----------------------------------------------------------------------------------------------------|----------------------------------------------------------------------------------------------------|
|          | ┛ ● 論文タイトル                                                                                                    |                                                                                                    | 2014BLITHTHE CREMERTER OCTOBER SEARCH INSURANCE CREMENTS OF THE CREMENT OF THE CREMENT OF THE CREWENT OF THE CREWENT OF THE CR                                                                                                    |
|          | 2著者 2                                                                                                    | アメリカロビンティアロとうみをきうへきか VHJ: SRESROH市とソリューション研究                                                                                                    | 8-9-F                                                                                                    |
|          | 3説明 2                                                                                                    |                                                                                                    | 単正式社<br>単字点<br>気法(予確)<br>人の文明<br>ママープ                                                                                                    |
|          | 抄録(アブストラクト)とは論文                                                                                                    | 記録事業<br>「 5 F3 ABE」Not Shull for Halle Monaz for Cirrels Unit? Inc.3 Sharing the Antonions of Data and Dataring Sciences                                                                                                    | 91,000<br>1,000<br>91,400<br>81,400<br>81,4000<br>81,4000<br>81,4000000000000000000000000000000000000 |
|          | の要占を書き出したものです。                                                                                                    | CONTRACTOR CONTRACTOR                                                                                                    | 1日日本<br>シントコーシャン・コマーアリズム。<br>芝居の株式ス<br>中心の                                                                                                    |
|          | → おおおちちのとないもの 3                                                                                                    | (第)<br>2018年、ロビロ、名式に含めたる記様式の知らいのはたました。中心できたいなどを見ないたなのでいた。(中心をないしになったき、、ためできたいたきからのないなどをしたのできた)<br>2018年の1月16日、本社がいったり、本社のなどないのでした。日本ですなどなどのならいで、アンパンドやきったからい、米ドロ、名の一本社とどあいになられたないのできた。<br>2019年の1月17日、日本では、日本では、日本では、日本では、日本では、日本では、日本では、日本で                                                                                                    | antine<br>antine<br>Security Reservations<br>(a) antine<br>(a) antine<br>(a) anti                                                                                                    |
|          |                                                                                                    | ・またできたは、おものものためのなどのとないのなどのであるとなりまたが、などから、からのなどのなどのなどのなどのなどのなどのなどのなどのなどのなどのなどのなどのなどの                                                                                                    | EF 6. SHELEONOODAAAAAAA<br>DOL SO 2004 Norma-JPL 12<br>50 2004 Norma-JPL 12<br>5050 1                                                                                                    |
|          |                                                                                                    | weakExtraction Area                                                                                                    | に1990年<br>第二章第一一 <sup>11</sup><br>第<br>第一章(1-1)第1                                                                                                    |
|          |                                                                                                    |                                                                                                    |                                                                                                    |
|          | 収録刊行物とは論义を掲載しく                                                                                                    |                                                                                                    |                                                                                                    |
|          | いる雑誌情報のことです。                                                                                                    |                                                                                                    |                                                                                                    |
|          | この場合は『農学オープンアクセス                                                                                                    | マジャーナル』3巻1号の1~8ページに掲載され                                                                                                    | ιており、3巻1号は                                                                                                    |
|          | 2023年12月27日に発行されたこと                                                                                                    | こがわかります。                                                                                                    |                                                                                                    |
|          | ⑤続いて、論文の本文が読みたいとき♪                                                                                                    | こは、「論文タイトル」の下に注目します。                                                                                                    |                                                                                                    |
|          | 全文が読める場合には、ここにオレン                                                                                                    | ンジ色のアイコンが表示されます。                                                                                                    |                                                                                                    |
|          | この場合、『DOI』というアイコンがヨ                                                                                                    | 表示されています。クリックしてみましょう。                                                                                                    |                                                                                                    |
|          |                                                                                                    |                                                                                                    |                                                                                                    |
| Δ        | 別ウィンドウが立ち上がり                                                                                                    |                                                                                                    |                                                                                                    |
|          |                                                                                                    | JSTAGE 資料・記事を探す・ J-STAGEについて・ ニュース&PR・ サポート・                                                                                                    | サインイン カート JA - Q                                                                                                    |
| <u> </u> | J-STAGE』というデータベー                                                                                                    |                                                                                                    | サインイン カート JA・ Q。<br>Online ISSN : 2433-5622                                                                                                    |
|          | J 『J-STAGE』というデータベー<br>スに移動します。                                                                                                    | 放送研究と調査                                                                                                    | サインイン カート JA - Q<br>Online ISSN: 2433 5622<br>Print ISSN: 0388-0008<br>ISSN1: 0388-0008                                                                                                    |
|          | JJ-STAGE』というデータベー<br>スに移動します。                                                                                                    | たすれるE 新4・E中を除す。 JSTAGECOUT ニュースAFA リポート・<br>放送研究と調査<br>食料トップ 参考一覧 この食料について                                                                                                    | サインイン カート JA・ Q<br>Online ISSN : 2433-5622<br>Prest ISSN 2038-8008<br>ISSN L: 0238-0008                                                                                                    |
|          | J J-STAGE」というデータベー<br>スに移動します。                                                                                                    |                                                                                                    | サインイン カート JA・ Q<br>Onfert (2551: 2433: 5622<br>Privel ISSN L: 0028-0008                                                                                                    |
|          | 『J-STAGE』というデータベー<br>スに移動します。<br>『PDFをダウンロード』をク                                                                                                    |                                                                                                    | サインイン 20ート JA・ Q<br>Owline ISSN: 2433-5622<br>Avect ISSN 2:0288-0008<br>ISSN 2: 0228-0008                                                                                                    |
|          | 『J-STAGE』というデータベー<br>スに移動します。<br>『PDFをダウンロード』をク<br>リックすると本文が表示されま                                                                                          |                                                                                                    | 9インイン カート JA・ Q<br>Ovine (554: 2433-5622<br>Prior (550) - 2383-6008<br>ESSAL: 0238-6008<br>PDFをダウンロート (casing)<br>メタテータをタウンロート<br>DI RSF5式<br>Tarbatine Address (Massare                                                                                                    |
|          | JJ-STAGE』というデータベー<br>スに移動します。<br>『PDFをダウンロード』をク<br>リックすると本文が表示されま<br>す。— <b>1</b>                                                                          |                                                                                                    | サインイン カート JA・ Q<br>Online 5554: 2433-5602<br>Parket 5534: 0238-6008<br>PSSHL: 0228-0008<br>P<br>PDFをダウンロード (page)<br>メタテータをダウンロード<br>(photo: Reference Manage)<br>Pooto: Reference Manage)<br>Pooto: Reference Manage)<br>Pooto: Reference Manage)<br>Pooto: Reference Manage)<br>Pooto: Reference Manage)<br>Pooto: Reference Manage)<br>Pooto: Reference Manage)<br>Pooto: Reference Manage)<br>Pooto: Reference Manage)<br>Pooto: Reference Manage)<br>Pooto: Reference Manage)                                                                                                    |
|          | JJ-STAGE』というデータベー<br>スに移動します。<br>『PDFをダウンロード』をク<br>リックすると本文が表示されま<br>す。 <b>一1</b>                                                                          |                                                                                                    | サインイン カート JA・ Q<br>Ovine ISSN: 2433-5622<br>Priet ISSN: 2433-5622<br>ISSN-L: 0228-0008                                                                                                    |
|          | J-STAGE」というデータベー<br>スに移動します。<br>『PDFをダウンロード』をク<br>リックすると本文が表示されま<br>す。 <b>一</b> ①<br>本文を閲覧できるのは、フリー                                                        |                                                                                                    | 9インイン カート JA・ Q<br>Onder (555): 2433 5622<br>Parket ISSN 0708-0000<br>(2504): 0708-0000<br>アクテータをタウンロード<br>(1555):<br>(1575): 1575<br>(1575): 1575<br>(1575)                                                                                                    |
|          | 『J-STAGE』というデータベー<br>スに移動します。<br>『PDFをダウンロード』をク<br>リックすると本文が表示されま<br>す。─ <b>1</b><br>本文を閲覧できるのは、フリー<br>や オープンアクセス の表示があ                                    |                                                                                                    | サインイン カート JA・ Q<br>Ovine ISSN: 2433-5622<br>Priet ISSN: 2433-5622<br>ISSN-L: 0238-6008<br>POFをダウンロード (parting)<br>メタテータをタウンロード<br>POSE<br>(InfoRy): Reference tamagor,<br>Prode, Reference tamagor,<br>Prode, Reference tamago                                                                                                    |
|          | 「J-STAGE」というデータベー<br>スに移動します。<br>『PDFをダウンロード』をク<br>リックすると本文が表示されま<br>す。─ <b>①</b><br>本文を閲覧できるのは、フリー<br>や オープンアクセス の表示があ<br>るときのみです。                        | していたい         ション(ADE 100)           (日本)         (日本)           (日本)         (日本)           < | 9インイン カート JA・ Q<br>Order (5591: 2433-5622<br>Part ISSN / 0285-0008<br>アレデをダウンロード (2670)<br>アレデをダウンロード (2670)<br>メクテータをダウンロード<br>「たいたま」<br>(1995)<br>「たいたま」の目的であっ)<br>」 おいたま」の目的であっ)<br>」 おいたま」の目的であっ)<br>」 かえた<br>メクテータのダウンロード方法<br>発行機能連絡先                                                                                                    |
|          | 『J-STAGE』というデータベー<br>スに移動します。<br>『PDFをダウンロード』をク<br>リックすると本文が表示されま<br>す。─ <b>①</b><br>本文を閲覧できるのは、フリー<br>や ォープンアクセス の表示があ<br>るときのみです。                        |                                                                                                    | サインイン カート み・ Q<br>Order 0554: 2433-2602<br>たままい、20200-0000                                                                                                    |
|          | <ul> <li>□ STAGE」というデータベースに移動します。</li> <li>『PDFをダウンロード』をクリックすると本文が表示されます。</li> <li>■ 本文を閲覧できるのは、フリーやオープンアクセスの表示があるときのみです。</li> <li>■ 部、認証が必要なもの</li> </ul> | ・         ・         ・                                                                                                    | 9インイン カート み・ Q<br>ひがに 55% 2433-5622<br>Part 155% 2433-5622<br>Control Control Cont                                                                                                    |

f 🐹 🖂 🛤

0

が必要です。一2

(認証あり)や、PPV (ペーパ・ ビュー方式:論文単位で購入可 能)なものもありますので、注意

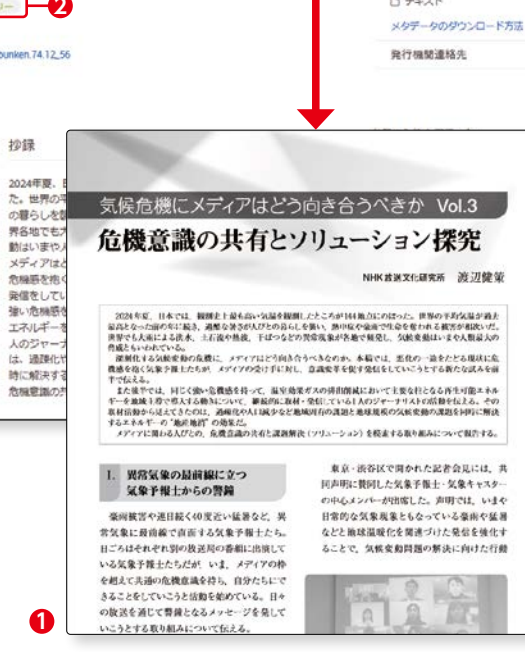

0

レポートを書くためにデータベースを使って資料を探す

3-3

雑誌論文を探す

5

検索結果の画面に表示されてい るオレンジ色のアイコンについ て説明します。

#### Sophia Search

→上智のe-Resources Access Pageにリンクしています。上智 大学で論文掲載雑誌を電子資料 で見ることができるかどうか検 索します。 このアイコンは全ての検索結果 に表示されます。

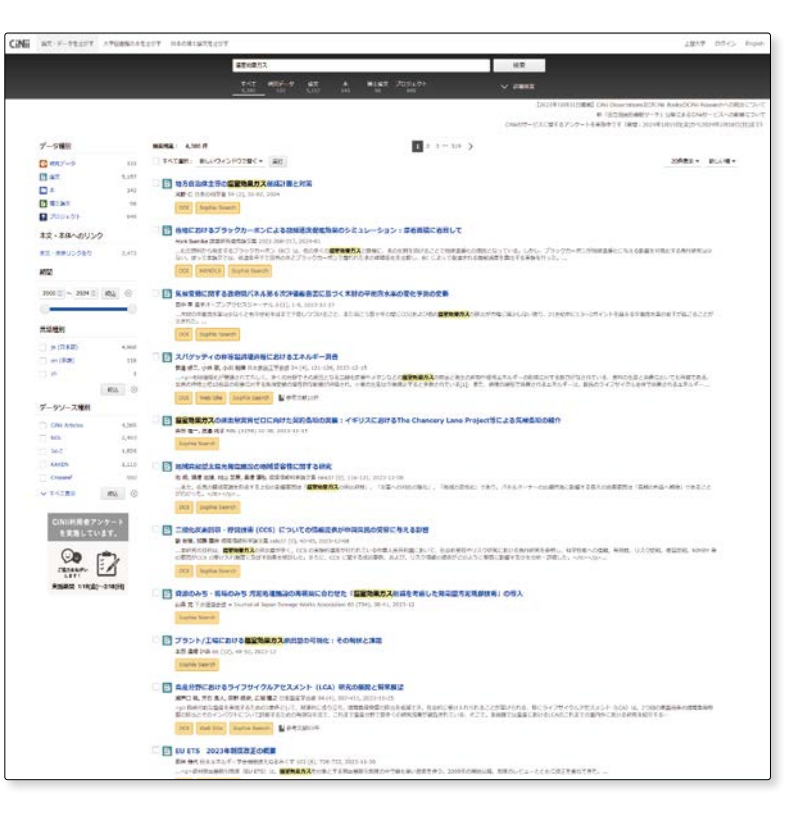

#### DOI

→DOIとは、電子資料に付与された番号です。掲載元のコンテンツや論文本文へのアクセスができることがあります。

#### 機関リポジトリ

→機関リポジトリとは、国内の大学等の機関がさまざまな知的生産物を電子化して公開するシステムです。 リポジトリに登録された論文情報にアクセスできます。 (ご p.88参照)

#### 医中誌 WEB, 日経 BP, 情報処理学会等

→それぞれのデータベース内で論文へリンクできます(一部有料です)。 (国立国会図書館デジタルコレクションについては[20]の275参照)

#### 検索結果のリンク例

Sophia Search をクリックすると →上智大学で該当論文が掲載さ れている雑誌を電子資料で見 ることができるかどうか検 索した結果が表示されます (オープンアクセスの論文も 含む)。右の図はアクセスでき る場合に表示される画面です。

- 論文情報(論文名、著者名、 ジャーナル名、ISSN、日付、巻 号、ページ、DOI)が表示されま す。
- ❷『エクスポート』をクリックする と、文献管理ツール (RefWorks) に情報を保存することができま す。
- ③『フルテキストを読む』をクリッ クすると、論文のページにアク セスできます。
- ④『雑誌をブラウズ』をクリックすると、論文が掲載されている雑誌のページに移動します。

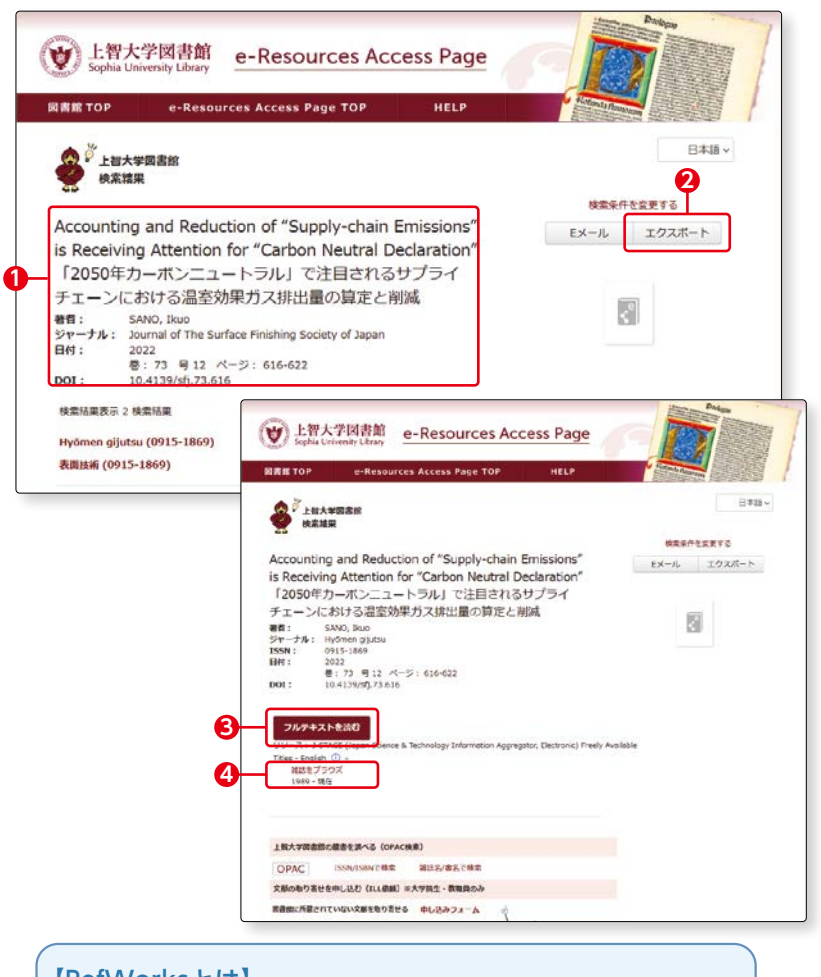

#### 【RefWorksとは】

RefWorksは、データベース等から集めた書誌情報(タイトル や著者名、論文の掲載箇所等)を管理し、参考文献や引用情報 等を作成することができるウェブサービスです。 (☞ p.90-91参照)

| √ 新                         | 潟産業ナ              | 大学リポジトリ                               | in the second                               |
|-----------------------------|-------------------|---------------------------------------|---------------------------------------------|
| 38950<br>985512840, 8388487 |                   |                                       |                                             |
| WEKO                        |                   |                                       |                                             |
| 107 52420                   |                   |                                       |                                             |
| 25                          |                   |                                       | 故事                                          |
| P 27 HERBER                 |                   | ●全文辞意 ○ 午- ワート検索                      | 0                                           |
| Language                    | 137992            |                                       |                                             |
| 0+0                         | -                 | OLWHENATHWYNER + M618                 |                                             |
| インデックスグリー 29                |                   |                                       | Permalank : http://d.ml.ac.gp/1894/00000235 |
| •##EX!¥ CB                  | □ 脱炭素社会実          | 現のためのクリーンエネルギー:水素と燃料電池                | 801811+11                                   |
|                             | 7                 | Elle / Norne 1                        | Lizense                                     |
|                             | 61 13 24.pdf      |                                       |                                             |
|                             | 0 01 13 24 off /1 | 11MB) [ 416 downlands ]               |                                             |
|                             |                   |                                       |                                             |
|                             | 7176917           | 記意識文 / Deportmental Bulletin Paper_02 |                                             |
|                             | 82                | 0.52                                  |                                             |
|                             | #-9-F             | 双分代版工学儿学一, 水面, 然料電机, 亚河面北, 把印度利止      |                                             |

#### 機関リポジトリの画面例

★機関リポジトリをクリックすると、様々な機関(この場合は新潟産業大学)のリポジトリ画面にリンクが張られています。『PDF』をクリックすると本文のPDFが表示されます。

3-3

6

## 「オンラインコンテンツが見つかりませんでした。下記のオプションから探してみてください。」と表示さ

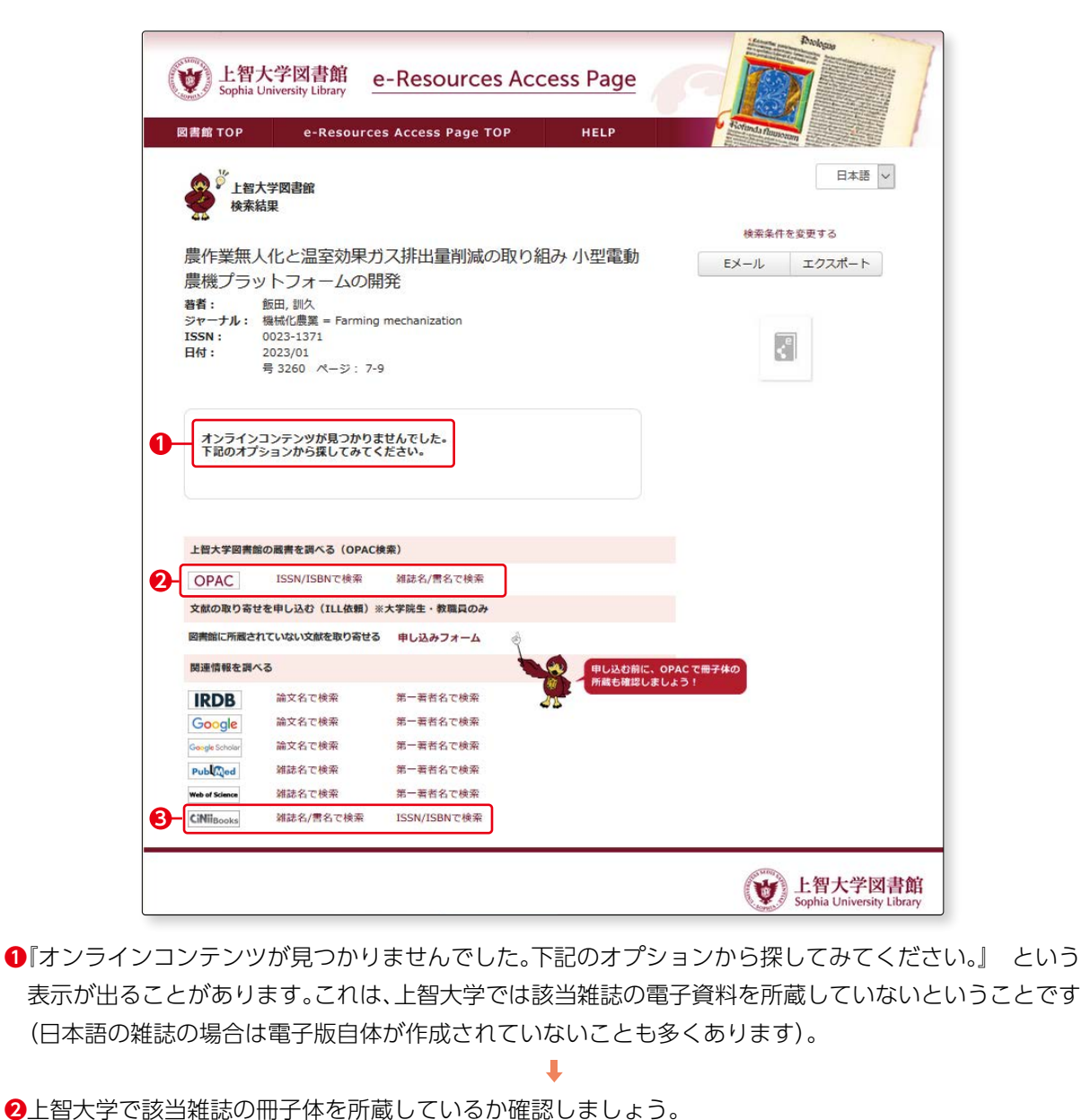

7

れた場合

『OPAC(蔵書検索)』の、『ISSN/ISBNで検索』をクリックしましょう。OPAC検索でISSNまたはISBNから、 本学所蔵資料を検索します。ISSNやISBNで見つからなかった場合は、『雑誌名/書名で検索』をクリック し、タイトルでも検索してみましょう。 (mm 詳しくはp.38-40参照)

検索結果から"上智大学図書館で該当雑誌の冊子体も所蔵していない"ことが分かった場合

❸『CiNii Books』をクリックすると、CiNii Booksで他大学所蔵資料を検索することができます。 他大学の所蔵状況を確認することは、訪問利用をしたり(要紹介状)、相互協力の複写サービスを利用して 資料のコピーを取り寄せたりするときに必要です。

※紹介状・相互協力の複写サービスについては、図書館1Fレファレンスカウンターへお問い合わせください。

(INF 詳しくはp.76参照)

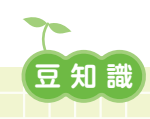

#### 「雑誌」と「論文」

雑誌とは、定期刊行物とも呼ばれ、通しの巻や号が付けられ、定期的かつ継続的に発行される形態のものを指します。 発行時期も週刊、月刊、季刊等様々です。みなさんが書店でよく目にする雑誌は一般雑誌と呼ばれています。それに 対して、大学図書館等に多く所蔵されている大学の紀要や研究機関発行の雑誌は学術雑誌と呼ばれています。

この学術雑誌に収録されているものを、学術論文と呼びます。学術論文とは、大学の教員・研究機関の研究員等の研 究成果をまとめたものです。博士論文等もこれに該当します。

データベースは、雑誌のタイトルで検索できるものと論文のタイトルで検索できるものとがあります。探しているものが、どちらに該当するかで使用できるデータベースが異なるので注意が必要です。

#### 雑誌のタイトルを入力して検索する主なデータベース

OPAC、CiNii BOOKS、国立国会図書館サーチ, EBSCOhost、Web of Science 等

●論文のタイトルを入力して検索する主なデータベース

CiNii Research、国立国会図書館サーチ、ざっさくプラス、大宅壮一文庫雑誌記事索引 Web 版、EBSCOhost、 Web of Science、JSTOR 等

#### 『学術(機関)リポジトリ』とは

大学等の研究機関では、様々な教育・研究活動が行われており、その成果として学術論文等が生み出されています。これらの研究成果を電子的に収集、蓄積、提供するシステムを『学術(機関) リポジトリ (Institutional Repository)』と呼んでいます。

主な学術成果物には、教職員・学生による学術論文、学位論文、紀要・学内刊行物等があります。

#### 『電子ジャーナルとデータベース』

電子ジャーナルとは、雑誌の記事を電子化し、インターネット上で本文全文を読むことができるようにしたものです。 [Online Journal] や [E-journal] とも呼ばれています。

一方、データベースとは、データを整理して保存し、効率的に検索できるようにしたものです。データベースの種類 はさまざまで、統計のような数値情報、図書・雑誌の書誌情報や所蔵情報、雑誌や新聞の論文・記事、事典、辞書、判 例集等を検索・閲覧できるもの等があります。CD-ROM や DVD-ROM 等を使って利用するものもありますが、最近では、 オンライン上で利用する「オンラインデータベース」が主流です。

#### \_\_\_\_\_ ★ミニ情報★

#### 役に立つツール・ウェブサイト

データベースを探す>【目的別】役に立つツール・ウェブサイト

『役に立つツール・ウェブサイト』では、上智大学図書館が契約してい るデータベース以外に、法律や判例、統計情報など、みなさんの学習や研 究に役立ちそうなサイトを集めています。 こちらもぜひ活用してみましょう。

・e-Stats 政府統計の窓口…政府統計ポータルサイト(国勢調査等も閲覧

- 可能)。 ・国書データベース…日本古典籍のポータルサイト。
- ・財務省貿易統計…財務省が提供している日本の貿易統計のデータが閲覧 できるサイト。
- ・総務省統計局…総務省統計局、統計研究研修所のウェブサイト。代表的 なものに、「国勢調査」や「経済センサス」などがある。
- ・Internet Archive…世界中のウェブページを保存するほか、ソフトウエア、映画、本、録音データなど、図書館等と協力して様々な資料のアーカイブ化を行っている世界的な電子図書館。
- ・OECD…経済協力開発機構(OECD)の公式ウェブサイト。
- ・Researchmap…研究者情報等を網羅的に収集・提供している、日本の 研究者総覧として国内最大級の研究者情報のデータベース。
- ・国立歴史民俗博物館(データベース)…国立歴史民俗博物館の公式ウェ ブサイト。歴史・考古・民族およびそれに関連する領域の資料を系統的 かつ幅広く収集している。

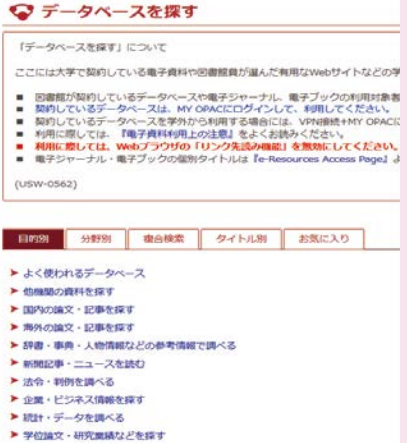

- ▶ 電子ブックを読む
- ▶ 電子ジャーナルを読む
- 文献管理ツールを使う
   役に立つツール・ウェブサイト
- ▶その他

#### ▶ トライアル中のデータペース

レポートを書くためにデータベースを使って資料を探す

.

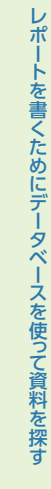

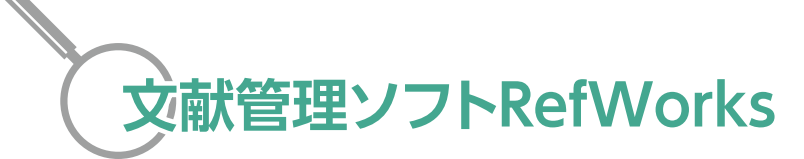

RefWorksは文献を管理できるウェブサービスです。RefWorksを使用することで、この検索ブックで紹介 しているデータベースから得られた情報を管理することができるだけでなく、希望するフォーマットで参 考文献リストや引用情報を作成することができます。利用の際にはアカウントが必要です。

|    | 『RefWorks』をクリックしま                                                                                                    | ぼう』をクリックします。 ●<br>ます。— <b>2</b>                                                                                                    | アーダハー人を説う<br>「データベースを探す」について<br>こことにはたまで取らしている単子森中の回動情報が高いと利用ないとサイトなどの学校であり、                                                                                                    |
|----|----------------------------------------------------------------------------------------------------|----------------------------------------------------------------------------------------------------|----------------------------------------------------------------------------------------------------|
|    | Sophia OPAC                                                                                                    | (가지는 BERNEN MAN, 15)<br>41 kyllet, GATYD-<br>2011 (기가 110 (기가 110 (110 (110 (110 (110 (110 (110 (110                                                                                                    | ○回線の後期には、近テーター、この場子シャードル、着子シックに向け換え」とは<br>時間にているテーターへは、MOKCEDダインに、MULLIC (EX)、<br>(第四)しているテーター、スタサルバクら見する場合には、Vivedet+NY CARCEDダイン<br>特別にはしてい、相手を呼呼にもの意思、あくるを持んで思い、<br>単子シャーナル・単子ジックが意見タイトには「Fersource Access Page」より接受                                                                                                    |
|    |                                                                                                    | 0.1809/03/04/00-#-16-5                                                                                                    |                                                                                                    |
|    | Ballerin, C. 27, No. 28, 2017, and 2018, and 2018, | GROMEDMAN SROWERARESID-F-CAMPALITORY                                                                                                    | <ul> <li>よく思われ及手一歩へース</li> <li>仕様処内御科を探す</li> <li>首以びの以次、仕事と保ず</li> <li>考かの加えて、仕事を保ず</li> </ul>                                                                                                    |
| )- | 7-93187 - (1018) 38899-4583<br>39468<br>[future<br>0] 288721173                                                                                                    | -science and the second second | <ul> <li></li></ul>                                                                                                    |
|    | 48 000000000000000000000000000000000000                                                                                                    | מלפי-(לכה אפאארדפה) פאלמתוגע אפאואליפרה.                                                                                                    | <ul> <li>         ・</li></ul>                                                                                                    |
|    |                                                                                                    |                                                                                                    | <ul> <li>● 雪が雪が一片しを放け</li> <li>● 雪が雪が一小を見合う</li> <li>● 前に立 トール・ウエブダイト</li> <li>&gt;&gt; スペル</li> </ul>                                                                                                    |
|    |                                                                                                    |                                                                                                    | ► トライアムロカデータベース                                                                                                    |
|    |                                                                                                    |                                                                                                    |                                                                                                    |
|    | 利用にけマカウントが必要で                                                                                                    | ふす 知めての際にけ 『マカウントを/                                                                                                    | に                                                                                                    |
|    | 利用にはアカウントが必要す<br>成する』をクリックし、アカウ                                                                                                    | です。初めての際には、『アカウントを <sup>、</sup><br>ウントの作成から始めましょう。                                                                                                    | 作                                                                                                    |
|    | 利用にはアカウントが必要す<br>成する』をクリックし、アカウ                                                                                                    | です。初めての際には、『アカウントを<br>ウントの作成から始めましょう。                                                                                                    | 作<br>朗報です!RefWorks<br>下でご利用いただけま<br>Sophia University.<br><sup>新規アカラントを作成するめにパスワードを入</sup>                                                                                                    |
|    | 利用にはアカウントが必要で<br>成する』をクリックし、アカウ<br>研究を簡単に<br>Refweaksを使用するためにサインイン                                                                                                    | です。初めての際には、『アカウントを<br>ウントの作成から始めましょう。<br>RefWorksの使用を開始<br>(Refworksの中国を開始<br>(Refworksの中国を開始)                                                                                                    | 作<br>明報です!RefWorks<br>下でご利用いただけま<br>Sophia University.<br><sup>新規プカラントを作成するめにパスワードを入<br/><sup>ださい、</sup><br/>パスワード・</sup>                                                                                                    |
|    | 利用にはアカウントが必要で<br>成する』をクリックし、アカウ<br>研究を簡単に<br>RefWorksを観明するためにサインイン<br>ますよールンドレスを入りしてくざさい                                                                                                    | です。初めての際には、『アカウントを<br>ウントの作成から始めましょう。<br>RefWorksの使用を開始<br><sup>(RefVorksの</sup> 使用を開始<br><sup>(RefVorksの</sup> たのでののでので、<br><sup>Aboo</sup> にはご所環境間のメールアドレスを入力してくだ<br>さい                                                                                                    | 作<br>明報です!RefWorks<br>下でご利用いただけま<br>Sophia University.<br><sup>新規フカウントを作成するめにパスワードを入<br/>ださい。<br/>パスワード・<br/>パスワード・<br/>パスワード・<br/>パスワード・<br/>パスワード・<br/>パスワード・<br/>パスワード・<br/>パスワード・<br/>パスワード・<br/>パスワード・<br/>パスワード・<br/>パスワード・<br/>パスワード・<br/>パスワード・<br/>パスワード・<br/>(マオロ (ロオー))<br/>(マオロ (ロオー))<br/>(ロオー))<br/>(マオロ (ロオー))<br/>(マオロ (ロオー))<br/>(マオロ (ロオー))<br/>(マオロ (ロオー))<br/>(マオロ (ロオー))<br/>(マオロ (ロオー))<br/>(ロオー))<br/>(マオロ (ロオー))<br/>(ロオー))<br/>(マオロ (ロオー))<br/>(ロオー))<br/>(マオロ (ロオー))<br/>(マオロ (ロオー))<br/>(ロオー))<br/>(マオロ (ロオー))<br/>(マオロ (ロオー))<br/>(マオロ (ロオー))<br/>(マオロ (ロオー))<br/>(マオロ (ロオー))<br/>(マオロ (ロオー))<br/>(マオロ (ロオー)))<br/>(マオロ (ロオー))<br/>(ロオー))<br/>(ロ</sup> |
|    | 利用にはアカウントが必要で<br>成する』をクリックし、アカウ<br>研究を簡単に<br>RefWoisを後期するためにサインイン<br>をディールフドにスタスカルでくどろい<br>/tco-FeathTitesex                                                                                                    | です。初めての際には、『アカウントを<br>ウントの作成から始めましょう。<br>RefWorksの使用を開始<br><sup>(RefWorksの</sup> 使用を開始<br><sup>(RefWorksの)</sup><br><sup>(RefWorksの)</sup><br><sup>(RefWorks)</sup>                                                                                                    | 作                                                                                                    |
|    | 利用にはアカウントが必要で<br>成する』をクリックし、アカウ<br>研究を簡単に<br>RefWoolsを使用するためにサインイン<br>「たつーFをAJULT くときい」<br>パスワーFをAJULT くときい」<br>パスワーFをAJULT くときい」<br>パスワーFをAJULT くときい」                                                                                                    | です。初めての際には、『アカウントを<br>ウントの作成から始めましょう。                                                                                                    | <section-header></section-header>                                                                                                    |

●コラム●

#### データの取り込み方

※データを取り込む際には、必ずRefWorksにログインしてからデータベースの検索をしてください。

#### 1. OPACから

1

2

1

検索結果詳細画面の左側に表示される『この情報を出力する』の中から 『RefWorksに出力』をクリックする。

ポップアップ表示の『Export』をク リックする。**一**2

『インポート』をクリックします (フォルダごとに分けて保存する場 合には、『フォルダへの割当でフォ ルダを指定してからインポートをク リックします)。

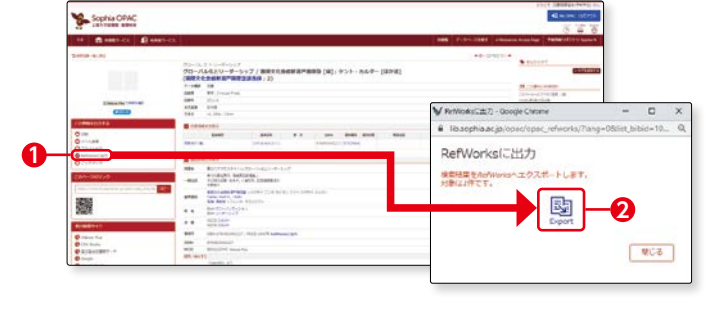

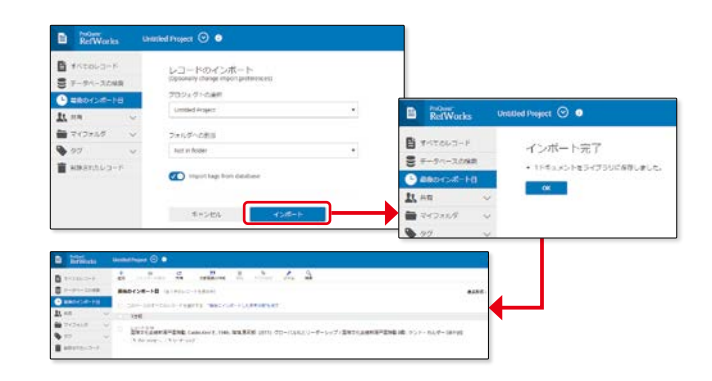

2. e-Resources Access Pageから 検索結果画面右側の『エクスポート』 をクリックし―①、 『引用のエクスポート:直接アクセ ス:RefWorks』を選択し―2、 『エクスポート』をクリックする。―3 あとは、『1.OPACから』の2以降と 同じ。

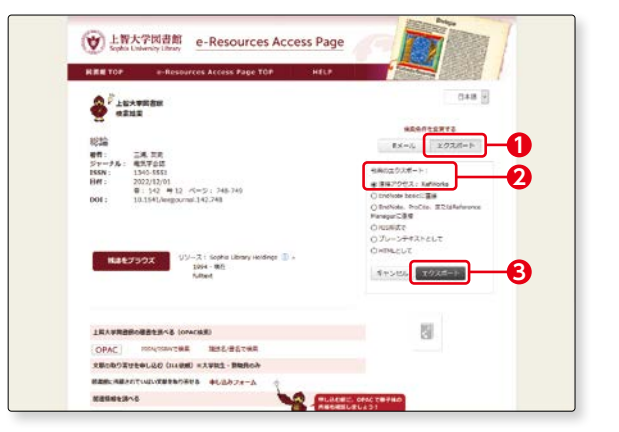

レポートや論文を書く際には、必ず参考文献や引用情報を記載しなければなりません。 参考にした資料が多くなるほど、その管理は大変です。そのようなときに、RefWorksは非常に役 立ちます。

資料の情報をフォルダ分けしたり、保存してある情報から参考文献リストを作ることもできます。 年に数回、講習会も行っています。詳細は図書館HP『お知らせ』、または『Sophia OPAC>利用者サー ビス > 講習会・イベント参加申し込み』でご確認ください。

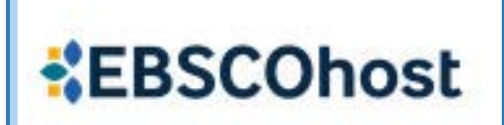

外国語の論文を探す、

**EBSCOhost** 

#### 1. EBSCOhost (エブスコホスト) とは

人文科学、社会科学、自然科学等の幅広い分野を網羅した海外論文データベースが含まれているデータベー スの集まりです。

外国語の論文を探したいという時には、まず EBSCOhost を使うとよいでしょう。英語で書かれた論文が 中心です(一部、英語以外の言語も収録あり)。

#### 2. EBSCOhost でできること

人文科学、ビジネス、教育、環境、心理学、法律、経済等いくつかのデータベースが含まれており、個別に 選択して検索したり、横断検索することも可能です。学術雑誌、雑誌記事、新聞記事等が検索でき、論文の全 文を読むことができるものもあります。

#### 3. 基本画面

▶アクセス手順 OPAC>データベースを探す>〔目的別〕よく使われるデータベース ※EBSCOhostは複数のデータベースの集合体です。 TOPページでは全てのデータベースが選択されており、横断検索できます。

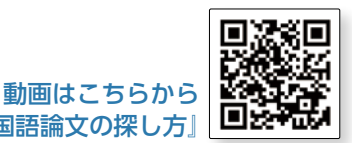

『初めての外国語論文の探し方』

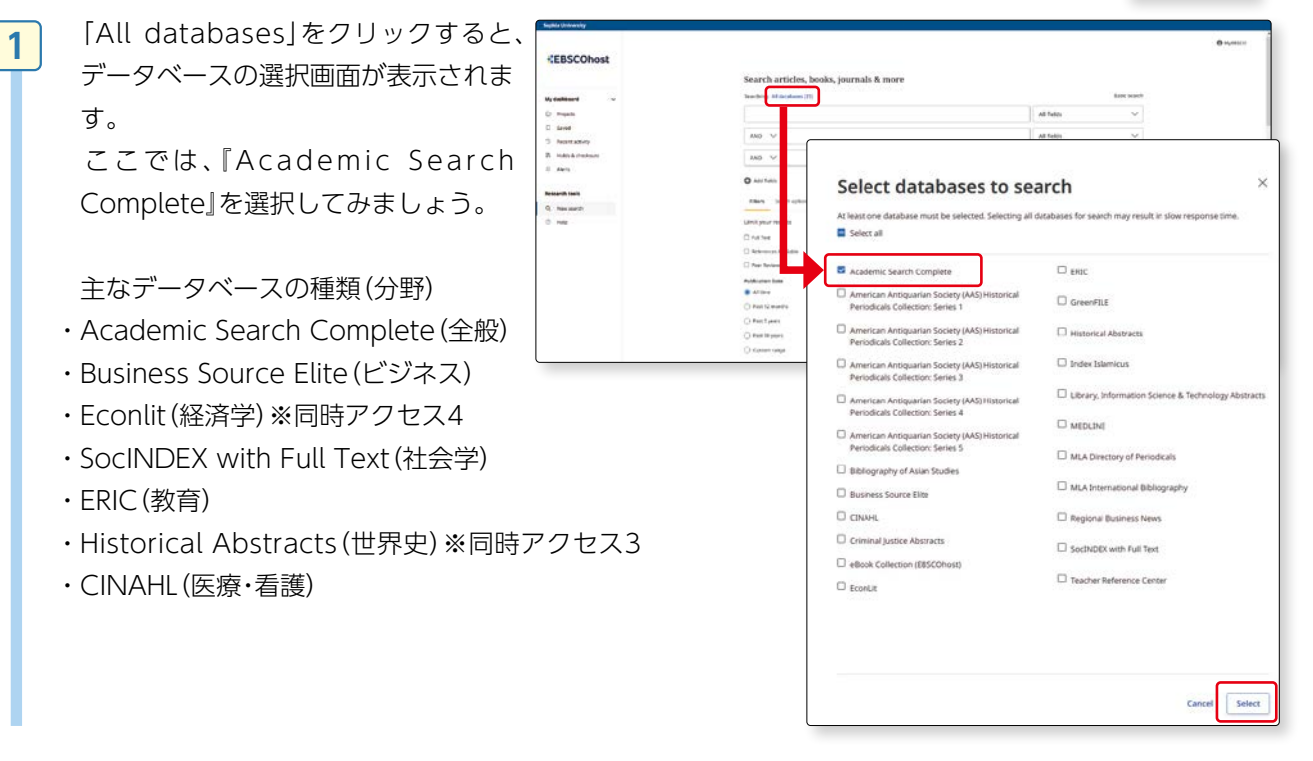

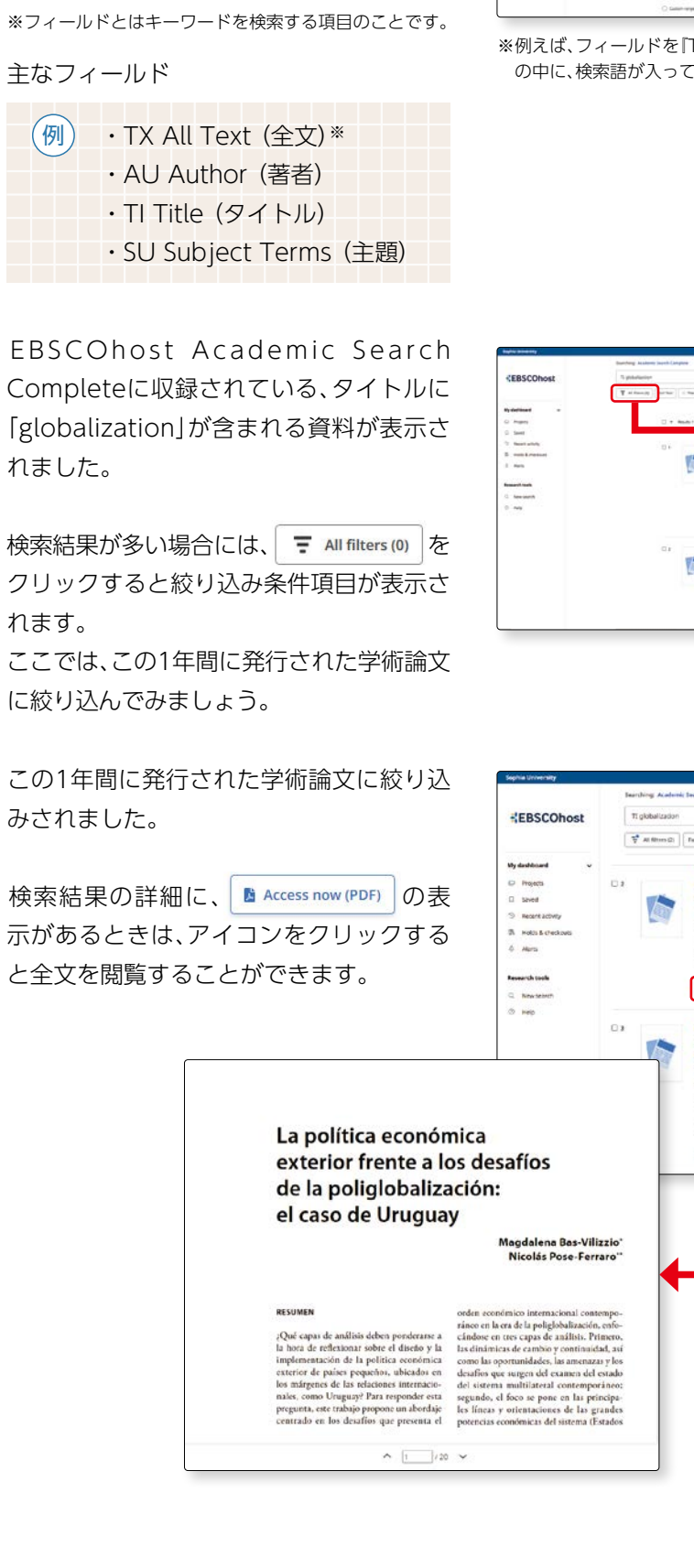

今回はAcademic Search Completeを使 い、「globalization」について検索してみま C hast

検索窓に「globalization」と入力し一1、 フィールドの選択で『TI Title』を選択し -2、『検索』ボタンをクリックします-3。

2

3

4

しょう。

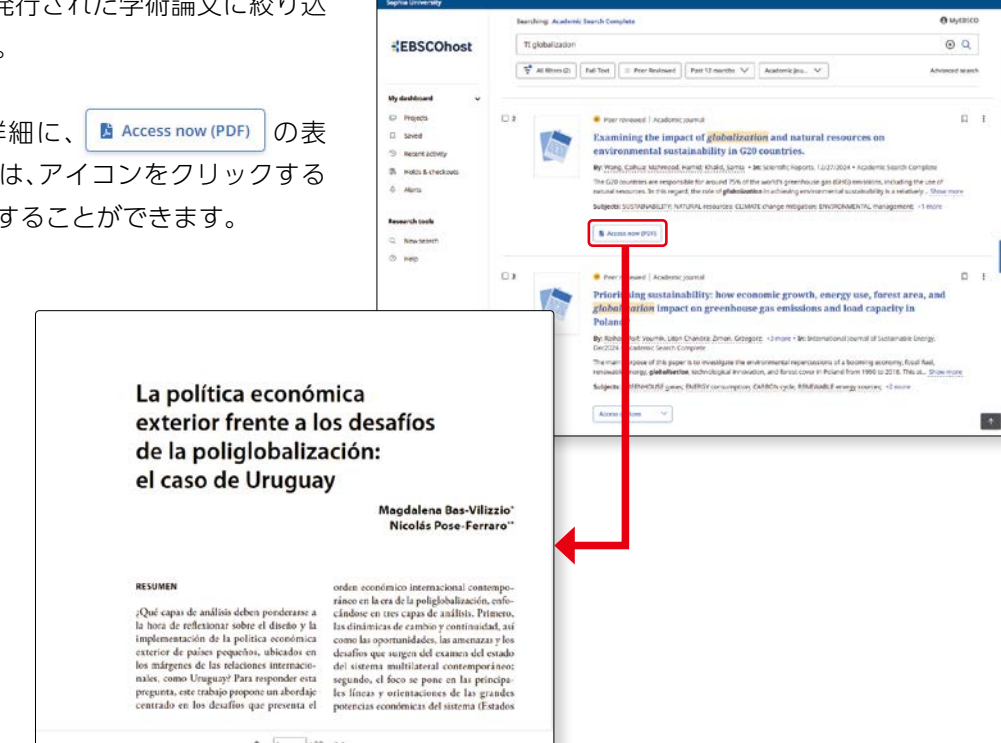

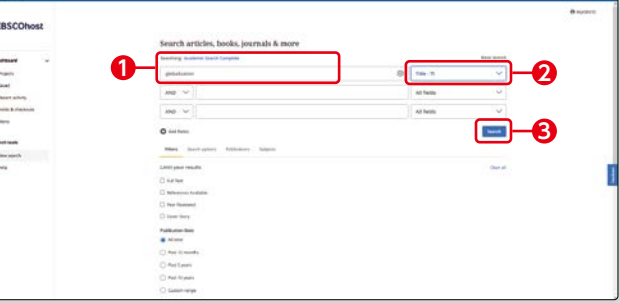

※例えば、フィールドを『TX All Text』に指定すると、論文記事の本文(全文) の中に、検索語が入っているものが表示されます。

₹ All filters

Full Text References Availab

O All time

Past 12 months

O Past 5 years

O Past 10 years

O Custom range Databases

Source Types (1)

IF Hit count (high to low)

Academic Journals (9,194)

Clear All

------

Peer Reviewed Cover Story Publication Date (1) X

>

V

v

Apply

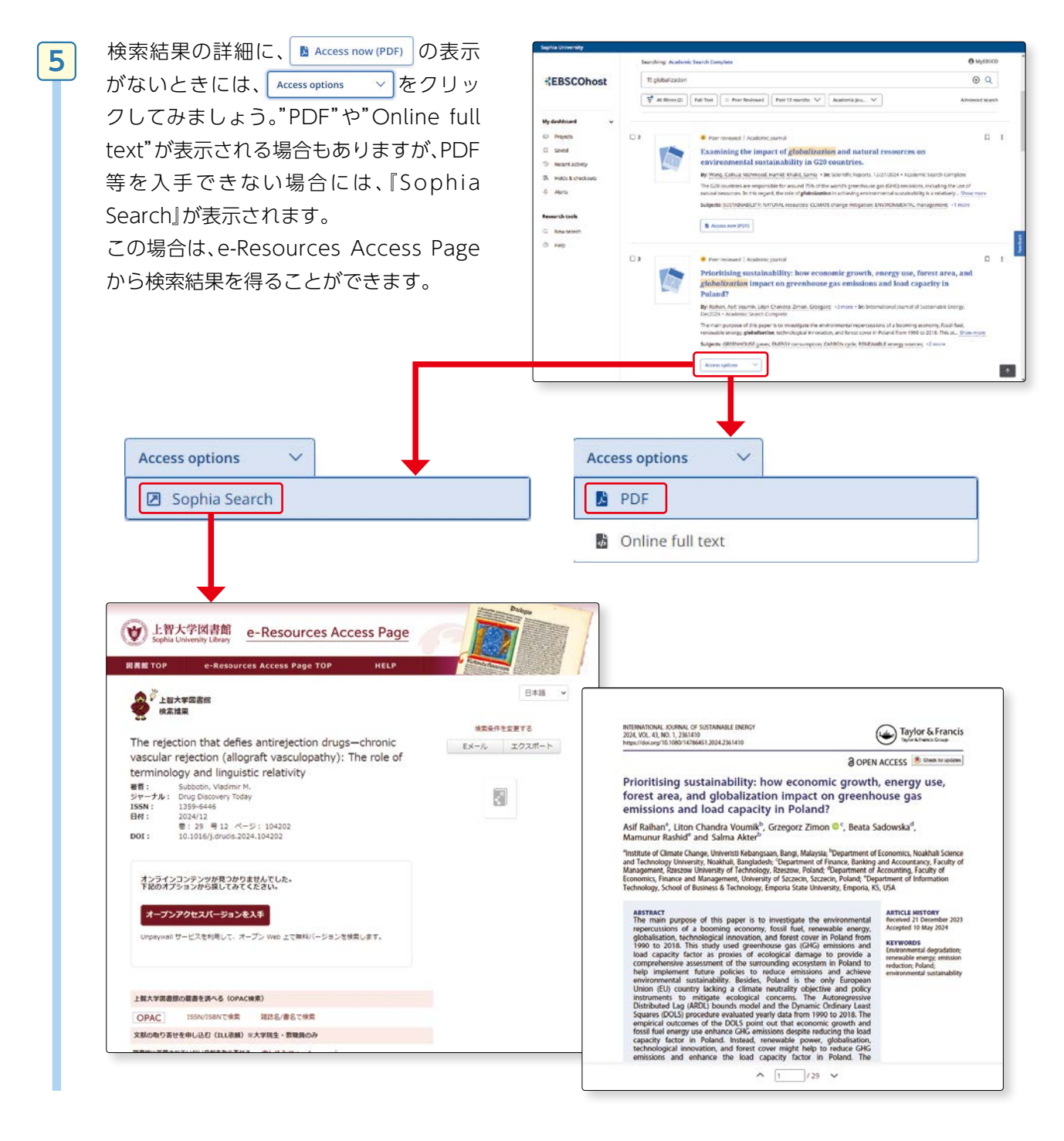

#### 4. ワイルドカードについて (IPP 詳細は p.98 参照)

- (?):1 文字だけ対応する。
- (囲:0または1つの文字に対応する。 例 colo#r → color, colour
- ※:複数の文字に対応する。
- (例) ne?t → neat, nest
- (例) econom\* → economy, economist, economics

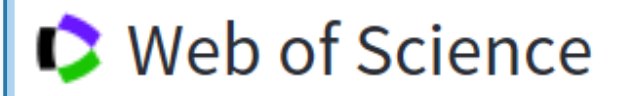

#### 外国語の論文を探す、

#### Web of Science

#### 1. Web of Science とは

自然科学、社会科学、人文科学の学術分野を対象とする文献データベースで、学術的に価値の高い文献を収録しています。引用文献、被引用文献、関連文献に相互にリンクが張られていることで、先行研究からその後の研究動向の推移に至るまでを網羅的に調べることが可能です。

#### 2. Web of Science でできること

自然科学、社会科学、人文科学の学術分野を対象としており、英語で書かれた論文を中心に検索できます。テーマの周辺情報を得るためにも役立つデータベースです。

右記のことが調べられます。

- どういう分野の研究がどの程度あるのか
- ●どのような研究者がいるのか
- ●どのような文献がよく引用されているのか
- ●誰が引用しているのか
- 同じ著者が新規に論文を出していないのか
- ●引用文献にはどのようなものがあるのか
- ●引用文献が一緒の他の文献はあるのか ……等

#### 3. 基本画面

#### ▶アクセス手順

1

OPAC>データベースを探す> [目的別]よく使われるデータベース

Web of Scienceを開き、基本検索の画面で「global warming」について書かれた論文を探してみましょう。

基本検索画面で、フィールド選択のプルダウンを開き、『トピック』を選択します。一①検索窓に「global warming」と入力し一2、『検索ボタン』をクリックします。一3その際 global warming を""ダブル クォーテーションで囲うとフレーズ検索ができます (ICPT フレーズ検索についてはp.97参照)。

トピックのほか、タイトル、著者名等を指定すること ができます。

『日付範囲の追加』をクリックすると、ジャーナルが 発行された期間を指定することもできます。ここで は全期間(1965年~2025まで)を指定しましょう。

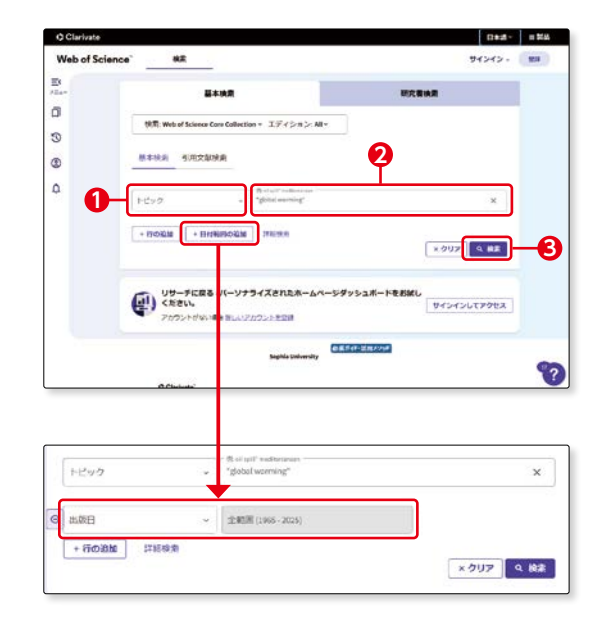

3

4

2 [global warming]をトピックとする論文が表示されました。

並び替え条件で、『被引用数:多 い順』(他の論文に引用された件 数が多い順)に並び替えてみま しょう。

『被引用数』をクリックすると、 この論文を引用したほかの論文 を表示することができます。

タイトルをひとつ選択してみま しょう。 『引用文献』は、この論文が何件 の論文を引用しているかを表し

ています。---**①** 数字をクリックすると、引用した 論文を表示することができます。

このように、Web of Science では、引用文献、被引用文献等、 相互にリンクがあり、その分野 の研究を網羅的に探すことがで きます。(Cer p.83豆知識参照)

全文を読みたい場合には、 『Sophia Search』をクリック し、電子ジャーナルがあるかど うか調べます。--2電子ジャー ナルで読むことができない場合 には、上智大学OPACから冊子 体雑誌の所蔵を調べます。--3 (INT p.38-40、p.87参照)

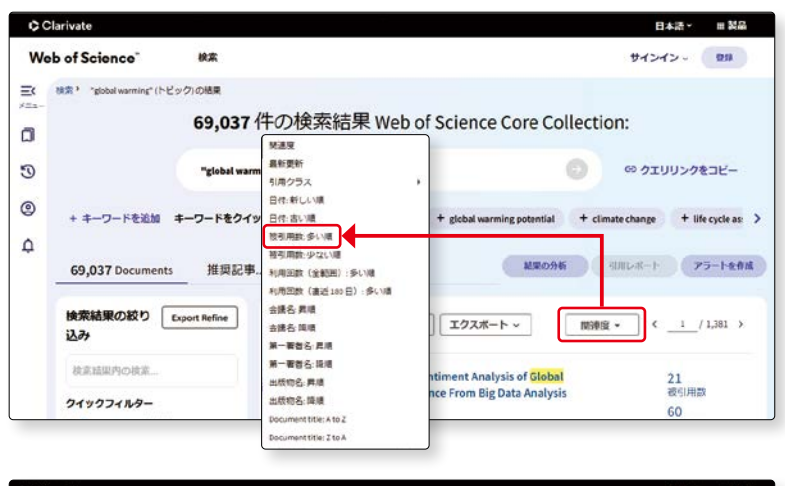

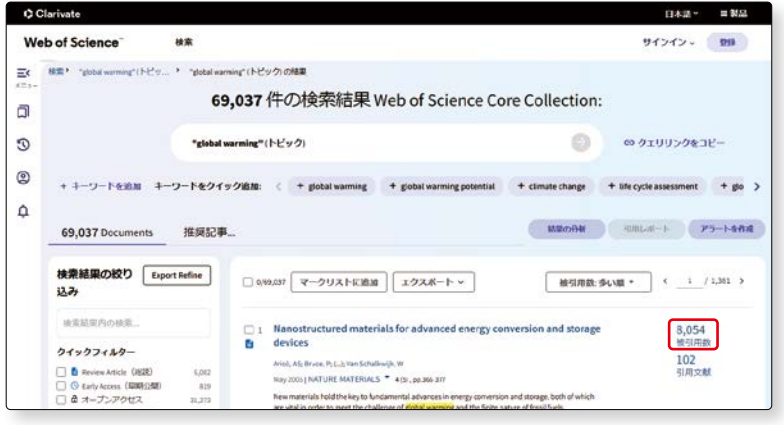

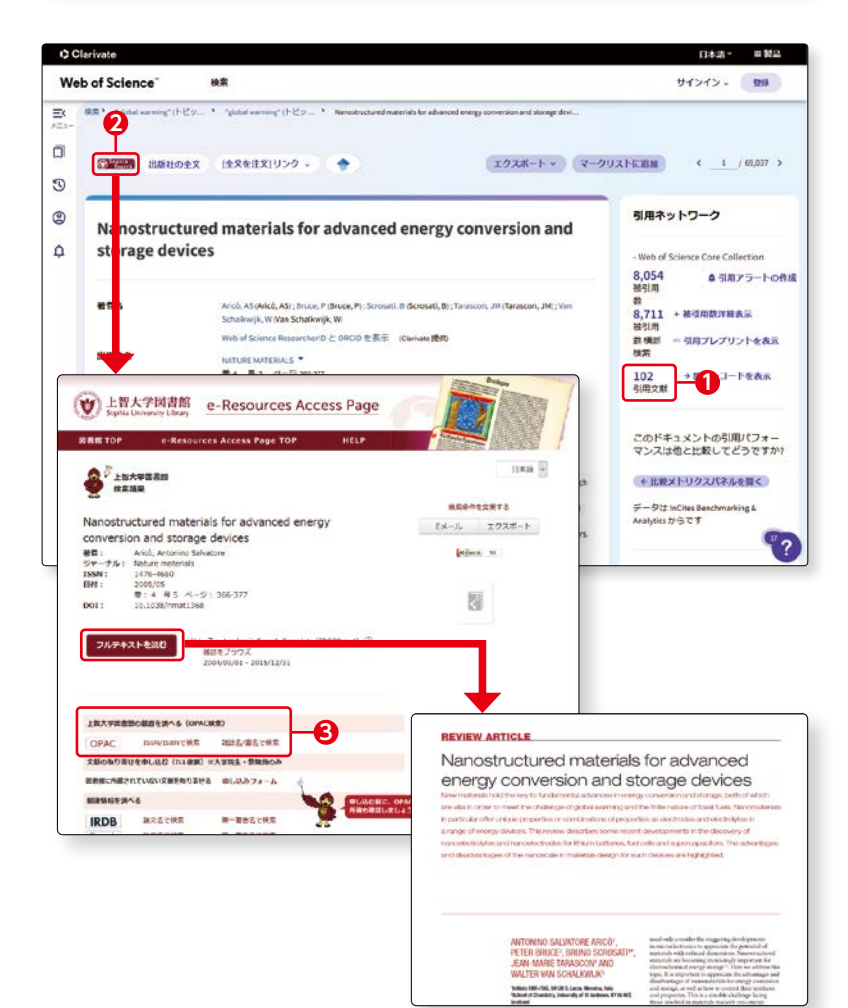

雑誌論文を探す

#### 4. 検索のポイント

Web of Science で検索する際に覚えておくと便利なポイントは以下の通りです。データベースによって 検索方法が異なりますのでご注意ください。

#### (1)完全に一致するフレーズ検索をする場合

完全に一致するフレーズを検索するには、引用符""(ダブルクォーテーション)でフレーズを囲みます。 たとえば、"cross cultural study"という条件は、cross cultural study と完全に一致するフレーズを含 むレコードを検索します。Web of Science の場合、トピックフィールドとタイトルフィールドにのみ適用 されます。

(例) A cross - cultural study on escalation of commitment behavior in software projects

このほか、ハイフン、ピリオド、カンマで区切られた二つの単語を入力すると、完全に一致するフレーズとして解釈されます。たとえば waste-water という検索語は、waste-water または waste water と完全に一致するフレーズを含むレコードを検索します。Water waste, waste in drinking water, water extracted from waste とは一致しません。

#### (2)入力したすべての単語を含むレコードを検索する場合

引用符をつけずにフレーズを入力した場合、入力したすべての単語を含むレコードを検索します。単語は離れている場合があります。

例 タイトル欄に cross cultural study と入力すると、タイトルの中に、「cross」と「cultural」
 「study」すべての単語を含むものを検索します。
 INDIVIDUALISM-COLLECTIVISM - A STUDY OF CROSS-CULTURAL RESEARCHERS

#### (3) ワイルドカードの使い方(IPT 詳細はp.98参照)

Web of Sciece ではワイルドカード( 💌 💽 🚺 ) はほとんどの検索条件でサポートしています。 ワイルドカードの使用規則はフィールドごとに異なるので、詳細は Web of Science のヘルプ画面で確認 してください。

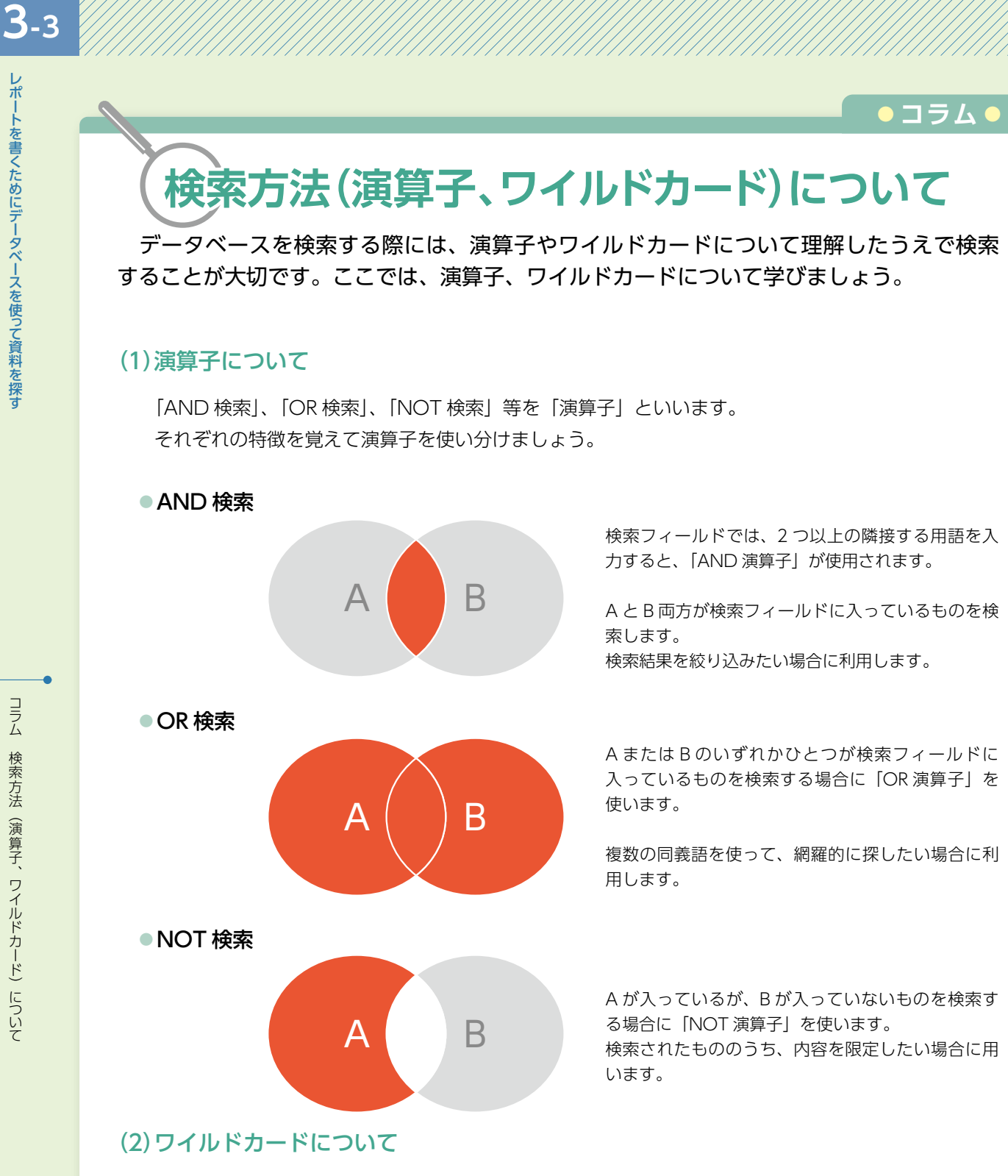

ワイルドカードとは、文字列を省略形で表記するときに使われる特殊文字、任意の文字を表わす記号、 任意の文字列を表わす記号等を指します。\*

\* "wild card", 理化学英和辞典,

JapanKnowledge, https://japanknowledge.com/lib/display/?lid=40100w002810 (参照 2025.1.24)

- ・EBSCOhost で利用できるワイルドカード: 🕐 (1 文字だけ対応する) 🔳 (0 または 1 つの文字に 対応する) 💌 (複数の文字に対応する)。(🖝 詳細は p.94 参照)
- ・Web of Sciece ではワイルドカード: 📧 🗊 🕼 はほとんどの検索条件でサポートしていますが、 ワイルドカードの使用規則はフィールドごとに異なるので、詳細は Web of Science のヘルプ画面 で確認してください。
- ・ワイルドカードはデータベースによって異なりますので注意してください。
.

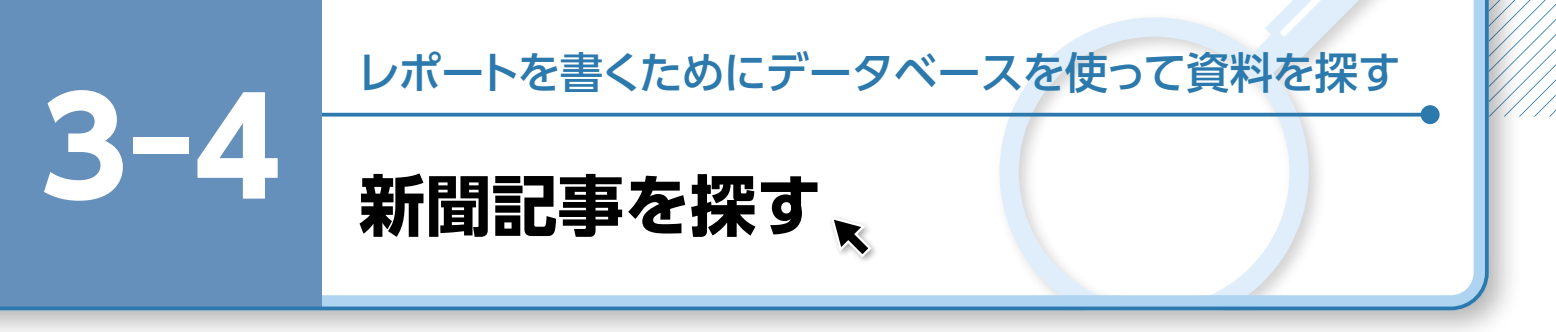

新聞記事もレポートを書くときの重要な参考資料となります。テーマに関する事実関係の確認など、時系列で調べることができます。また、一部の新聞データベースは人物データの検索 も可能です。

併せて、新聞社の HP からの情報も参考になります。

▶ アクセス手順 OPAC>データベースを探す>〔目的別〕新聞記事・ニュースを読む

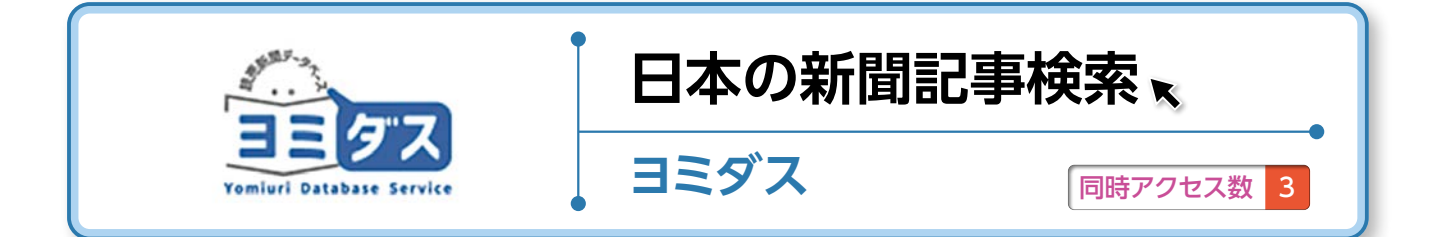

#### 1. ヨミダスとは

1874年(明治7年)11月2日の創刊号から最新号(前日付)までが収録された読売新聞のデータベースです。

#### 2. ヨミダスでできること

膨大な数の記事の中から、キーワードや期間指定で確実に目的の記事を検索することができます。検索された記事の紙面は画像で閲覧することができ、広告記事のみ・写真付記事のみに限定して検索することもできます。

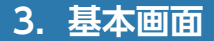

4つのメニューがあります。 ①【読売新聞(1874~)】 ②【紙面を見る(2023~)】 ③【The Japan News(1989年~)】 ④【現代人名録】

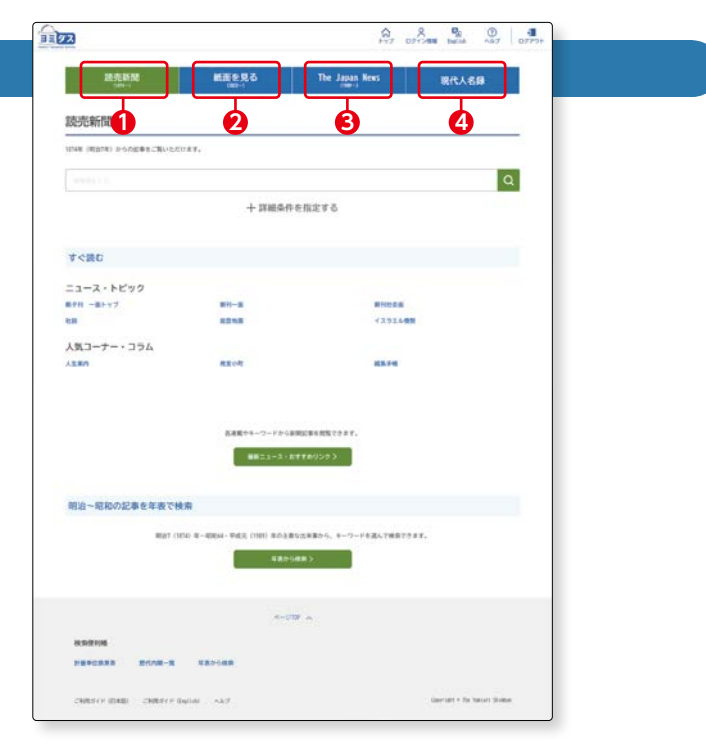

# 新聞記事を探す

#### (1) 読売新聞

1

TOPページは『読売新聞』の検索画面です。

#### 【収録状況·検索可能範囲】

・「明治・大正・昭和」期間(1874年11月2日~ 1989年1月7日): 紙面画像を収録。見出し・ キーワードでの検索可能。

・「平成・令和」期間(1989年1月8日~最新号 =前日付):記事全文テキストデータを収録。 2003年8月16日以降は記事ごとの切り抜き紙 面画像も収録。見出し・本文検索とキーワード検 索可能。

※1986年~1989年は「明治・大正・昭和」の紙面画像方式と「平 成・令和」のテキストデータ方式が混在しており、どちらのパ ターンのデータもヒットします。

1キーワード検索ができます。

 「すぐ読む」からはキーワード検索をせずに、 テーマをクリックするだけで、すぐに記事を読 むことができます。

「ニュース・トピック」には毎日チェックしてお きたい一面トップ記事などがまとめられていま す。

『最新ニュース・おすすめリンク』をクリックす れば、就活に役立つ記事や連載小説などを読む ことができます。

③「明治~昭和の記事を年表で検索」では、明治7 (1874)年~昭和64・平成元(1989)年の主要 な出来事が年表でまとめられています。

主なキーワードの一覧(青字)にリンクが貼られ ており、クリックするとそのワードに関連した 記事一覧が表示されます。

ここでは、『温室効果』について検索してみま しょう。

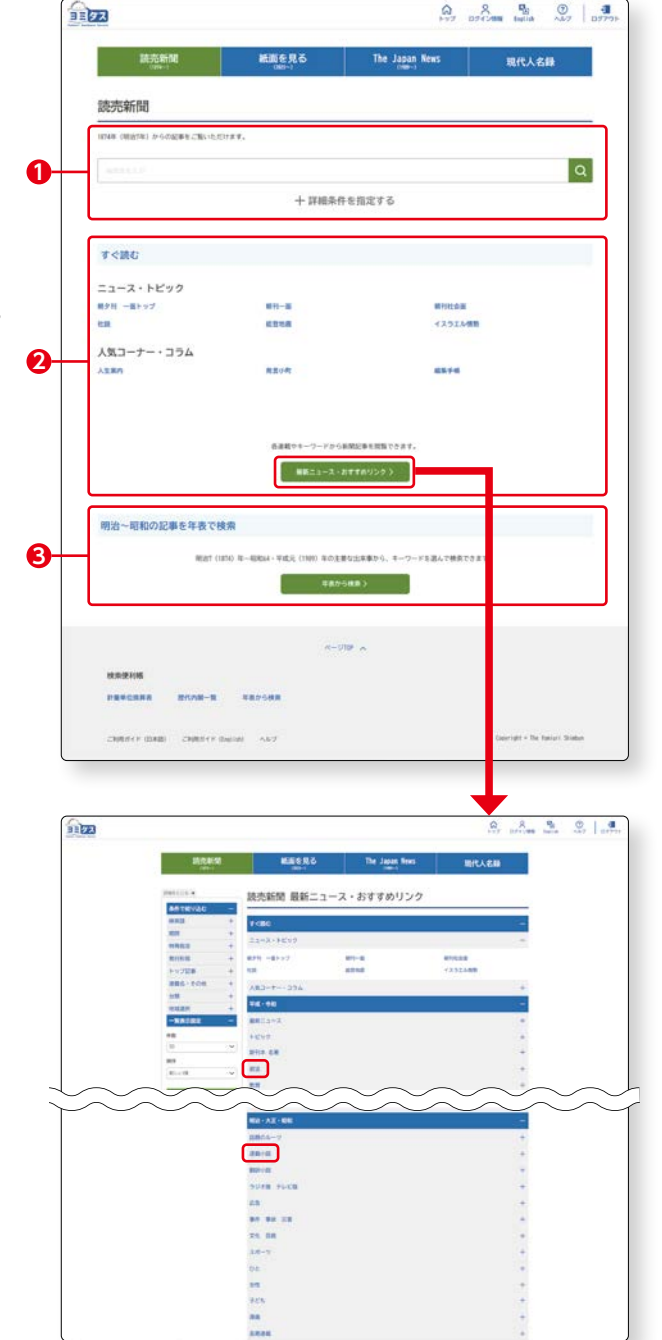

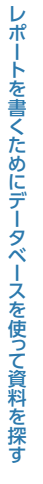

2 検索窓に「温室効果」と入力し、虫眼鏡のアイコ ンをクリックします。

※日付や発行形態などを設定して検索したい場合は、「+詳細条件を指定する」をクリックして、条件を設定します。

| 読売新聞                                                |                       |       |               |     |                                    |           |      |
|-----------------------------------------------------|-----------------------|-------|---------------|-----|------------------------------------|-----------|------|
| 1月4年(単位1年)からの記事                                     | もご聞いただけます             | 6     |               |     |                                    |           |      |
| \$212 R                                             |                       |       |               |     |                                    |           | Q    |
|                                                     |                       | C     | 十 詳細条件を指      | 定する | ]                                  |           |      |
|                                                     |                       |       | +             |     |                                    |           |      |
| AND/GR                                              |                       | 80    | 83018         | -   |                                    |           |      |
| <ul> <li>#&lt;</li> <li>#&lt;</li> <li>#</li> </ul> |                       | 語を含む  | 4.42          | ~   | <ul> <li>REALESTERNS ()</li> </ul> | 変異の振らざき   | 含めない |
| 黄体字                                                 |                       |       | 1894ワード (101) |     |                                    |           |      |
| ##FE206 () #0                                       | 「字を含めない               |       | A             |     |                                    |           |      |
| NUM                                                 |                       |       |               |     |                                    |           |      |
|                                                     | O RHEAR               |       |               |     |                                    |           |      |
| ~                                                   | ~ .                   | × "   | ¥ 11 2%       |     | ×                                  | e   1     | ¥ a  |
|                                                     | × .                   | × .   | × n 24        |     | v                                  |           | ×    |
| 5+5580cut                                           |                       |       |               |     |                                    |           |      |
| 繰り返し                                                |                       | 86    |               |     | eos                                |           |      |
| 服差なし マ                                              |                       | Q     | REEAD         |     | 111110                             |           |      |
| HE-REALERA                                          |                       |       | RUNGERIA.     |     | RI(-SZ-RROUB                       | 08        |      |
| 角行形態                                                |                       | h97   | #58/          |     | 連載名・その他                            |           |      |
| MERL   5791   4044   3182                           |                       | F-178 | 280分进程        |     | Q militan                          |           |      |
|                                                     |                       |       |               |     | WANNER H-R                         | 57A.6.628 |      |
|                                                     |                       |       |               |     |                                    |           |      |
| 分類                                                  |                       |       |               |     |                                    |           |      |
| RA RA RA ROR                                        | ■] X#-3] X            | * 11  | 9.9.9         |     |                                    |           |      |
| 地域選択                                                |                       |       |               |     |                                    |           |      |
| 東国際は地域版を除いたすべて<br>地域版は各都道府県の地域ニュ                    | 004-907.<br>1-204-907 |       |               |     |                                    |           |      |
|                                                     |                       |       |               |     |                                    |           |      |
| 8.0000 10.1438                                      |                       |       |               |     |                                    |           |      |
| 8.000E H11638                                       |                       |       |               |     |                                    |           |      |

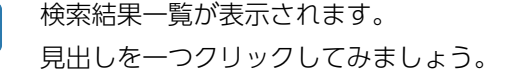

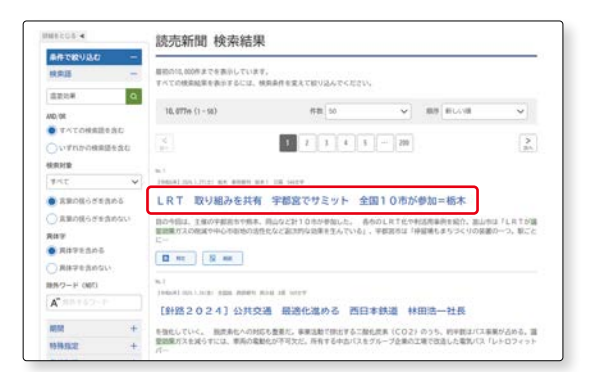

検索結果の画面表示は、「明治・大正・昭和」の記 事と、「平成・令和」の記事で異なります。ここで は令和の記事を取り上げます。

● Materiat> をクリックすると、テキスト形 式で表示された記事の緑字の箇所の解説を読む ことができます。--1

■ K面ピューアーで跳び をクリックすると、該当の記事の掲載紙面が表示されます。--2

辞書を引く+をクリックすると、「大辞林 第四版」 (三省堂)を使って言葉の意味を調べることがで きます。─❸

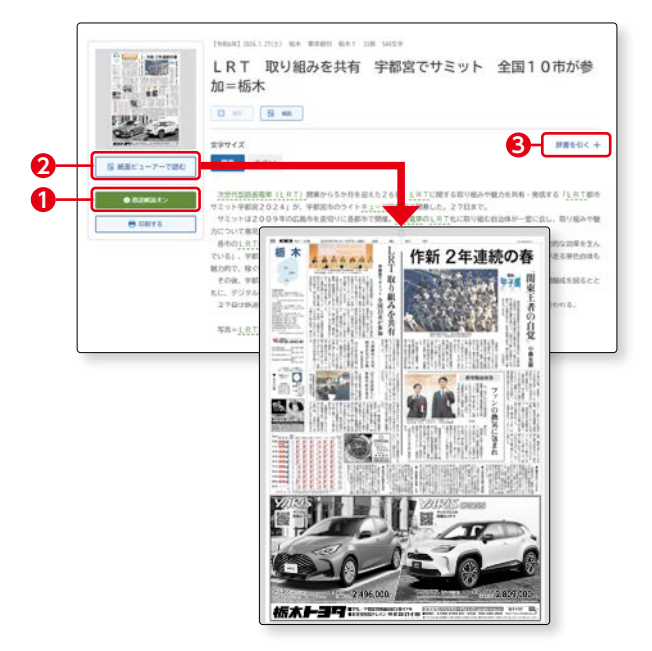

3

4

#### (2)紙面を見る

2023年1月1日以降の紙面全体画像を見ることができます。

「掲載面名」─●や「期間」─❷などの検索条件 を設定し、「検索する」ボタン─❸をクリックす ると検索結果一覧画面が表示されます。─④

| DR MOAC RM                                                                                                    |                                                                                                    |
|----------------------------------------------------------------------------------------------------|----------------------------------------------------------------------------------------------------|
| (USA-)                                                                                                    | ettalをある Inc Japan news 現代人名錄                                                                                                    |
| 紙面を見る                                                                                                    |                                                                                                    |
| 1485年(2023年)1月1日から43821                                                                                                    | 0.5.補助を検索できます。                                                                                                    |
| NALES                                                                                                    |                                                                                                    |
|                                                                                                    | (RA) 25-2 [ta] (99-8 (990a)                                                                                                    |
| 1616                                                                                                    |                                                                                                    |
| 0 044800 🕥 044-33                                                                                                    |                                                                                                    |
| 我们本文社                                                                                                    | 朝 · 夕刊編代                                                                                                    |
| <b>\$</b> \$\$412 <b>7.81412 \$</b> \$\$\$412                                                                                                    | 中國憲定 图符 夕行                                                                                                    |
| HINEJER                                                                                                    |                                                                                                    |
| 全国版は地域版を詳いたすべてのべ<br>地域版は各都造行信の地域ニュース                                                                                                    | ージです。<br>18パージです。                                                                                                    |
| 2.11.00 (10.000)<br>(2.000)<br>(2.000)<br>(2.000)                                                                                                    |                                                                                                    |
| O AVLORGESHELLS                                                                                                    | C Amanta e assu: 201                                                                                                    |
| 一覧表示設定                                                                                                    |                                                                                                    |
| 50                                                                                                    | BIF BICAR V                                                                                                    |
|                                                                                                    | 6/15/07 C #376                                                                                                    |
|                                                                                                    |                                                                                                    |
|                                                                                                    |                                                                                                    |
| 1988208 <b>4</b>                                                                                                    | 紙面を見る 検索結果                                                                                                    |
| 条件で統り込む -<br>用意言名 -                                                                                                    |                                                                                                    |
|                                                                                                    |                                                                                                    |
| (2刊一篇) 2刊記録     編示七知田丁古                                                                                                    | 1968年1月21日75日 5月6日<br>大阪朝刊 スポ8 10頁                                                                                                    |
| - 100                                                                                                    |                                                                                                    |
|                                                                                                    | 1960年110711778年 #####<br>東京朝刊 スポB 10頁                                                                                                    |
| 3 マ <sub>月</sub> 22 マ <sub>日</sub><br>保行本安社 +                                                                                                    | <u> </u>                                                                                                    |
| 朝・夕秋道沢 +<br>地球道沢 +                                                                                                    | N. 7<br>1960/01/2011.12 ( 8099/1<br>1960/01/201 - 4/A 11/20                                                                                                    |
| - 東表示設定 -                                                                                                    |                                                                                                    |
| 50 V                                                                                                    | n, s<br>Temat 2013 ID - Alkan                                                                                                    |
|                                                                                                    | +                                                                                                    |
| 4.5.53                                                                                                    | 20234-440 KK K K K K K 10 KK K 10 KK K |
| 111日月9<br>蘇防静 め                                                                                                    |                                                                                                    |
| All the second second s                                                                                                    |                                                                                                    |
| Control of the second second s                                                                                                    |                                                                                                    |
| 10-10<br>10-10<br>10 |                                                                                                    |
| (Contration)<br>(Contration)<br>(Cont                                                                                                    |                                                                                                    |
| 中学部です→しまえ面ときなど、<br>いからなどさあ、細胞をは細胞した<br>いがかられる思い、細胞を使ったの<br>にたたからの学術しからと、「い」<br>いた感覚であるようが細胞とない。<br>い」<br>細胞をないたと見から聞いたという<br>を通知した。プロでもない聞いたと思い。                                                                                                    |                                                                                                    |
|                                                                                                    |                                                                                                    |
| 11.1.<br>11.1.<br>11.1.1.<br>11.1.<br>11.1.1.<br>11.1.1.1.1.1.1.1.1.1.1.1.1.1.1.1.1.1.1.1                                                                                                    |                                                                                                    |
| 10                                                                                                    |                                                                                                    |
| -                                                                                                    |                                                                                                    |
|                                                                                                    |                                                                                                    |
| * 21122 + 1 1 1 1 1 1 1 1 1 1 1 1 1 1 1 1                                                                                                    | 道路から考える (国際) 新時代の防災・減災                                                                                                    |
| Control of the second second s                                                                                                    |                                                                                                    |
|                                                                                                    | http://www.bosal.yom/uri.co.jp feature/9134                                                                                                    |
|                                                                                                    |                                                                                                    |
| A to the second second                                                                                                    |                                                                                                    |

#### (3) The Japan News

1

レポートを書くためにデータベースを使って資料を探す

3-4

読売新聞社が発行する日刊英字紙「The Japan News」を検索・閲覧することができます。 画面構成は(1)読売新聞のページを参照。

収録範囲:1989年9月1日~最新号=前日付)

- ・1989年 9月~[The Daily Yomiuri]
- ・2013年4月~[The Japan News]にタイト ル変更。

「EDITORIAL」「TROUBLESHOOTER」などの 社説・コラム、読売新聞に掲載された記事の英訳 記事などを中心に1日あたり10本~20本程度 の記事が収録されています。

※読売新聞社に著作権のない寄稿記事、通信社の記事などは原 則として収録されていません。

| 說売新聞<br>(III+-)                   | 紙面を見る<br>082-1               | The Japan News   | 現代人名錄                 |
|-----------------------------------|------------------------------|------------------|-----------------------|
| The Japan News                    |                              |                  |                       |
| ダブルウオーテーション(**)で複数の単語を囲む          | ことで、ひとつのフレーズとして検察でき          | 2.2.7.           |                       |
| (RR()(((人))                       |                              |                  | Q                     |
|                                   | 十 詳細条件を指                     | 定する              |                       |
|                                   |                              |                  |                       |
| すぐ読む                              |                              |                  |                       |
| 最新ニュース                            |                              |                  |                       |
| Frent (中国起事)                      | General                      | fconory, Busine  | 18.1                  |
| Seerts                            | Culture                      |                  |                       |
| 社説・コラム                            |                              |                  |                       |
| Editorial (RER)                   | Troublesbooter (人生黨內)        | Political Pulse  |                       |
| 解释說為己哪                            |                              |                  |                       |
| Japan in Depth                    | Analysis                     | Insights into t  | he world / 1888/E3845 |
| 經済                                |                              |                  |                       |
| Leaders                           | Global Economy               | YIES CONSUMIN    | (清楚語会)                |
| 日本の文化・事象                          |                              |                  |                       |
| Wy Japanslogy                     | WY HEROES                    | DISCOVER ANIME   |                       |
| RABURT ADC                        | SUMD ABC                     | THE SUMO SCENE   |                       |
| New Japan, 414 Japan              | STYLE FILES                  | Secrets of Kyot  | •                     |
| Let's us to the museum            |                              |                  |                       |
| ひと                                |                              |                  |                       |
| Interview / インダビュー                | In the News / III.           | Obituary / 2H4   |                       |
| エンターテインメント                        |                              |                  |                       |
| POPSCOOL                          | KANTA ON RUNGA               |                  |                       |
| スポーツ                              |                              |                  |                       |
| Hugey North Cap                   | NOL / MUTLE BASEBALL CLASSIC | types on takyo 2 | 109                   |
| ライフスタイル                           |                              |                  |                       |
| Delicious                         | Mr 2nd Life                  | Table for one /  | 食 ひとりごはん              |
| Everyday Exploration / 生活調べ時      |                              |                  |                       |
| 紀行                                |                              |                  |                       |
| TRAVEL 7 IB                       | Detours                      | Trip Through To  | ME / ちきゅう・時の敬歩        |
| UT I W HIM / PPDEKES              |                              |                  |                       |
| 写真<br>Balancia / BEENSLEPICE      | Institut of Tan & Part       |                  |                       |
| Contraction / Bollow 2 h Contract | 1000 ( A=0.1722              |                  |                       |
| 書評                                |                              |                  |                       |
| Bound to Please                   |                              |                  |                       |
|                                   | 意味到のホーワーンなどを知られ              |                  |                       |
|                                   | ARRAN - 7-10 SERIES          | A REAL COLORS    |                       |
|                                   | 単新ニュース・おすすめ                  | 2 6201           |                       |
|                                   |                              |                  |                       |

ここでは、「inclusive society」について検索し てみましょう。 2語以上の単語をフレーズとして検索する場合

は、単語をダブルクオーテーションで囲んでく ださい。

| ダブルクオーテーション (**) で複数 | の中語を囲むことで、ひとつのフレーズとして検索できます。 |                   |   |
|----------------------|------------------------------|-------------------|---|
| "inclusive society"  |                              |                   | Q |
|                      | + 詳細条件を指定す                   | 5                 |   |
| すく読む                 |                              |                   |   |
| 最新ニュース               |                              |                   |   |
| Front (一面記事)         | General                      | Economy, Buziness |   |
| Sports.              | Galture                      |                   |   |
| 社説・コラム               |                              |                   |   |
| Editorial (REER)     | Troubleshooter (人生案内)        | Political Pulse   |   |

2

新聞記事を探す

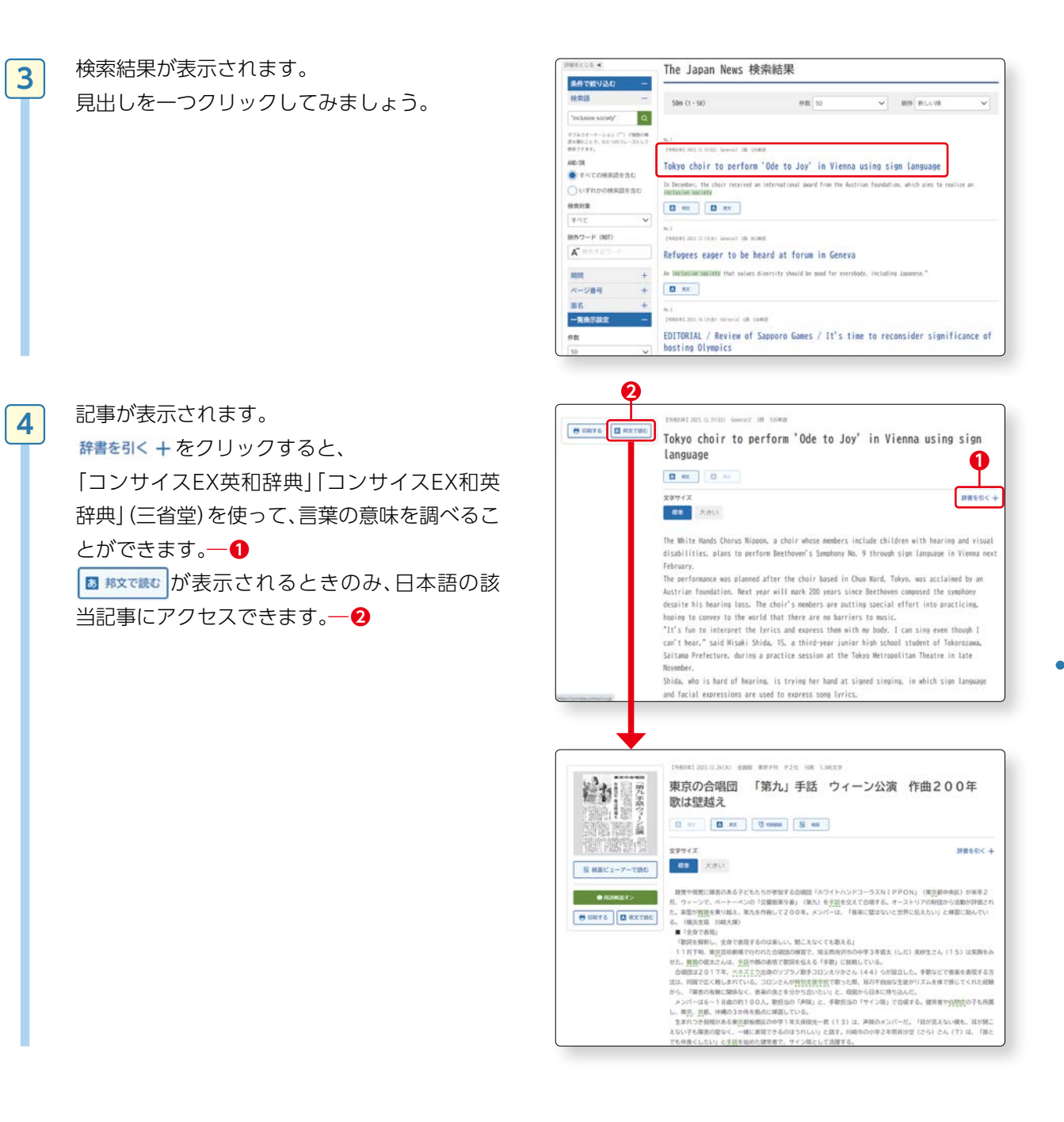

| (4)現代人名録                                                                                                    | 読売新聞 紙面を見る The Japan News 現代人名録                                                                                                    |
|----------------------------------------------------------------------------------------------------|----------------------------------------------------------------------------------------------------|
| 人名やキーワードを入力して検索できるだけで                                                                                                    |                                                                                                    |
| なく 職業や出身地などからも検索することが                                                                                                    | 現代人名錄                                                                                                    |
| ふく、城来で田辺地のというし快来するととい                                                                                                    | 営業は、日本人をの場合は第三、ウキバ(後継手はカタカナも)を扱い、発用手を含めて使用できます。 第四・名類制人もは第三の広告地回動部からのくらななといくは<br>カタカナ、4回・台湾人をは第号のは白目を勧請みのひらがなからでも推測できます。 そり他の外国人者の場合は、カタカナで検索できます。 特別人名に聞しては一部を<br>国いてアルファバットがうてを検索できます。                                                                                                    |
| じさまり。                                                                                                    | AL-4-7-1933: Q                                                                                                    |
|                                                                                                    |                                                                                                    |
|                                                                                                    | 110月2半                                                                                                    |
|                                                                                                    | わらやまはなたさかあ                                                                                                    |
| 諸先期時間 結晶症を見る The Japan News 現代人名辞<br>(NEw-) Date-1 (New-)                                                                                               | りみひにちしきい                                                                                                    |
| □m#f210 * 現代人名録 検索結果                                                                                                    | をるゆむふぬつすくう                                                                                                    |
| A6 7 16 (1-1) A8 9                                                                                                    | ■ れ め へ ね て せ け え                                                                                                    |
| Rain-                                                                                                    | んろよもほのとそこお                                                                                                    |
| 戦の第次字 +<br>100 1 1 1 1 1 1 1 1 1 1 1 1 1 1 1 1 1 1                                                                                                    |                                                                                                    |
| 828-338 +<br>2396 +                                                                                                    | а<br>1939)Л                                                                                                    |
| 9198 +<br>11.010 +                                                                                                    | - 88                                                                                                    |
| 生年月日 +<br>一篇務於就定 —                                                                                                    | BB RF AFF AN SN SN SN SN SN SN SN SN SN SN SN SN SN                                                                                                    |
| 88 V                                                                                                    | 88. [0.5] [0.6] [0.6] [0.5] [0.5] [0 |
| QMATG                                                                                                    | CARR - MM                                                                                                    |
|                                                                                                    | 18 - Mar(5.7)                                                                                                    |
| emmrs 森保 - (もりやす はじめ)                                                                                                    | R sector                                                                                                    |
| 2019年4月<br>                                                                                                    | 22                                                                                                    |
| 氏名<br>8時 - (FL)のF 100月)                                                                                                    | WE SHARE ALL SHE WAS ALL THE SALES AND ALL SALES AND ALL S |
| 8.8 - 9.8                                                                                                    |                                                                                                    |
| ワッカー系ア日本代源電源、先は1リーフ・広用電源、東京活動信を代表電源、日本代表MF                                                                                                    | 2.98                                                                                                    |
| 資格<br>日本マッカー協会(第5-4-フーチライヤンス                                                                                                    | 80         80         10         10         10         10         10         10         10         10         10         10         10         10         10         10         10         10         10         10         10         10         10         10         10         10         10         10         10         10         10         10         10         10         10         10         10         10         10         10         10         10         10         10         10         10         10         10         10         10         10         10         10         10         10         10         10         10         10         10         10         10         10         10         10         10         10         10         10         10         10         10         10         10         10         10         10         10         10         10         10         10         10         10         10         10         10         10         10         10         10         10         10         10         10         10         10         10 <th10< th="">         10         10         10<!--</th--></th10<>                                                                                                    |
| 集年月日<br>1968年0月21日(1854年)                                                                                                    | 228 401 - 100 AM - 100                                                                                                    |
| 53 E                                                                                                    | 100         100         100         100         100         100         100         100         100         100         100         100         100         100         100         100         100         100         100         100         100         100         100         100         100         100         100         100         100         100         100         100         100         100         100         100         100         100         100         100         100         100         100         100         100         100         100         100         100         100         100         100         100         100         100         100         100         100         100         100         100         100         100         100         100         100         100         100         100         100         100         100         100         100         100         100         100         100         100         100         100         100         100         100         100         100         100         100         100         100         100         100         100         100         100         100         100                                                                                                            |
| 80 V 00 V 00 V 00 V 00 V 00 V 00 V 00 V                                                                                                    | 4014211                                                                                                    |
| san .                                                                                                    | 14978<br>err/main  err/main                                                                                                    |
| 出身校<br>新闻记术员                                                                                                    |                                                                                                    |
| 取用課題先<br>日本サッカー協会                                                                                                    | 一與真是給定                                                                                                    |
|                                                                                                    | 作版<br>[50 ~                                                                                                    |
| 全部で447件の記録の連載した。<br>の内も高人が協力での単価なものます。                                                                                                    |                                                                                                    |
| (1909) 200.0001 #9891 192 200 1927<br>フポーツでまたづくり 旅行活用など 手留市とIFA協定三手管                                                                                    | 国行をついた<br>(1) (1) (1) (1) (1) (1) (1) (1) (1) (1)                                                                                                    |
| 可能なまちづくりの一端を担う場所だ」と述べ、世界にも広く利用されることを目的家と加えた。 述には、サッカー母本代表の<br>資産の密想をビデオメッセージを得なた。解答を見によれフランとの言語が方になっていたとし、「注き地景を目的代表への反話をお                              |                                                                                                    |
| D ex (d caves) R ex                                                                                                    |                                                                                                    |
| 6.1<br>(6604) 2015 13.019 (8086) 3.78 201 22019                                                                                                    |                                                                                                    |
| [今年の言葉] 国内編 明日 体が動かなくなってもいい ほか                                                                                                    |                                                                                                    |
| スペーンというないためないかにたいうくとない、(MacMing Viewing Optimized Rest) (1) などが11年11 アウオーは本作語の<br>高級研究語 1ウームドカップ (VMR) でチャンピオンになることを、幸ではなくて能力の損益として扱っていく) (加速用力の通<br>第二 |                                                                                                    |
|                                                                                                    |                                                                                                    |
| texan) 2013 1999年11102 200 13100<br>J1 復帰ジュビロ 「貼り強さや底カついた」 MF山田主務が換負=静岡                                                                                 |                                                                                                    |
| ちかった、市の時間は最高にった。 一個小型目について 第一回金から発明のない時かでは実なりたで、(日本代表型類の)<br>高級ポイムとなている、毎日初のなたた後のインタビューで沿した近時が確認で、たちに受いく注意にはして実現を持っている。                                 |                                                                                                    |
| 2+-<br>[] α. [] (2 mm.] [] : m.]                                                                                                    |                                                                                                    |

検索結果は、経歴や業績だけでなく、関連する新聞記事 一覧も表示されます。

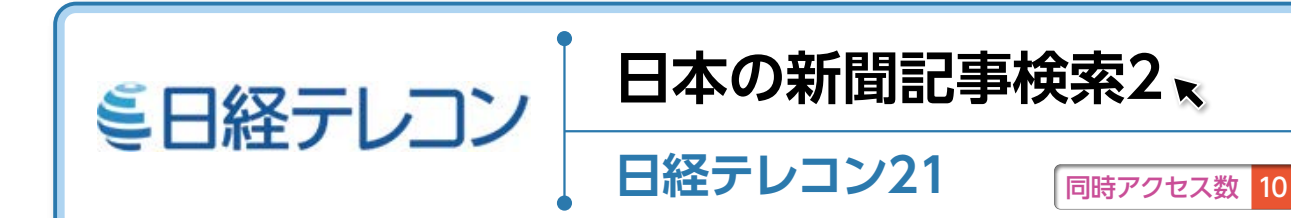

#### ▶アクセス手順

OPAC>データベースを探す>〔目的別〕新聞記事・ニュースを読む

#### 1. 日経テレコン 21 とは

1975年以降の日本経済新聞社が発行する新聞《日本経済新聞朝夕刊(日経プラスワン含む)、日経産業新聞、 日経MJ(流通新聞)、日経金融新聞》の記事検索ができるデータベースです。

#### 2. 日経テレコン 21 でできること

新聞記事検索だけでなく、企業検索、経済統 計等もあり、就職活動のための企業研究等にも 役立ちます。

左側のメインコンテンツからは、各項目を選んで検索することができます。一2

『記事検索』では、キーワードや検索条件な どを設定し、選択した媒体から記事を検索 することができます。

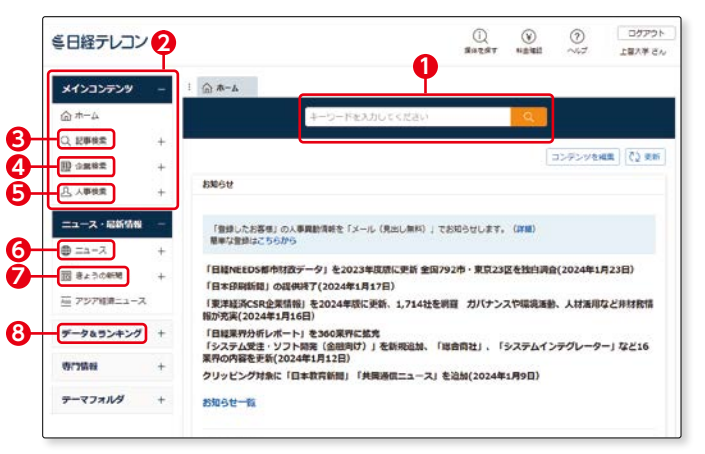

日経各紙だけでなく、速報ニュースや統計情報からも検索することができます。一〇(100m 詳細は『3.記事検 索参照』)

『企業検索』では、日本経済新聞社、東京商工リサーチ、帝国データバンクなどの企業検索データベースから 企業情報、財務情報などをまとめて検索できます。──④(ICTF)詳細は『4.企業検索参照』)

『人事検索』では、全国の企業経営者や役員から、議員や官公庁職員、各界で活躍する著名人にいたるまで幅広い 人事情報を検索できます。一 ら

| x42x327297 - I @ 4-6 Q E2005                                                                                                    | €E | 日経テレコン                                                                                                    | O O<br>BetRy Kab                                                                                                    | 冬日経テレコン                                                                                              |               | D C C C C |
|----------------------------------------------------------------------------------------------------|----|----------------------------------------------------------------------------------------------------|----------------------------------------------------------------------------------------------------|----------------------------------------------------------------------------------------------------|---------------|-----------|
| Q. (2884)         > (2884)           > (2884)         > (2884)           > (2884)         > (2884)           > (2884)         > (2884)           > (2884)         > (2884)           > (2884)         > (2884)           > (2884)         > (2884)           > (2884)         > (2884)           > (2884)         > (2884)           > (2884)         > (2884)           > (2884)         > (2884)           > (2884)         > (2884)           > (2884)         > (2884)           > (2884)         > (2884)           > (2884)         > (2884)           > (2884)         > (2884)           > (2884)         > (2884)           > (2884)         > (2884)           > (2884)         > (2884)           > (2884)         > (2884)           > (2884)         > (2884)           > (2884)         > (2884)           > (2884)         > (2884)           > (2884)         > (2884)           > (2884)         > (2884)           > (2884)         > (2884)           > (2884)         > (2884)           > (2884)         > (2884)           > (2884)         > (2884 |    | Ar3039739 →<br>© R+0.<br>© R+0. | Q, EBA () (SHARAH-S)<br>(SHA) (SHARAH-S)<br>(SHARAH-S)<br>(S | メインコンアンツ         -           ○         ホーム           ○         北田田田田田田田田田田田田田田田田田田田田田田田田田田田田田田田田田田田田 | ① = - ム 品入時期度 | 0         |

『データ&ランキング』では、日経各紙に掲載されたビジネスに関連する各種ランキング記事や、記事検索で 提供している各種統計データや業界情報を閲覧することができます。一 <sup>3</sup>

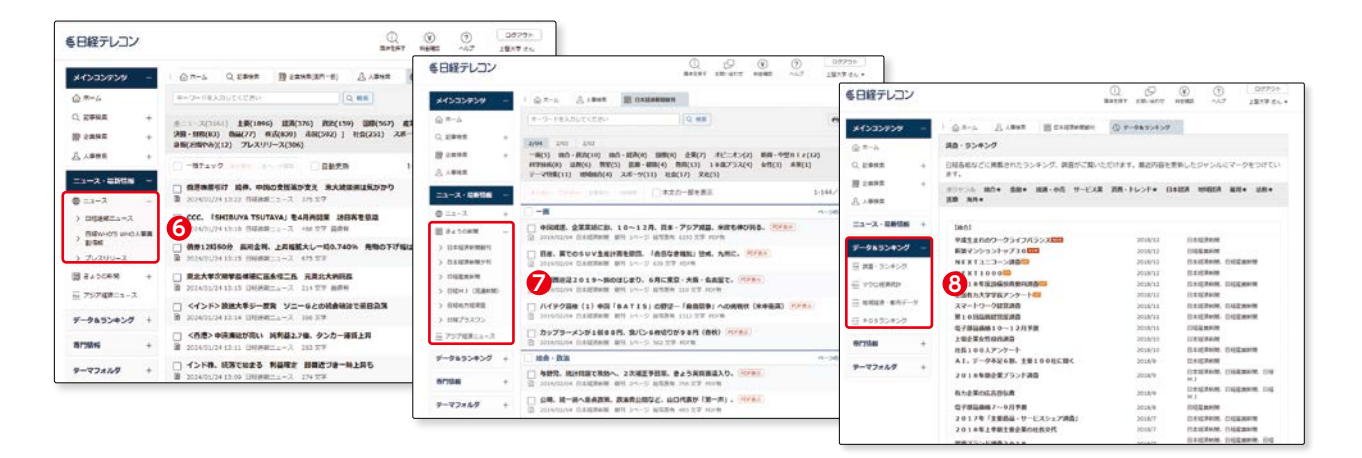

#### 3. 記事検索

1

『メインコンテンツ』の中から『記事検索』を クリックすると、検索画面が表示されます。 ● ⑦期設定では全ての媒体にチェックがつい ているので、日経各紙の横断検索ができま す。新聞を特定して検索することもできま す。● ② 検索条件の『詳細』ボタンをクリックすると、

期間等の詳細を設定することができます。 一**3** 

ここではこの1年間に日経各紙に掲載され た「アメリカ大統領」に関する記事を検索し てみましょう。

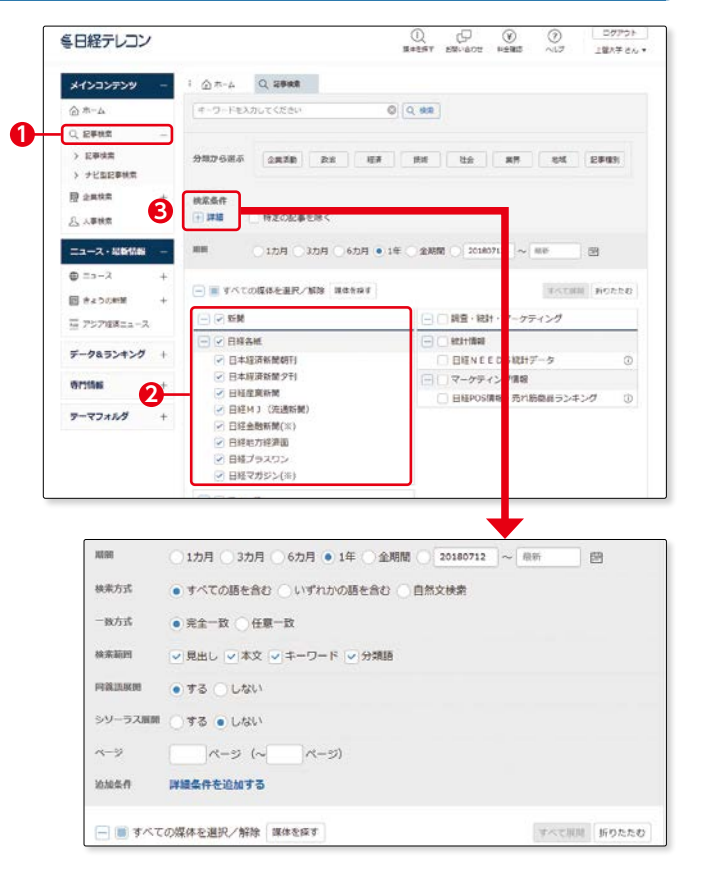

ログアウト 上部大学 さん

8

۲

マルこ形用 折りたたむ

1

Q () Batht Hald

📄 🖃 調査・統計・マーケティング

日曜NEEDS統計データ

○ 日報(NEE D Sata) デーS
 ○ マーケティング情報
 ○ 日経(NS情報・売れ訪問品ランキング

- - 統計領報

0

9

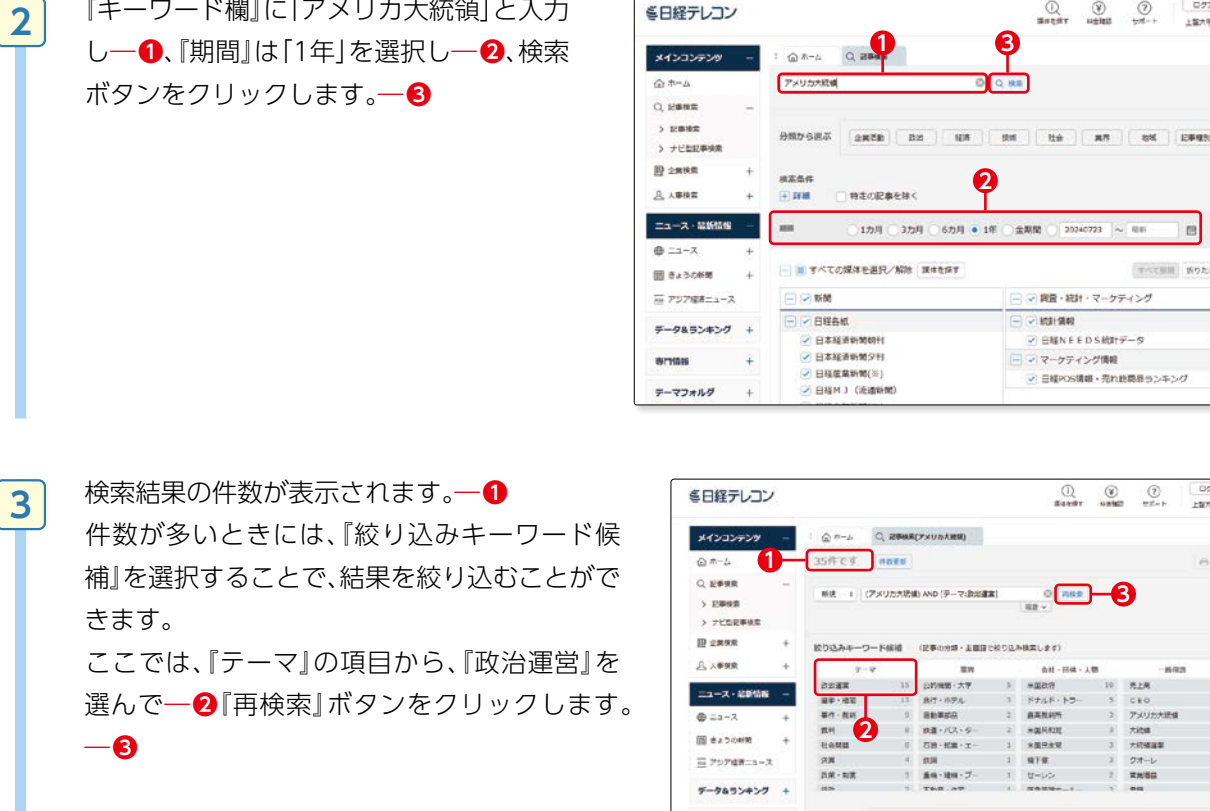

『キーワード欄』に「アメリカ大統領」と入力

| 日経テレコン        |   |               |           |                  |        | ()<br>#4297      | (¥)<br>sate | ()<br>172-1- | D977ト<br>上記大手 さん |
|---------------|---|---------------|-----------|------------------|--------|------------------|-------------|--------------|------------------|
| メインコンテンツ      | - | \$ n-2        | Q. 2844.8 | (アメリカ大統領)        |        |                  |             |              |                  |
| @ #-4 1       | F | 35件です         | -         |                  |        |                  |             |              | 8 18             |
| Q 2000        | - | with a d      | 「メリカ大統領   | () AND (テーマ:数定者) | R)     | 0 788<br>82 -    | )-(         | 3            |                  |
| III 2MAR      | + | ビリ込みキーワ       | - 154840  | (記事の分類・主要語)      | ee o a | ト検索します)          |             |              |                  |
| <u>八</u> 八季探索 | + | 7-1           | ,         |                  |        | <b>会社 - 田林 -</b> |             | - 670        |                  |
|               |   | 323X          | 15        | (247/888 · 大平    |        | +2017            | 10          | 先上用          |                  |
| ニュース・記録信報     | - | 福宇・福岡         | 13        | 我行·布劳儿           | 3      | ドナルド・トラー         | 5           | CEO          | 4                |
| € ==-2        | + | 事件 - 批判       | 9         | BB###R           | 2      | 最高效利用            | 2.          | アメリカ大統領      | 3                |
| -             |   | #H 7          |           | 設置・パンス・ター        | 2      | *#64200          | 3           | 大約8          | 1                |
| 図 ex50mM      | + | HOME          |           | 石油・松油・エー         | - 1    | *展出主架            | 3           | 大統領國軍        | 3                |
| 57574#=s-3    |   | 57.M          | -4        | (CD)             | 1      | 978              | 2           | クオーレ         | 2                |
|               |   | <b>浜東・和東</b>  | 2         | 重用・建用・ブー         | .1     | セーレン             | 2.          | TANG         | 7                |
| データムランキング     | + | as            | 5         | T68.49           | 4      | NAUN-1           | 5           | ***          |                  |
| WITS IN       | + | 分類から展示        | 28.20     | 200 100          |        | 8.0 C.9          | нл          | 84           | 127-021          |
| テーマフォルダ       | + |               |           |                  |        |                  |             |              |                  |
|               |   | 根素条件<br>(上)詳細 | #202#     | 1899 <           |        |                  |             |              |                  |
|               |   |               | 0105      | 3カ月 〇 6カ月        | • 14   | ○ ±KM ○ ±        | 240722      | ~ ##         | 63               |

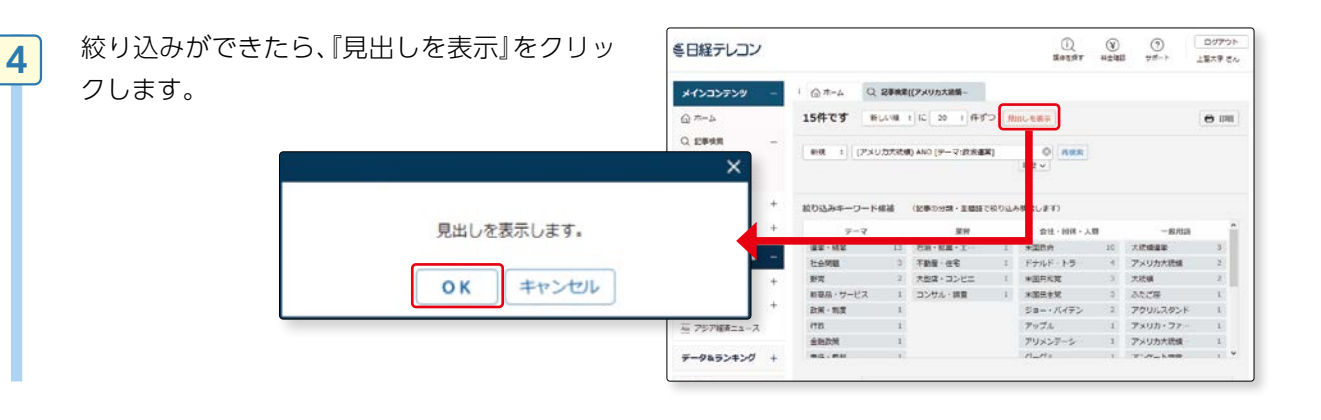

ミ日経テレコン

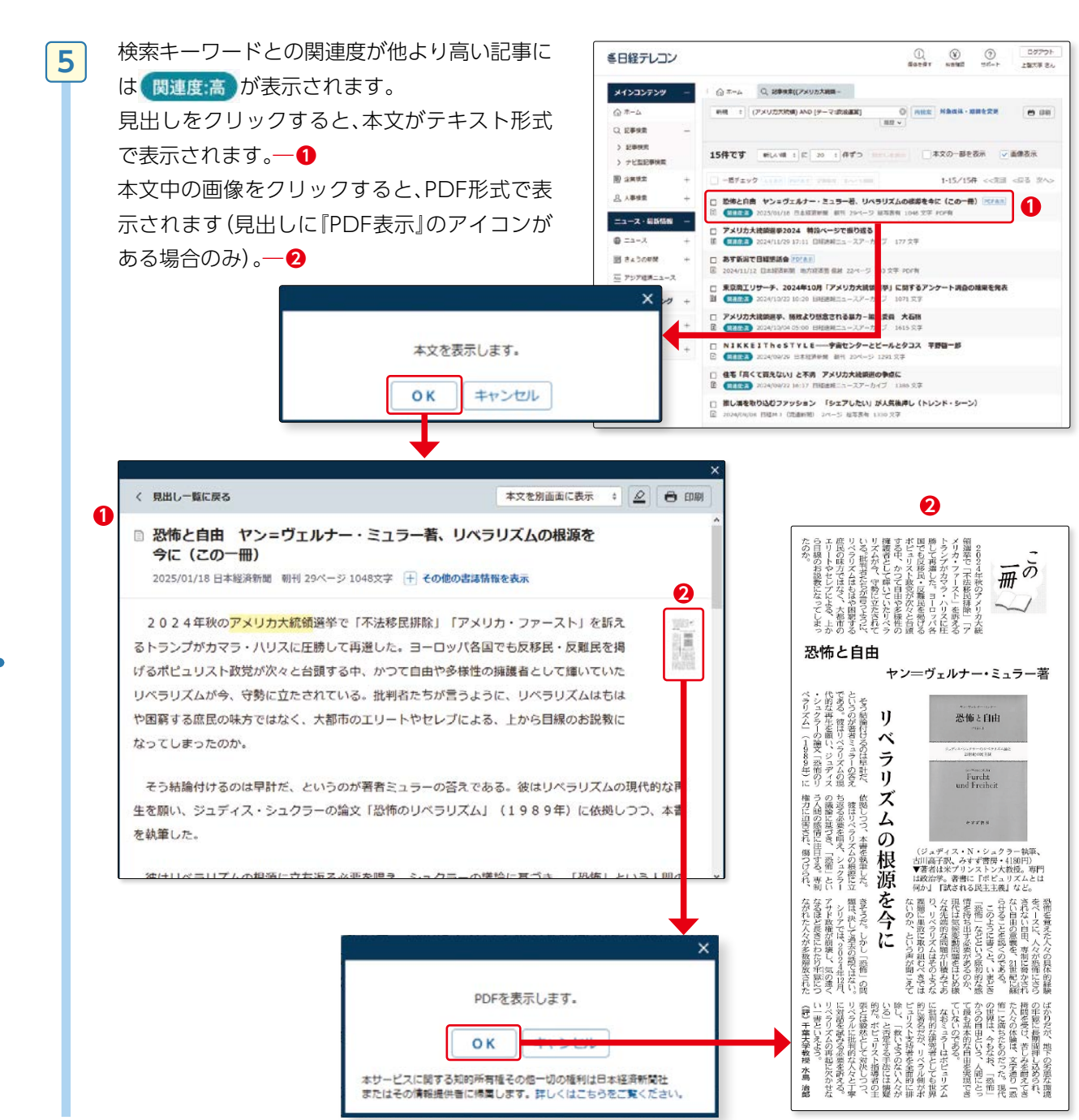

#### 4. 企業検索

『企業検索』では、企業の基本情報から、業績推移、 財務情報等を調べることができます。

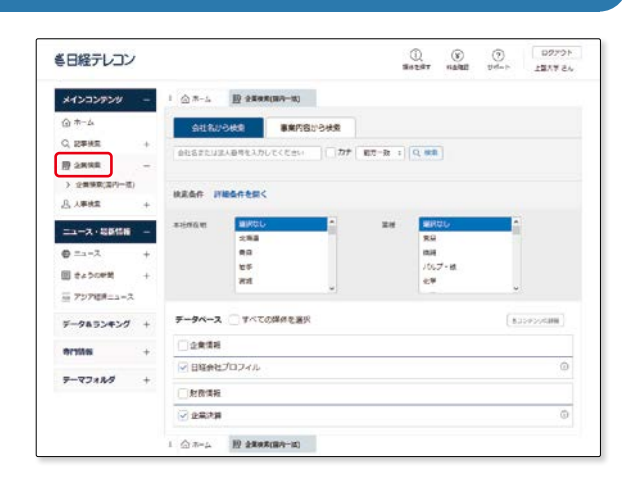

1

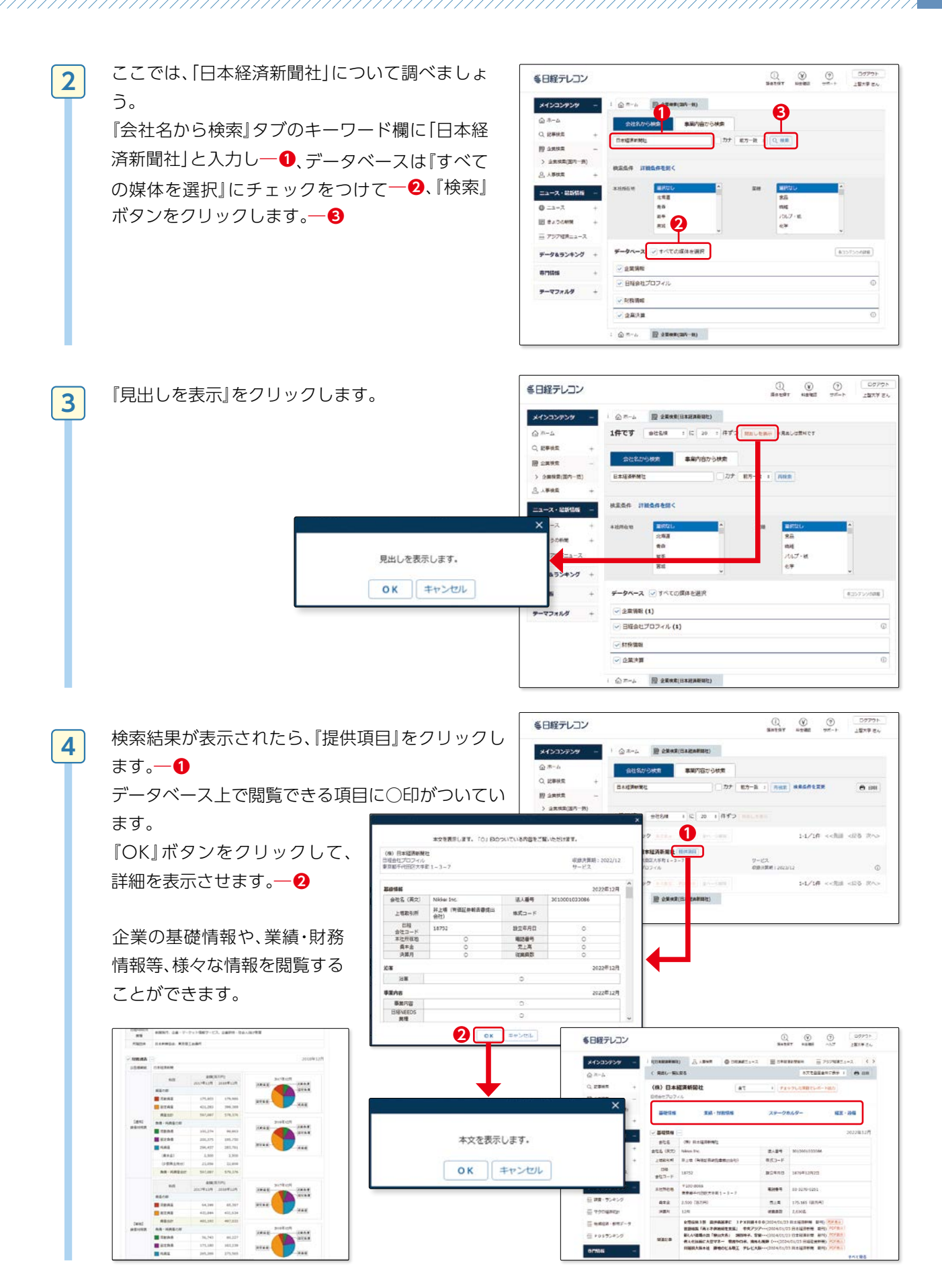

レポートを書くためにデータベースを使って資料を探す

新聞記事を探す

## その他の日本の新聞データベース

#### 朝日新聞クロスサーチ

#### 同時アクセス数 3

朝日新聞記事(縮刷版:1879年~1999年、記 事全文:1985年~現在)、AERA(1988年5 月~現在)、週刊朝日(2000年4月~2023年 5月末をもって休刊)、知恵蔵、朝日新聞人物デー タベース、歴史写真アーカイブ、アサヒグラフ、 英文ニュースが閲覧できます。

| X 邮目新算/X         | 12.17-#          |                                                                     |                                                                | 1                          | WW RIT () HERE DOIT?? |
|------------------|------------------|---------------------------------------------------------------------|----------------------------------------------------------------|----------------------------|-----------------------|
| тор              |                  |                                                                     |                                                                |                            |                       |
| 28 1985-         |                  | IPS-TRAIL To Low CO                                                 | 厳しているす。                                                        |                            |                       |
| <b>北印版 -1999</b> |                  |                                                                     |                                                                |                            |                       |
| 1-7-128日         |                  | great-to-th                                                         |                                                                | X D WHE                    |                       |
| 日付検索             | A                |                                                                     |                                                                |                            |                       |
|                  | ジャンル検索           |                                                                     |                                                                |                            |                       |
| 戦前の外地版           | 22團 1985- 第5時間   | -1999 黄文二兩一ス                                                        |                                                                |                            |                       |
| 現代用語             | 最新市 (記事テキスト)     | 大声人間・オピニオン                                                          | 時日に数くなる                                                        | BACB                       | 北山・国際・戦勇              |
| 美文ニュース           | 817 - 817 - 1213 | 1598                                                                | X0.                                                            | C.G.L ###                  | A - 2.85              |
|                  | <b>波市・市</b> 課    | 人気の全曲・長期連載                                                          | 28-9                                                           | 社会・認識                      | 全国なるさと記事              |
| 人物               | ******           | 10000000                                                            |                                                                |                            |                       |
| アサヒグラフ           |                  |                                                                     |                                                                |                            |                       |
| 世史写真             | 最新号 (記事テキスト)     |                                                                     |                                                                |                            |                       |
|                  | 明刊(485)/字刊(485)/ | フェラノ西利明日                                                            |                                                                |                            |                       |
|                  | THE REPORT OF    |                                                                     |                                                                |                            |                       |
|                  | 天田人間/別別/別田中湯/川日  | CRA/SEEN/NEMD/                                                      | FB/VB/B05/7+-3                                                 | 4/1988 - /# EARD           | ETH/R EURICARA/       |
|                  | # HERALS/#/EYE   | T=s-DH/ADDAD#-                                                      | 過至四於福水山~/私口現成/                                                 | リレールびにおん/今日/賞加口            | 33//AVERL/R#08/       |
|                  | CONSOR/BERN/RID  | 27.41日。1.0.5/1日2日/FA<br>副目前間アのスワーチには<br>F1.5.2000年、E2.0000000000000 | のことはノ東応アノ副目11回ノ<br>1 毎日毎日1011日   利用増き   7<br>また、そうちのあるとのの支援のあた | (タイ) よくば<br>7 5 10 2 2 7 5 |                       |

# 新聞記事を探す

#### 同時アクセス数 2

毎索

毎日新聞記事(1872年~現在/紙面イメージは 1872年~1999年)、The Mainichi(英文ニュース サイト)(2008年6月~現在)、週刊エコノミスト (1989年10月~現在)が閲覧できます。

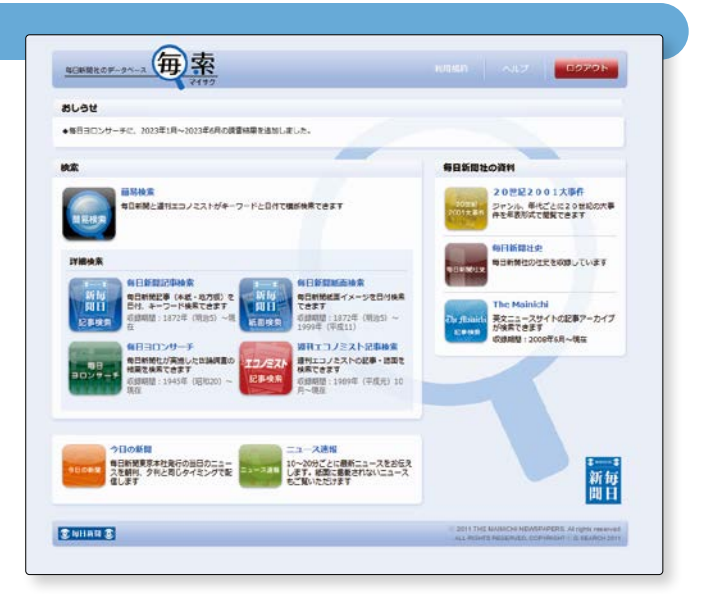

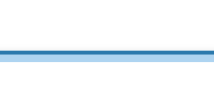

# 海外の新聞記事検索、

## Nexis Uni

#### 1. Nexis Uni とは

Nexis Uni<sup>®</sup>

15,000 を超えるニュース・ビジネス・リーガル情報を収録したデータベースです。

#### 2. Nexis Uni でできること

世界の新聞やニュース原稿 (New York Times、Los Angeles Times Online、20 Minutes、BBC、CNN の放送原稿等)を検索できます。

また、企業調査・財務調査レポート・M&A レポート、カントリーレポート、英米法を中心とした法情報(法令、判例、法令解説書、ローレビュー、ロージャーナル等)なども検索できます。

#### 3. 基本画面:新聞検索

1

検索窓にキーワードを入力 すると、Nexis Uni内の全て のコンテンツが横断検索で きます。

新聞を検索する方法は2種 類あります。

ここでは"global warming" に関する新聞記事を探して みましょう。

#### 【『News』タブから】

『News』タブをクリックす ると、Newsの検索画面が開 きます。 『By Type』から「News Papers」を選択し一①、検索 ボタンを押します一②。 (主要紙を検索したい場合は 「Major Newspapers」を選 択する。一③)

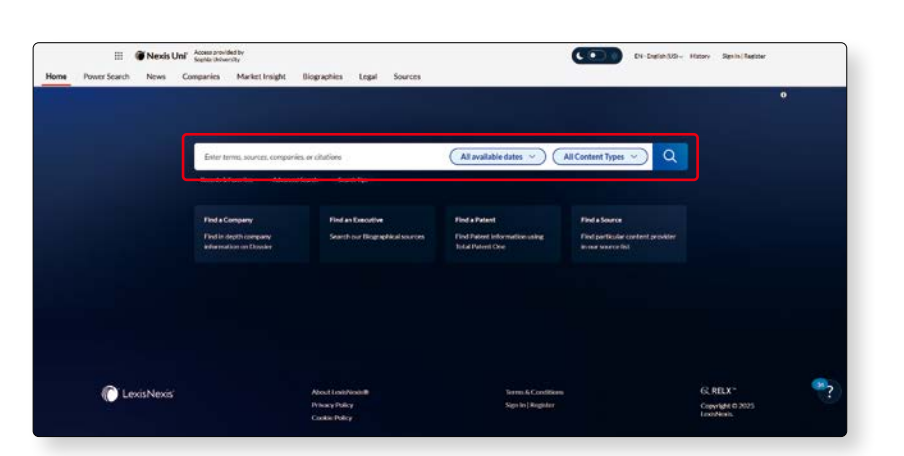

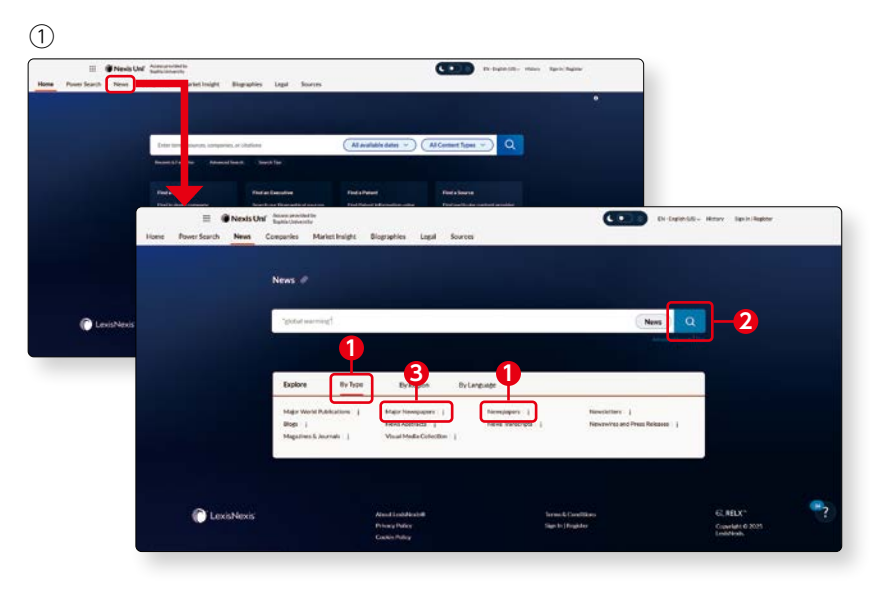

検索窓に「"global warming"」 (ダブルクォーテーションで囲む)と入力一①、『Date』で検索 期間を「Previous year」に設定 一2、『Language』で「English」 を選択し一3、『検索ボタン』を クリックします。一4

※複数の単語をダブルクォーテー ションで囲むと、一つのフレー ズとして認識し検索ができま す。囲まない場合は、「global」 と「warming」の両方の単語を 含む記事を検索します。 ※日本語の単語を入力して検索は できません。

**→**2

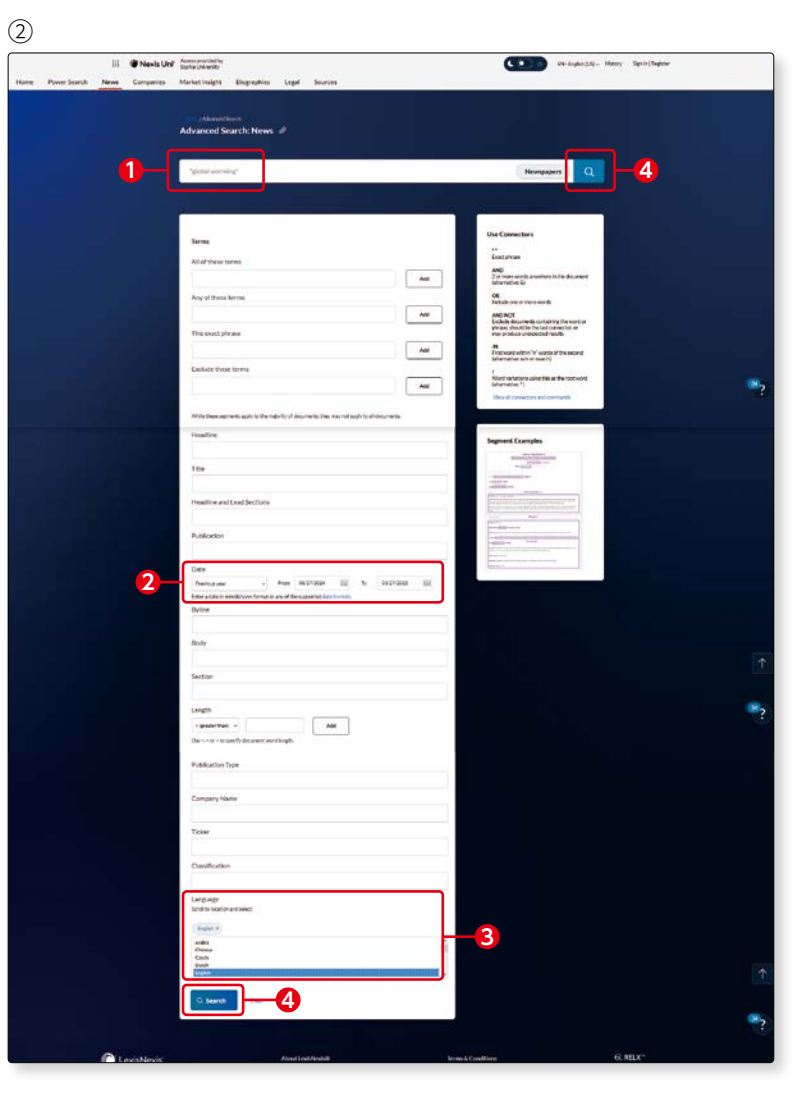

#### 【Topページの検索窓から】

検索窓に「"global warming"」 (ダブルクォーテーションで囲 む)と入力—1、『All Content Types』で「News」を選択し —2、「Newspapers」にチェッ クを入れて—3、『検索ボタン』 をクリックします—4。

※複数の単語をダブルクォーテー ションで囲むと、一つのフレー ズとして認識し検索ができま す。囲まない場合は、「global」 と「warming」の両方の単語を 含む記事を検索します。※日本語の単語を入力して検索は できません。

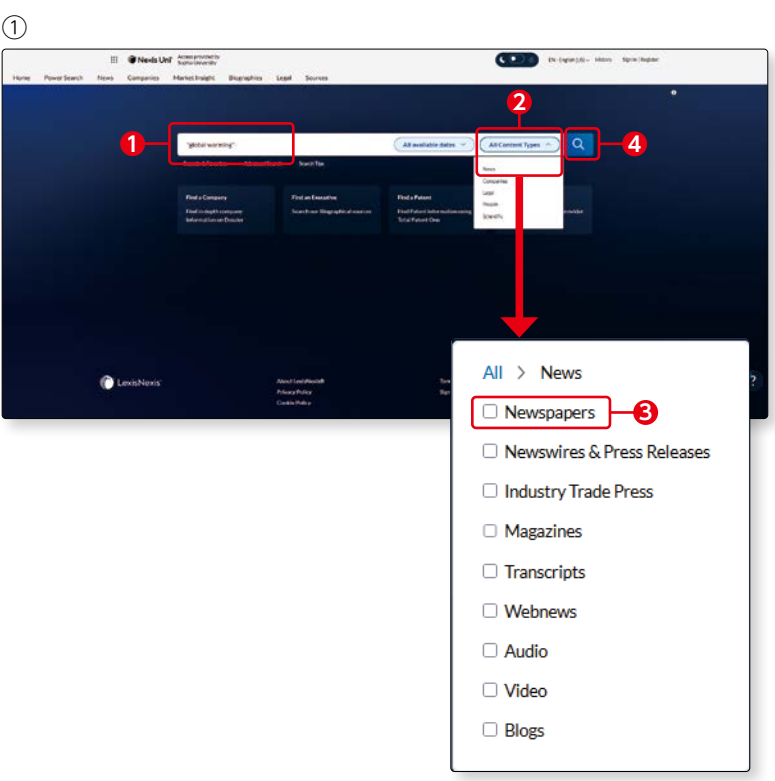

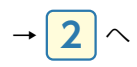

### 検索結果一覧が表示されます。

検索結果が多い時には、『Source Name(新聞タイトル)などの条件を設 定して、絞り込むことができます。一①

2

『Sort by』のプルダウンメニューから、 新しい日付/古い日付順等に並べ替え ることもできます。-2

検索結果を一つ表示させてみましょう。 タイトルをクリックすると、該当の新 聞記事全文がテキストスタイルで表示 

『Preview』をクリックすると、要約と 新聞記事全文が表示されます。--4

キーワードは黄色くハイライト表示さ れます。

Copyright 2023 Content Brights All Rights Reserved Copyright 2023 CE Institutes Riv

-Types te Journal Codes Covers

Geographic: 8474 (824) Load-Date: 34474 (824)

E Geordation January 24, 2025 Friday

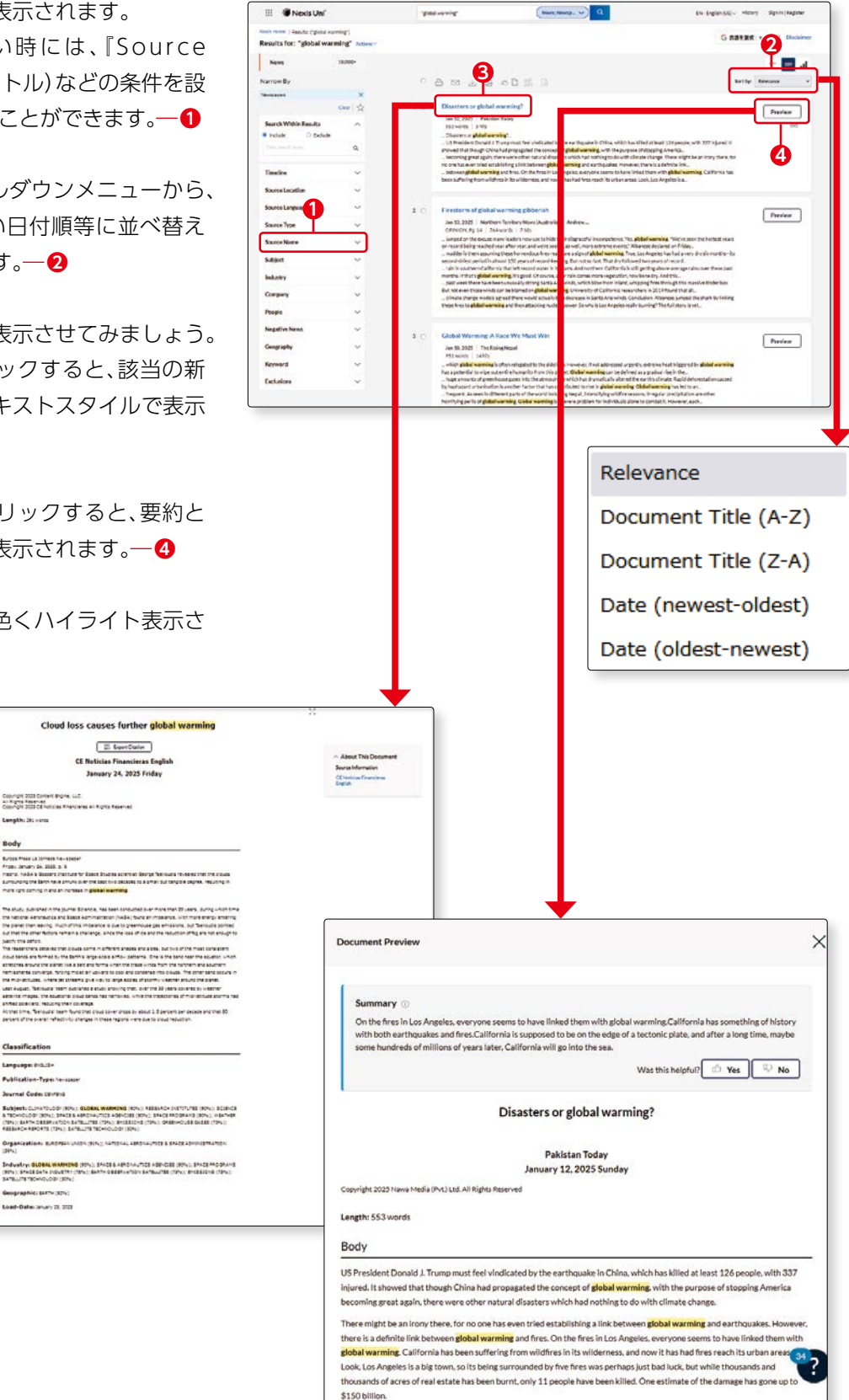

The New York Times

## 海外の新聞記事検索2、

## The New York Times

#### 1. "The New York Times" とは

アメリカを代表する日刊紙「ニューヨーク・タイムズ」のオンライン版です。

#### 2. "The New York Times" <u>でできること</u>

『TimesMachine』から、150年以上にわたるニューヨーク・タイムズを検索、閲覧できます。また、中国 語版、スペイン語版も利用できます。 ※ Cooking、Games、The Athletic などは利用できません。

#### 3. 基本画面

#### ※利用にはアカウントの作成が必要です。アカウントを作成することで、学外からも VPN 接続なしでアクセ スすることができます (New York Times のみ)。

#### 【アカウント作成画面】

https://www.nytimes.com/activate-access/digitalpass

#### 【アカウント登録方法動画】

https://www.youtube.com/watch?v=Dg--nR01t2g

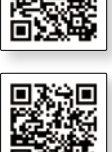

回然说回

アカウント作成後、ここから ログインしてください。

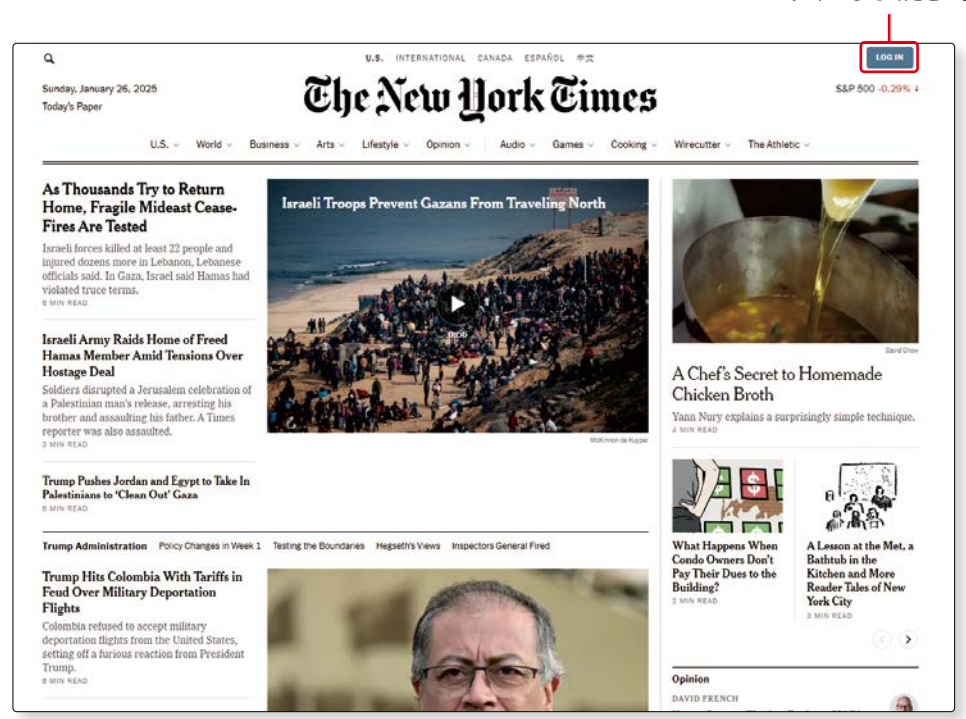

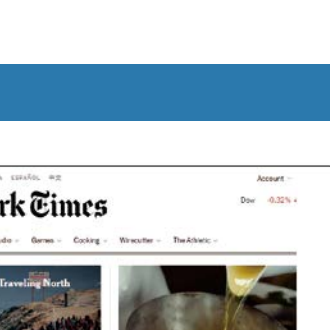

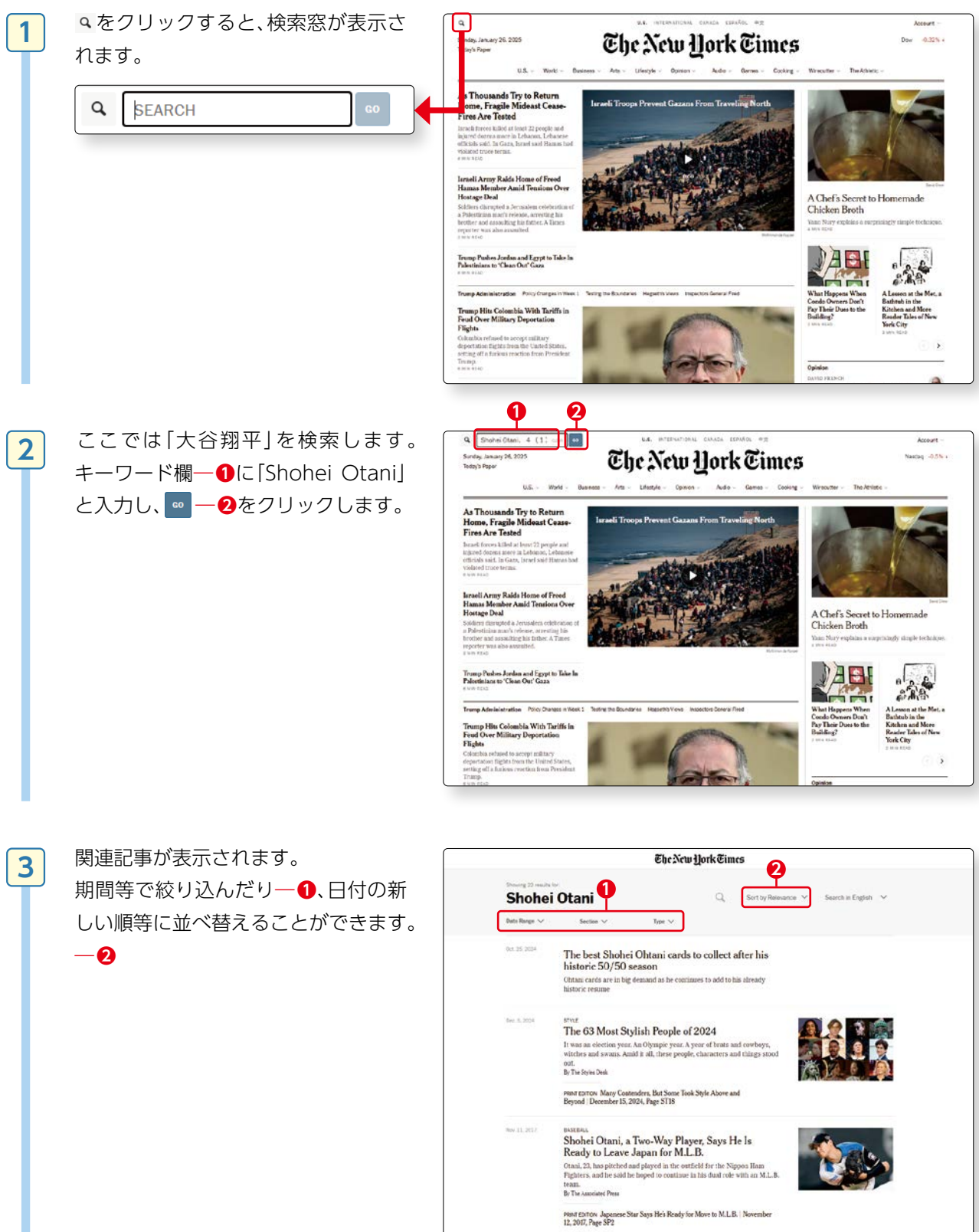

4. Quick Search

7200-

For Japan's Hitting-Hurling Double Threat, a

#### 5. Useful Functions

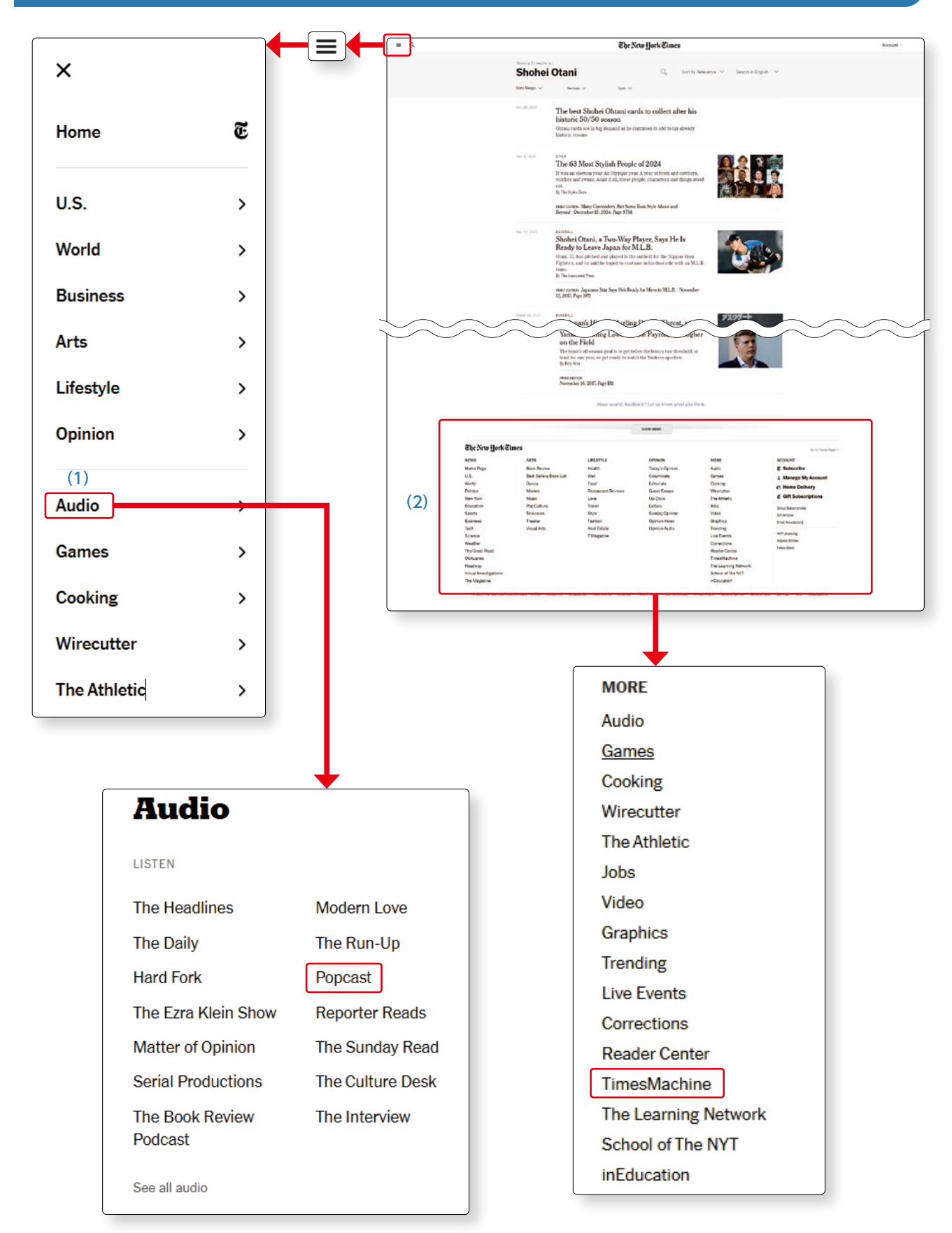

#### (1) Podcasts

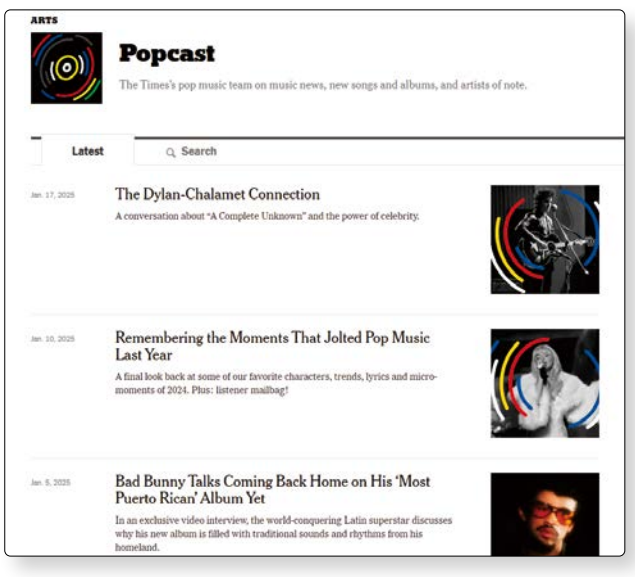

#### (2) Times Machine

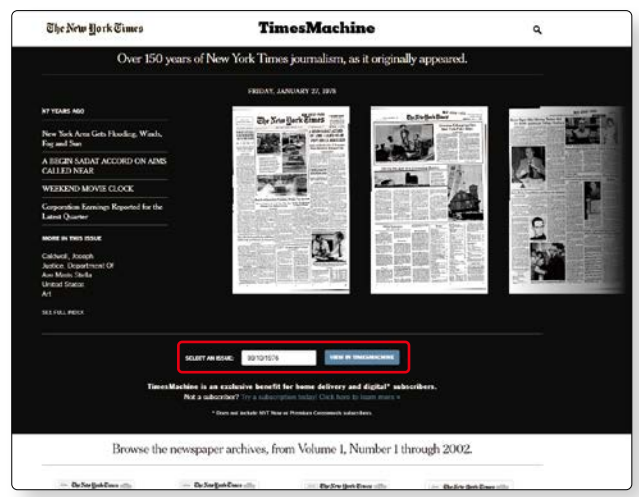

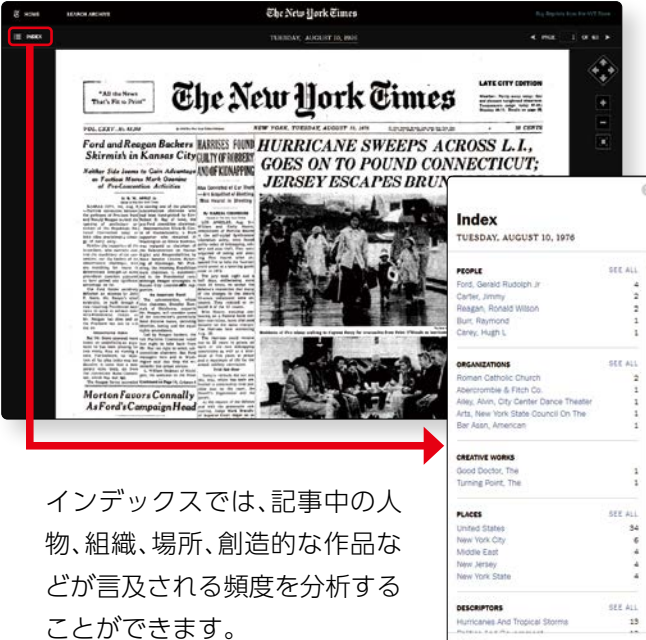

LTER (yoe to filter index テクノロジー、世界のニュース、文化など、現代社会における重要な問題に関するオーディオやビデオにアク セスできます。

『TimesMachine』から過去の記事を検索できます。

- ・1851年から1980年までの記事のPDF版が閲覧できます。(1日5ダウンロード、スクリーンショットも可能)
- ・1980年以降に発行された記事のフルテキスト版が 閲覧できます。
- ・インデックス機能により、ニュースの主役となった人物、組織、場所、創作物、記述語、およびそれらの言及頻度がわかります。

・1851年から2002年までの広告画像を見ることができます。

ここでは、1976年の8月10日の記事を検索してみま しょう。

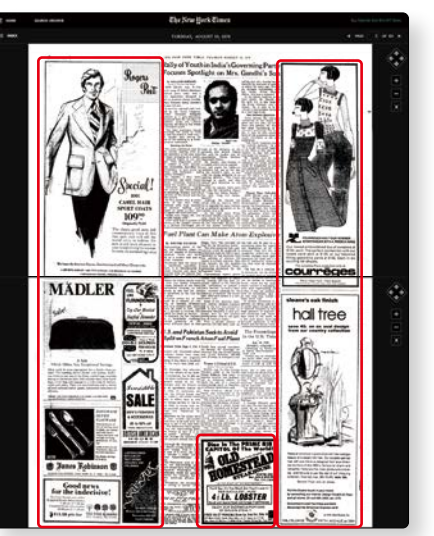

社会で何が起こっているかを理解するには広告 に注目してみるのもよいでしょう。広告はジェン ダーや社会のトレンドなどにも光を当てています。 新聞記事を探す

# その他の海外の新聞データベース、

#### ▶アクセス手順

OPAC>データベースを探す>(目的別)新聞記事・ニュースを読む

#### **ProQuest Historical Newspapers**

Washington Post の創刊号から現在ま での記事が閲覧できます。

#### ●収録範囲

(紙面の画像:1877-2008)(フルテキスト:1987-present)

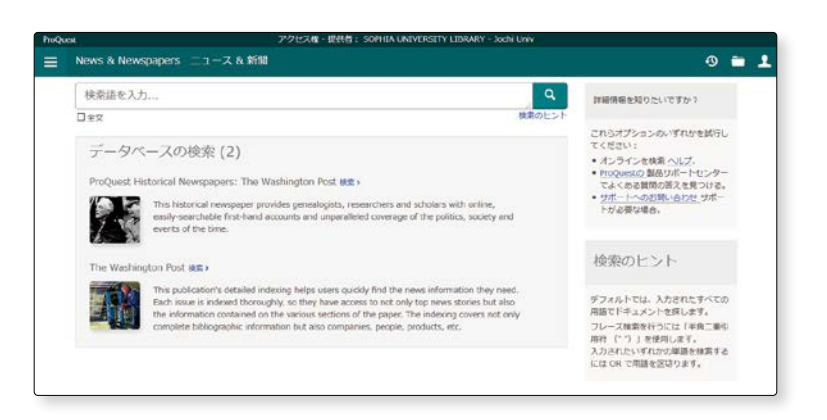

#### ▶アクセス手順

OPAC>データベースを探す> [タイトル別]G

#### 『THE TIMES』、『The Sunday Times』、 『The Illustrated London News』の検索もできます

「Gale Primary Sources」のTopページ 下部に、データベース名が表示されます。 一 ① 希望のデータベースを選択し、キーワー ドを入力して検索ボタン(虫眼鏡のアイ コン)をクリックします。一 2

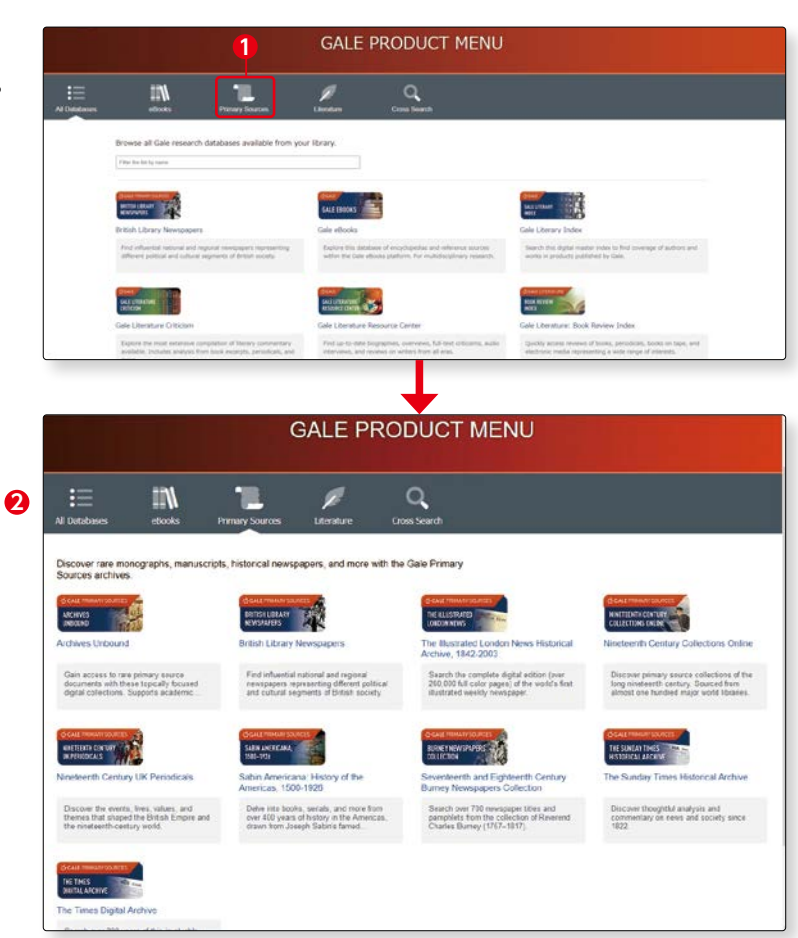

#### ●収録範囲

- ・THE TIMES Digital Archive :創刊(1785年)から2019年まで、全号・全紙面の紙面イメージを電子化、全文検 索も可能。
- ・The Sunday Times Historical Archive:創刊(1822年)から2006年まで、全記事の紙面イメージを電子化、全 文検索も可能。
- ・The Illustrated London News Historical Archive:創刊(1842年)から2003年まで、特別・増刊号も含む全 号の全文検索および閲覧が可能。

『Cross Search』をクリックし一1、 [Gale Primary Sources]の検索窓にキー ワードを入れて検索すると-2、以下の データベースの横断検索ができます。

- Archives Unbound
- ·British Library Newspapers
- Nineteenth Century Collections Online
- Nineteenth Century UK Periodicals
- ·Sabin Americana1500-1926
- Burney Newspapers Collection
- The Illustrated London News Historical Archive
- •The Sunday Times Historical Archive
- •The Times Digital Archive

#### **NIKKEI Asia**

日本を含めたアジア各国・地域の政策、経 済、マーケット、企業動向、科学技術等の 分析記事を検索できる英文データベース です。独自記事を始め、新聞記事の英訳 や、有力企業の企業情報(Asia300)、動画 ニュース等、豊富なコンテンツでアジア の今を知ることができます。

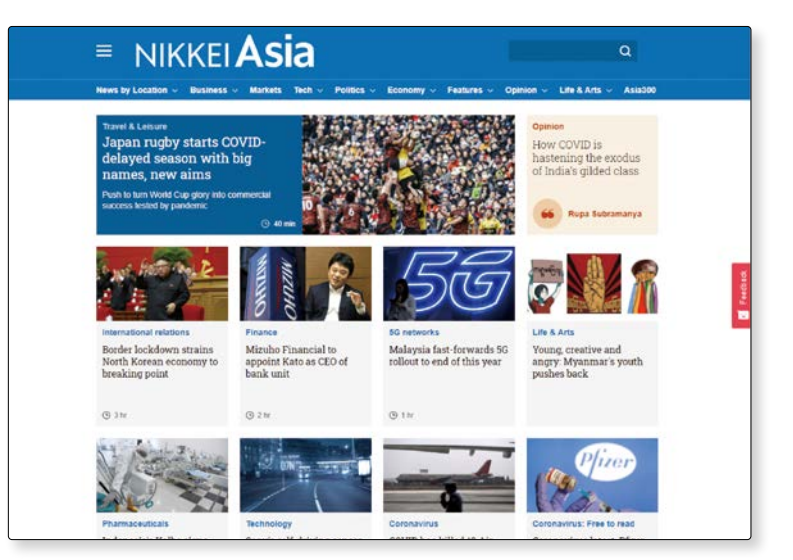

0

Q

1

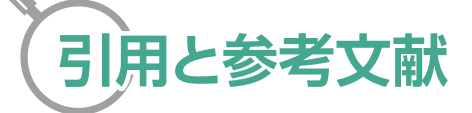

レポートを作成するにあたり、多くの図書や雑誌を参考にすることでしょう。

自分のレポートの中に、参考にした資料の一節を用いるときには、「」で括る等して、引用箇所を明確にす る必要があります。また、本文中の文章はそのままのかたちで抜き出し、勝手に省略する等、表現を変えては いけません。そして引用した文章の最後に、著者名、書籍名、出版社、出版年、該当ページ等を記す必要があり ます。

文章そのものを引用しなくても、レポートを書くときに参考にした資料については、レポートの最後に 『参考文献』としてまとめる必要があります。参考文献の表記には様々な形式があります。

引用や参考文献の書き方については、以下の図書を参考にするとよいでしょう。

| <ul> <li>『大学生のための論文・レポートの論理的な書き方:日本語でアカデミッ</li> </ul>         | ク・ライティング』 改訂版          |
|---------------------------------------------------------------|------------------------|
| 渡邊淳子著 研究社 2022                                                | 816.5:W464:2022(地下2階)  |
| ● 『大学生のためのレポートの書き方 : 課題に応える卒論に活かせる』                           |                        |
| 佐渡島紗織 [ほか] 著 ナツメ社 2022                                        | 816.5:D163(地下2階)       |
| ● 『どうすれば論文・レポートが書けるようになるか:学習者から学ぶピフ                           | ?・レスポンス授業の科学』          |
| 石黒圭, 烏日哲編著(ココ出版 2020)                                         | 810.7:I733do(書庫6階)     |
| ●『レポート・論文をさらによくする「引用」ガイド』                                     |                        |
| 佐渡島紗織 [ほか] 著 大修館書店 2020                                       | 816.5:R284(地下2階)       |
| ●『ビジネス文・論文・レポートの文章術:明確な文章の書き方基本ルール                            | ]                      |
| 篠田義明著 南雲堂 2019                                                | 336.5:Sh663(地下1階)      |
| ●『レポート・論文の書き方入門』 ※電子ブックあり                                     |                        |
| 河野哲也著 慶應義塾大学出版会 2018                                          | 816.5:Ko765:2018(地下2階) |
| ●『大学生の文章術:レポート・論文の書き方』                                        |                        |
| 旺文社編 旺文社 2015                                                 | 816.5:O143(地下2階)       |
| ●『コピペと言われないレポートの書き方教室:3つのステップ:コピペから                           | ら正しい引用へ』 ※電子ブックあり      |
| 山口裕之著 新曜社 2013                                                | 816.5:Y243(地下2階)       |
| ●『大学生と大学院生のためのレポート・論文の書き方』                                    |                        |
| 吉田健正著 ナカニシヤ出版 2004                                            | 816.5:Y866:2004(地下2階)  |
| ※ここで紹介した以外にも「レポート」「書き方」等のキーワードで検索すると、該当資料を見つける<br>を探すとよいでしょう。 | ことができます。分類番号では816.5の辺り |

3-4

レポートを書くためにデータベースを使って資料を探す

# Wikipediaからの引用 できる? できない??

何かわからないことがあったとき、「そうだ! Wikiで調べよう!!」と思う人は多いはず。

きっと、皆さんも一度は使ったことがあるのではないでしょうか?

それくらい、Wikipediaは便利なツールとして、世の中に浸透しています。

そんな便利なWikipediaですが、皆さんがこれからたくさんのレポートを書いていく上で、注意してほ しいことがあります。

それは、Wikipediaを引用・参考文献として使わないということです。

記事をコピペしてはいけないのは知っているけれど、どうして引用文献や参考文献としても使用しては いけないのでしょうか?

Wikipediaは、匿名の不特定多数の人によって書かれています。また、編集が可能なので、情報もどんどん 変わっていきます。出典が曖昧なことも多く、時には個人的な思い込みによって書かれていることもあります。 皆さんが書くレポートや論文は学術的なものです。誰が書いたのかわからない信頼できない情報を利用 することは避けましょう。

Wikipediaを利用するときには十分に注意を払い、厳密な規定や定義は専門書で確認するのがよいでしょう。

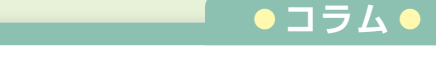

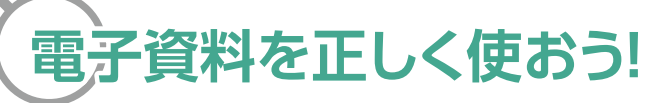

#### (1)利用規定を事前に確認しよう

電子資料を利用する際には、提供元が定める利用規約や利用条件等を遵守し、適切な利用を心がけましょう。意図せず規約に反する不適切な行為を行ってしまう危険性もあります(ブラウザのリンク先読み機能は 無効にしてください)。個々のコンテンツの利用条件等は、各提供元のWebサイトで閲覧可能です。

#### (2) 一般的に禁止されている利用方法があります

提供元によって利用規約は異なりますが、一般的に次のような利用を禁止しています。

- ・許可された者(原則として本学の教職員、学生等)以外の者が利用すること。
- ・許可された者の研究・教育・学習以外の目的で複製・頒布すること。著作権侵害に該当します。
- ・プログラム等による機械的な検索、ダウンロード、印刷。
- ・キーワードを含む文書をツール等でまとめて表示、連続ダウンロードすること。
- ・私的利用の範囲を超える大量の情報を短時間で閲覧、ダウンロードする行為。
   (短時間の定義の基準値は提供元により異なります。大学には非公開)
- ・特定の電子資料を網羅的にダウンロードする場合
- ・電子ジャーナルの論文を1年間ダウンロードし続けた場合、網羅的ダウンロードとみなされます。
- ・雑誌の全号をダウンロードする、出版物の全ページを印刷するなど、特定の電子資料を網羅的にダウン ロードすることは認められません。著作権侵害に該当する可能性があります。必要な部分のみのダウン ロードにとどめてください。

#### 著作権法について

データベースで提供される画像・映像・記事情報・データベース検索システムを含めたすべての情報 は、著作権法で著作権者の権利が保護されています。著作権者に無断で他の電子メディアや印刷物な どに転載したり、改変したりすることは非営利目的であってもできません。データベースの情報を適 法にコピー(複製)して得たものを使用するときは、学習および研究・教育活動を目的として、個人的使 用や引用(出典名明記)の範囲内に限定してください。なお、著作権については、著作権情報センター (https://www.cric.or.jp/)やU.S.Copyright Office (https://www.copyright.gov/)のページを参 照してください。

## 図書館で利用可能なデータベース紹介

上智大学では、約80種類のデータベースを契約しています。ここでは分野ごとに主要なデータベースを紹介します。

利用する際は、『Sophia OPAC > データベースを探す』からご利用ください。学内の PC から接続することができます。

- フリー:学外からアクセス可。 VPN::学外から利用する場合には VPN 接続が必要。

同時\*
:同時に利用できる人数。

※ VPN 接続(学外からのアクセス)については、情報システム室の HP で確認してください。 [\*\*\* p.72 参照 ※利用環境は各データベースによって異なります。データベースの TOP ページ等でご確認ください。

| ●図書資料・雑誌資料                                            |                                                                                                    |             |
|-------------------------------------------------------|----------------------------------------------------------------------------------------------------|-------------|
| OPAC                                                  | 上智大学図書館蔵書検索                                                                                                    | フリー         |
| CiNii Books                                           | 国内大学図書館蔵書検索                                                                                                    | フリー         |
| 国立国会図書館サーチ<br>(NDL SEARCH)                            | 国立国会図書館の所蔵資料やデジタル資料を検索したり、閲覧やコピーを<br>申し込んだり、様々なサービスが利用できる。<br>また、国立国会図書館とデータ連携している全国の図書館の所蔵資料を検<br>索できる。                                                                    | フリー         |
| ●辞書・事典                                                |                                                                                                    |             |
| JapanKnowledge Lib                                    | 80以上の各種辞書・事典、叢書、雑誌を検索・閲覧できる。「日本国語大辞典」「日本大百科全書」「大漢和辞典」「国史大辞典」「角川古語大辞典」「ランダムハウス英和大辞典」「現代用語の基礎知識」「東洋文庫」「新編日本<br>古典文学全集」などを収録。                                                  | VPN         |
| ブリタニカ・オンライン・ジャパン                                      | 「ブリタニカ国際大百科事典」のオンライン版。英語、スペイン語、フラン<br>ス語の利用も可能。                                                                                                    | VPN         |
| Gale Ebooks                                           | Gale社が刊行するレファレンス図書を中心とした電子ブックのプラットフォーム。                                                                                                    | VPN         |
| ●総合(全分野対象)                                            |                                                                                                    |             |
| CiNii Research                                        | 国立情報学研究所提供の論文検索データベース。国会図書館雑誌記事索引、<br>学協会発行学術雑誌、大学紀要等が検索できる。<br>※ VPN 接続の場合本文を読めることがある。                                                                                     | フリー<br>VPN* |
| EBSCOhost                                             | 人文・社会科学・教育・心理学・法律・経済等の各分野の雑誌記事を検索できる。<br>*心理学科以外の学生・教職員で心理学系のデータベース (PsycARTICLES・PsycINFO) を利用したい場合は、レファレンスカウンターにご相談ください。                                                  | VPN         |
| Web of Science                                        | 自然科学、社会科学、人文科学の学術分野を対象とする文献データベースで、<br>学術的に価値の高い文献を収録している。引用文献、被引用文献、関連文<br>献へ相互にリンクが張られていることで、先行研究からその後の研究動向の<br>推移に至るまでを網羅的に調べることが可能。                                     | VPN         |
| JSTOR                                                 | 人文、社会、経済・経営、科学分野のコアな学術雑誌のバックナンバーをアー<br>カイブ化し全文提供。最新 3 ~ 5 年程度を除き創刊号から利用可。                                                                                                   | VPN         |
| ●人文社会科学分野                                             |                                                                                                    |             |
| Gale Literature                                       | Gale が長年刊行し続けている文学資料や文芸批評を一つのプラットフォームに統合した文学データベース。文学系の一次資料、批評、分析、伝記等の資料を閲覧できる。                                                                                             | VPN         |
| FRANTEXT                                              | 国立フランス語情報処理・分析センター(ATILF)で開発された、フランス<br>語テキストのデータベース。文学・哲学分野(一部は科学・技術分野)9<br>世紀から 21 世紀までの 5,679 作品(2億7,200万語)で構成されている。<br>指定した語彙を検索し、語彙の出現頻度や出現年代、出現箇所の文脈など<br>を調べることができる。 | 同時50        |
| Linguistics and Language<br>Behavior Abstracts (LLBA) | 言語学および言語科学に関する文献の書誌情報および抄録を収録したデー<br>タベース。                                                                                                    | VPN         |

| Sabin Americana 1500-1926       | 16 世紀から 20 世紀初頭(1500 ~ 1926)までの 400 年余りの間に刊行<br>された南北アメリカに関係する書籍、パンフレット、ブロードサイド、定期刊<br>行物など、合計約 68,000 巻を収録した、フルテキストデータベース。                         | VPN         |
|---------------------------------|----------------------------------------------------------------------------------------------------|-------------|
| ●経済分野                           |                                                                                                    |             |
| 日経 NEEDS-Financial QUEST        | 企業財務、株式・債券、マクロ経済、産業統計等の経済データを検索でき<br>るサービス。                                                                                                    | 同時10<br>VPN |
| eol                             | 上場・非上場の数千社の有価証券報告書・半期等の法定開示資料の他、短<br>信等の適時開示資料を過去数十年にわたり収録。                                                                                         | 同時1<br>VPN  |
| ●法律分野                           |                                                                                                    |             |
| 第一法規法情報総合データベース<br>(D1-LAW.com) | 判例体系、現行法規(現行法規検索、履歴検索)、法律判例文献情報を検索<br>できるデータベース。利用の際にはレファレンスカウンターで手続きが必要。                                                                           | 同時5         |
| LEX / DB インターネット                | 明治8年の大審院の判例から今日までに公表された判例をフルテキストで<br>網羅的に検索することが可能。                                                                                                 | 同時10<br>VPN |
| ●自然科学                           |                                                                                                    |             |
| JDream II                       | 科学技術振興機構 (JST) 作成の、日本語による科学技術総合データベース。<br>国内外の科学技術や医学薬学関係の文献情報を検索できる。                                                                               | 同時2<br>VPN  |
| CAS SciFinder-n®                | CAS (Chemical Abstracts Service) が提供する化学情報を検索。<br>※利用希望の場合は事前のユーザー登録が必要です。<br>【登録サイト】<br>https://scifinder.cas.org/registration/index.html?corpKey= | VPN         |
|                                 | 43F090C3-86F3-50AB-1956-D7403DA6B348                                                                                                    |             |
| MathSciNet                      | かない、(American Mathematical Society:アメリカ数字云)が提供する<br>抄録文献データベース。                                                                                     | VPN         |
| ●医学・看護系                         |                                                                                                    |             |
| 医中誌 Web                         | 医学中央雑誌刊行会が提供する、医学文献情報の検索サービス。国内発行の、医学・薬学・歯学及び関連分野の定期刊行物、約4000誌から毎年約40万件の文献情報が収録されている。                                                               | 同時3<br>VPN  |
| 最新看護索引 Web                      | 日本看護協会図書館の編集による文献情報データベース。国内発行の看護<br>および周辺領域の雑誌・紀要等に掲載された文献の中から看護の実践・研究・<br>教育に関する文献を収録している。                                                        | 同時10<br>VPN |
| PubMed                          | アメリカの国立生物工学情報センターが作成する、医学・生物文献データ<br>ベース。                                                                                                    | フリー         |
| メディカルオンライン                      | 医学文献の検索・閲覧、及び文献全文をダウンロード提供する医療総合<br>Web サイト。                                                                                                    | VPN         |
| ●新聞                             |                                                                                                    |             |
| 朝日新聞クロスサーチ                      | 朝日新聞記事(縮刷版:1879年~現在、記事全文:1985年~現在)、<br>AERA(1988年5月~現在)、週刊朝日(2000年4月~現在)、知恵蔵、<br>朝日新聞人物データベース、歴史写真アーカイブ、アサビグラフ(1923<br>~1956年)を収録。                  | 同時3<br>VPN  |
| 日経テレコン 21                       | 日経四紙 1975 年以降の記事検索が可能。国内の企業データベース、日経<br>会社プロフィル、人事情報など、幅広いビジネス情報を収録。GDP や為替<br>相場、マクロ経済統計や国別主要経済統計を表や CSV ファイルで提供。                                  | 同時10<br>VPN |
| Nexis Uni                       | 15,000件を超えるニュース・ビジネス・リーガル情報を収録したデータベース。世界各国の最新ニュースからバックナンバー、ソーシャルメディアフィードまで幅広く網羅。企業、法律、人物情報、医薬情報、各国情報等を収録。                                          | VPN         |
| Nikkei Asia                     | 日本を含めたアジア各国・地域の政策、経済、マーケット、企業動向、科学<br>技術等の分析記事を検索できる英文データベース。                                                                                       | VPN         |
| ●学位論文・紀要                        |                                                                                                    |             |
| 上智大学学術情報リポジトリ                   | 上智大学の学術研究成果及び教育成果を収集したデータベース。上智大学の修士論文・博士論文のほか、上智大学発行の紀要、雑誌論文等が検索できる。                                                                               | フリー<br>VPN  |

.

## 図書館で利用可能な新聞(地域別・媒体別) \* 縮刷版所蔵状況は 2025年1月現在のものです。

| 新聞名                                                                                                    | 発行/言語    | 原紙保存期間       | 縮刷版所蔵状況                                            | マイクロフィルム所蔵状況                                   |
|----------------------------------------------------------------------------------------------------|----------|--------------|----------------------------------------------------|------------------------------------------------|
| ●日本                                                                                                    |          |              |                                                    |                                                |
| 朝日新聞[東京版]                                                                                                    | 日刊/日本語   | 縮刷版受入まで      | 1923.8 〜 現在<br>(欠あり)                               | 1888.7 ~ 1951.9 [東京版]<br>1879.2 ~ 1926.12[大阪版] |
| 中国新聞                                                                                                    | 日刊/日本語   | 6ヶ月          |                                                    | —                                              |
| 中國新聞 SELECT                                                                                                    | 日刊/日本語   | 6ヶ月          |                                                    | _                                              |
| 中日新聞                                                                                                    | 日刊/日本語   | 6ヶ月          |                                                    | —                                              |
| The Japan News<br>(IE) THE DAILY YOMIURI                                                                                   | 日刊/英語    | 6ヶ月          | _                                                  | _                                              |
| 福祉新聞                                                                                                    | 週刊/日本語   | 1年           | _                                                  | _                                              |
| 北海道新聞<br>※2023年9月より夕刊のみ休刊                                                                                                  | 日刊/日本語   | 6ヶ月          | _                                                  | _                                              |
| INTERNATIONAL NEW YORK TIMES<br>(旧) INTERNATIONAL HERALD<br>TRIBUNE/THE ASAHI SHINBUN<br>※2013.10.16日号よりThe Japan Timesと合冊 | 日刊/英語    | _            | _                                                  | 1987.1 ~ 2000.12                               |
| THE JAPAN TIMES                                                                                                    | 日刊/英語    | 縮刷版受入まで      | 1957.11 ~ 現在<br>(欠あり)                              | 1897.3 ~ 1918.3<br>1956.7 ~ 1977.12            |
| 上智大学通信                                                                                                    | 年9回/日本語  | 縮刷版受入まで      | 1968 ~ 2015                                        | —                                              |
| 上智新聞                                                                                                    | 年10回/日本語 | 縮刷版受入まで      | 1965 ~ 2008                                        | —                                              |
| <b>カトリック新聞</b><br>※2025年3月(No. 4761)以降は月刊での発行                                                                              | 月刊/日本語   | マイクロフィルム受入まで | _                                                  | 1923.1 ~ 2014(欠あり)                             |
| Kirishin:the kirisuto shinbun<br>(旧)キリスト新聞                                                                                 | 週刊/日本語   | 永久保存(1964~)  | _                                                  | _                                              |
| クリスチャン新聞                                                                                                    | 週刊/日本語   | 永久保存(2005~)  | _                                                  | —                                              |
| 毎日新聞 [東京版]                                                                                                    | 日刊/日本語   | 縮刷版受入まで      | 1870.12 ~ 1906.6<br>1944.3 ~ 1945.3<br>1987.1 ~ 現在 | _                                              |
| 日本経済新聞 [東京版]                                                                                                    | 日刊/日本語   | 縮刷版受入まで      | 1957.4 ~ 現在                                        | 1946.3 ~ 1973.12                               |
| 日刊工業新聞                                                                                                    | 日刊/日本語   | 1年           | _                                                  | —                                              |
| 日経金融新聞                                                                                                    | 日刊/日本語   |              | 1987.10 ~ 2008.1<br>(2008年2月より休刊)                  | _                                              |
| 日経流通新聞                                                                                                    | 週3回/日本語  | 縮刷版受入まで      | 1987.1 ~ 現在                                        | —                                              |
| 日経産業新聞<br>※2024年3月を以って休刊                                                                                                   | 日刊/日本語   | 縮刷版受入まで      | 1980.6 ~ 現在                                        | _                                              |
| 西日本新聞                                                                                                    | 日刊/日本語   | 6ヶ月          | _                                                  | —                                              |
| 沖縄タイムス                                                                                                    | 日刊/日本語   | 6ヶ月          |                                                    | _                                              |
| 産経新聞 [東京版]                                                                                                    | 日刊/日本語   | 6ヶ月          |                                                    | _                                              |
| 新聞協会報                                                                                                    | 週刊/日本語   | 1年           |                                                    | _                                              |
| 週刊読書人                                                                                                    | 週刊/日本語   | 1年           | _                                                  | —                                              |
| 東京新聞                                                                                                    | 日刊/日本語   | 6ヶ月          |                                                    | —                                              |
| 図書新聞                                                                                                    | 週刊/日本語   | 1年           | 1949.6 ~ 1994.12                                   | _                                              |
| 早稲田大学新聞                                                                                                    | 週刊/日本語   |              | 1922~1963                                          | _                                              |
| 読売新聞 [東京版]                                                                                                    | 日刊/日本語   | 縮刷版受入まで      | 1958.9 ~ 現在                                        | 1874.11~1944.12(欠あり)<br>1956.9~1984.12(欠あり)    |

| 新聞名                                                                    | 発行/言語    | 原紙保存期間                 | 縮刷版所蔵状況 | マイクロフィルム所蔵状況     |  |  |
|------------------------------------------------------------------------|----------|------------------------|---------|------------------|--|--|
| ●アジア                                                                   | -        |                        |         |                  |  |  |
| ARAB NEWS/Saudi Arabia                                                 | 日刊/英語    | 2年                     | _       | _                |  |  |
| BANGKOK POST / Thailand                                                | 日刊/英語    | 2年                     | _       | 1987.1 ~ 2001.12 |  |  |
| CHINADAILY(中国日報)/China                                                 | 日刊/英語    | 2年                     |         | _                |  |  |
| 中央日報(Chungang ilbo) / Korea                                            | 日刊/コリア語  | 2年                     | _       | _                |  |  |
| 大公報(Dagongbao)/China                                                   | 日刊/中国語   | 2年                     | _       | -                |  |  |
| 光明日報(Guangming ribao)/China                                            | 日刊/中国語   | 2年                     | _       | 1988.1 ~ 1998.12 |  |  |
| ハンギョレ新聞(Han'gyore)/Korea                                               | 日刊/コリア語  | 2年                     | —       | -                |  |  |
| THE INTERNATIONAL JERUSALEM POST / Israel.                             | 週刊/英語    | 2年                     | _       | 1991.1 ~ 1998.12 |  |  |
| THE KOREA HERALD / Korea                                               | 日刊/英語    | 2年                     | —       | -                |  |  |
| 聨合報(Lianhebao)/Taiwan                                                  | 日刊/中国語   | 2年                     | _       | _                |  |  |
| MATICHON / Thailand                                                    | 日刊/タイ語   | —                      | _       | 1987.1 ~ 2000.7  |  |  |
| NEW STRAITS TIMES/Malaysia                                             | 日刊/英語    | 2年                     |         | _                |  |  |
| 南洋•星洲連合早報(Nanyang xingzhou<br>lianhe zobao) / Singapore                | 日刊/中国語   | 2年                     | —       | _                |  |  |
| 人民日報 [北京版] (Renmin ribao) /<br>China ※2013で中止                          | 日刊/中国語   | _                      | _       | 1988.1 ~ 1998.12 |  |  |
| THE STRAITS TIMES/Singapore                                            | 日刊/英語    | 2年                     | —       | 1988.1 ~ 2000.12 |  |  |
| 東亜日報(Tonga ilbo)/Korea                                                 | 日刊/コリア語  | 10年                    | —       | 1987.1 ~ 1997.12 |  |  |
| THE WALL STREET JOURNAL ASIA/<br>China ※2017年10月6日で終刊                  | 日刊/英語    | _                      |         | 1987.1 ~ 2000.12 |  |  |
| 文匯報(Wenhuibao) / China                                                 | 日刊/中国語   | 2年                     | —       | -                |  |  |
| 中国青年報(Zhongguo qingnianbao)<br>/China                                  | 日刊/中国語   | 2年                     | _       | 1988.1 ~ 1998.12 |  |  |
| 中国文物報(Zhongguo wenwubao) /<br>China                                    | 日刊/中国語   | 1年                     | —       | _                |  |  |
| ●オセアニア                                                                 |          |                        |         |                  |  |  |
| THE AUSTRALIAN/Australia                                               | 日刊/英語    | 10年                    | _       | 1994.1 ~ 2000.12 |  |  |
| THE SYDNEY MORNING HERALD/<br>Australia                                | 日刊/英語    | 2年                     | —       | _                |  |  |
| <ul> <li>ヨーロッパ</li> </ul>                                              |          |                        |         |                  |  |  |
| Аргументы и факт<br>(ARGUMENTY I FAKTY) / Russia<br>※2023年1月より一旦購読停止   | 週刊/ロシア語  | 2年                     | _       | _                |  |  |
| LE FIGARO/France                                                       | 日刊/フランス語 | 2年                     | _       | 1987.1 ~ 2000.12 |  |  |
| Falter/Austria                                                         | 週刊/ドイツ語  | 2年                     | _       | -                |  |  |
| FINANCIAL TIMES                                                        | 日刊/英語    | 10年                    | —       | 1987.1 ~ 2002.12 |  |  |
| FRANKFURTER ALLGEMEINE/Germany                                         | 日刊/ドイツ語  | 10年                    | —       | 1987.1 ~ 2001.12 |  |  |
| THE GUARDIAN/U.K.                                                      | 日刊/英語    | 10年                    |         | 1987.1 ~ 2001.12 |  |  |
| THE INDEPENDENT/U.K.<br>※2016年3月26日でプリント版発行中止                          | 日刊/英語    | _                      | _       | 1987.1 ~ 2002.12 |  |  |
| Из вестия (IZVESTIIA) / Russia<br>(HPを見るには、エンコードをキリル言語に指定)<br>※2010年中止 | 日刊/ロシア語  | 永久保存<br>(1995~2010欠あり) |         | 1987.1 ~ 1994.12 |  |  |

.

|                                                                               | 祭行/言語     | 百纸促方期問                                          | 游剧肥武堂作为     | マイクロフィルム 所蔵状況                                       |  |  |
|-------------------------------------------------------------------------------|-----------|-------------------------------------------------|-------------|-----------------------------------------------------|--|--|
| 利闻石<br>Культура (KULTURA) / Russia<br>※2023年1日より一日購読停止                        | 週刊/ロシア語   | 2年                                              |             | マイノロノイルム州蔵(人)九                                      |  |  |
|                                                                               | 日刊/フランス語  | 2年                                              |             |                                                     |  |  |
| LE MONDE/France                                                               | 日刊/フランス語  | 10年                                             |             | 1987.1 ~ 2002.12                                    |  |  |
| LE MONDE DIPLOMATIQUE /<br>France                                             | 日刊/フランス語  | 2年                                              |             | 1987.1 ~ 2001.12                                    |  |  |
| Московскиеновости<br>(MOSKOVSKIYE NOVOSTI)/Russia                             | 週刊/ロシア語   | _                                               | 1987 ~ 1989 | _                                                   |  |  |
| NEUE ZURCHER ZEITUNG /<br>Switzerland                                         | 日刊/ドイツ語   | _                                               | _           | 1987.1 ~ 2001.12                                    |  |  |
| L'OSSERVATORE ROMANO/<br>Vatican City                                         | 週刊/英語     | 永久保存<br>(1993~2020)                             | _           | 1986.1 ~ 1992.12                                    |  |  |
| EL PAIS/Spain                                                                 | 日刊/スペイン語  | _                                               | _           | 1987.1 ~ 2003.12                                    |  |  |
| Российскаягазета / Rusia<br>(ROSSIYSKAYA GAZETA / Russia)<br>※2023年1月より一旦購読停止 | 日刊/ロシア語   | 10年(2011~)                                      | _           | _                                                   |  |  |
| SUEDDEUTSCHE ZEITUNG /<br>Germany                                             | 日刊/ドイツ語   | 2年                                              | _           | 1987.1 ~ 2001.12                                    |  |  |
| THE TIMES/U.K.                                                                | 日刊/英語     | 6年                                              |             | 1987.1 ~ 2002.12                                    |  |  |
| THE TIMES LITERARY SUPPLEMENT/<br>U.K.                                        | 週刊/英語     | 永久保存(1923~1965,<br>1970~1986 製本あり)<br>2年(2002~) | _           | 1987.1 ~ 2001.12                                    |  |  |
| DIE WELT/Germany                                                              | 日刊/ドイツ語   | —                                               |             | 1987.1 ~ 2000.12                                    |  |  |
| DIE ZEIT/Germany                                                              | 日刊/ドイツ語   | 10年(2015.8欠)                                    |             | 1987.1 ~ 2001.12                                    |  |  |
| ● アフリカ                                                                        |           |                                                 |             |                                                     |  |  |
| AL-AHRAM/Egypt                                                                | 日刊/アラビア語  | —                                               |             | 1987 ~ 2000                                         |  |  |
| <ul> <li>●北アメリカ</li> </ul>                                                    |           |                                                 |             |                                                     |  |  |
| CHICAGO TRIBUNE/U.S.A.                                                        | 日刊/英語     | 2年                                              |             | 1987.1 ~ 2003.12                                    |  |  |
| THE CHRISTIAN SCIENCE<br>MONITOR./U.S.A.                                      | 日刊/英語     | 2年                                              | _           | 1987.1 ~ 2001.12                                    |  |  |
| THE CHRONICLE OF HIGHER<br>EDUCATION/U.S.A                                    | 週刊/英語     | 2年                                              | _           | _                                                   |  |  |
| THE GLOBE AND MAIL/Canada                                                     | 日刊/英語     | 2年                                              | _           | —                                                   |  |  |
| LOS ANGELES TIMES/U.S.A.                                                      | 日刊/英語     | 2年                                              | _           | 1987.1 ~ 2003.12                                    |  |  |
| THE NEW YORK TIMES/U.S.A.                                                     | 日刊/英語     | 6ヶ月                                             | _           | 1857.10 ~ 2010                                      |  |  |
| USA TODAY/U.S.A.                                                              | 日刊/英語     | 2年                                              | _           | 1987.1 ~ 2003.12                                    |  |  |
| THE WALL STREET JOURNAL/U.S.A.                                                | 日刊/英語     | 6ヶ月                                             | _           | 1987.1 ~ 2010                                       |  |  |
| THE WASHINGTON POST/U.S.A.                                                    | 日刊/英語     | 6ヶ月                                             |             | 1987.1 ~ 2010                                       |  |  |
| <ul> <li>● ラテンアメリカ</li> </ul>                                                 |           |                                                 |             |                                                     |  |  |
| EL FINANCIERO/Mexico                                                          | 日刊/スペイン語  | 2年                                              | —           | —                                                   |  |  |
| LA NACION/Argentina                                                           | 日刊/スペイン語  | 2年                                              | _           | 1987.1 ~ 1994.2<br>1995.2,4 ~ 12<br>1996.1 ~ 1998.6 |  |  |
| Folha de S.Paulo<br>※2022年中止                                                  | 日刊/ポルトガル語 | 2年                                              | —           | _                                                   |  |  |

## 情報検索スタートブック

第10版 2025年4月1日発行

編集・発行 上智大学図書館 〒102-8554 東京都千代田区紀尾井町7-1 電話:03-3238-3055 FAX:03-3238-3139

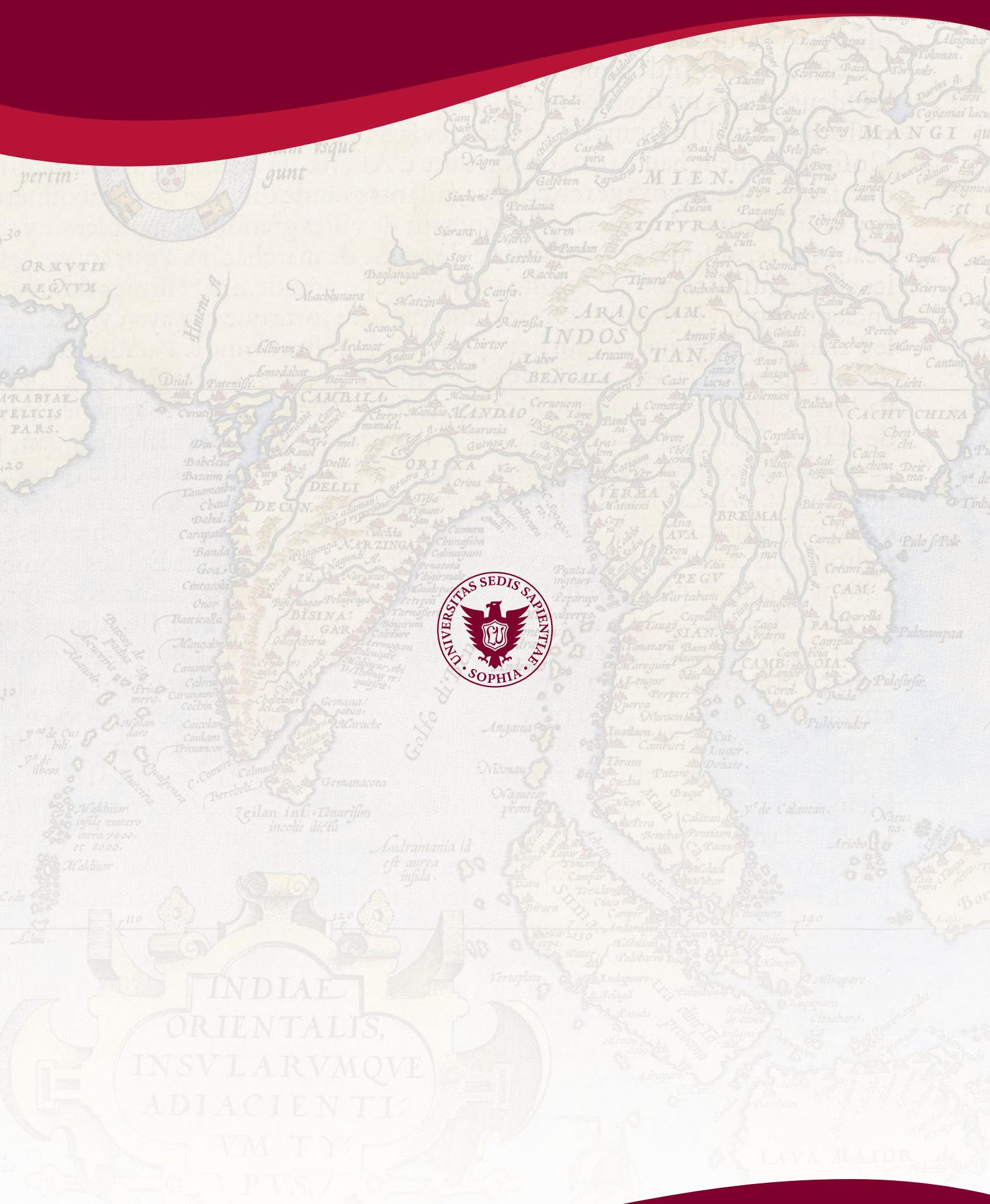

7-1 Kioicho, Chiyoda-ku, Tokyo 102-8554 JAPAN 〒102-8554 東京都千代田区紀尾井町 7-1 www.sophia.ac.jp